# **QuickSim II User's Manual**

Software Version 8.5\_1

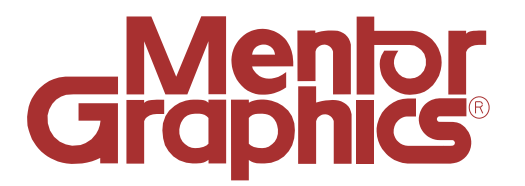

Copyright © 1991 - 1995 Mentor Graphics Corporation. All rights reserved. Confidential. May be photocopied by licensed customers of Mentor Graphics for internal business purposes only. The software programs described in this document are confidential and proprietary products of Mentor Graphics Corporation (Mentor Graphics) or its licensors. No part of this document may be photocopied, reproduced or translated, or transferred, disclosed or otherwise provided to third parties, without the prior written consent of Mentor Graphics.

The document is for informational and instructional purposes. Mentor Graphics reserves the right to make changes in specifications and other information contained in this publication without prior notice, and the reader should, in all cases, consult Mentor Graphics to determine whether any changes have been made.

The terms and conditions governing the sale and licensing of Mentor Graphics products are set forth in the written contracts between Mentor Graphics and its customers. No representation or other affirmation of fact contained in this publication shall be deemed to be a warranty or give rise to any liability of Mentor Graphics whatsoever.

MENTOR GRAPHICS MAKES NO WARRANTY OF ANY KIND WITH REGARD TO THIS MATERIAL INCLUDING, BUT NOT LIMITED TO, THE IMPLIED WARRANTIES OR MERCHANTABILITY AND FITNESS FOR A PARTICULAR PURPOSE.

MENTOR GRAPHICS SHALL NOT BE LIABLE FOR ANY INCIDENTAL, INDIRECT, SPECIAL, OR CONSEQUENTIAL DAMAGES WHATSOEVER (INCLUDING BUT NOT LIMITED TO LOST PROFITS) ARISING OUT OF OR RELATED TO THIS PUBLICATION OR THE INFORMATION CONTAINED IN IT, EVEN IF MENTOR GRAPHICS CORPORATION HAS BEEN ADVISED OF THE POSSIBILITY OF SUCH DAMAGES.

**RESTRICTED RIGHTS LEGEND** Use, duplication, or disclosure by the Government is subject to restrictions as set forth in the subdivision (c)(1)(ii) of the Rights in Technical Data and Computer Software clause at DFARS 252.227-7013.

A complete list of trademark names appears in a separate "Trademark Information" document.

Mentor Graphics Corporation 8005 S.W. Boeckman Road, Wilsonville, Oregon 97070-7777.

This is an unpublished work of Mentor Graphics Corporation.

### **TABLE OF CONTENTS**

| xiv<br>xvi<br>xvi |
|-------------------|
| xvi<br>xvi        |
| xvi               |
| ::                |
| XV11              |
|                   |
| 1-1               |
| 1-1               |
| 1-3               |
| 1-3               |
| 1-5               |
| 1-6               |
| 1-10              |
| 1-12              |
| 1-14              |
|                   |
| 2-1               |
| 2-2               |
| 2-4               |
| 2-6               |
| 2-8               |
| 2-9               |
| 2-9               |
| 2-11              |
| 2-11              |
| 2-12              |
| 2-13              |
| 2-14              |
| 2-14              |
| 2-16              |
| 2-19              |
|                   |

| Delay Scaling                              | 2-21 |
|--------------------------------------------|------|
| Delay Modes                                | 2-21 |
| Spike Models                               | 2-24 |
| Conditions that Cause a Spike              | 2-24 |
| Simulator Spike Models                     | 2-25 |
| Technology File Configurable Spike Models  | 2-28 |
| Netdelay Property Spike Model              | 2-30 |
| Spike Model Simulation                     | 2-30 |
| Spike Message Reporting                    | 2-36 |
| Waveform Databases                         | 2-37 |
| QuickSim II Initialization Process         | 2-39 |
| Default Initialization                     | 2-40 |
| Classic Initialization                     | 2-41 |
| Suppressing Warnings During Initialization | 2-41 |
| Design Changes in QuickSim II              | 2-42 |
| Effects of Design Changes                  | 2-43 |
| Reloading Models                           | 2-46 |
| Swapping Models                            | 2-47 |
| Changing Properties                        | 2-47 |
| Back Annotation Objects and QuickSim II    | 2-48 |
| EDDM Bundle Functionality                  | 2-49 |
| Hierarchical Pin Keep Functionality        | 2-49 |
| SDF in QuickSim II                         | 2-50 |
| The QuickSim Load SDF File Command         | 2-50 |
| Importing an SDF file Using TimeBase       | 2-51 |
| Chapter 3                                  |      |
| Operating Procedures                       | 3-1  |
| Processing a Design For Simulation         | 3-3  |
| Invoking QuickSim II                       | 3-6  |
| Invoking from the Design Manager           | 3-6  |
| Invoking from A Shell                      | 3-10 |
| Running a Batch Simulation                 | 3-11 |
| Using Redirected Input                     | 3-11 |
| Using Here Documents                       | 3-12 |

| Exiting and Suspending the Simulator   | 3-13 |
|----------------------------------------|------|
| Using the Online Helps                 | 3-15 |
| Command Completion                     | 3-15 |
| Quick Help                             | 3-16 |
| Reference Help                         | 3-17 |
| Setting Up QuickSim II                 | 3-17 |
| Setting Up the Kernel                  | 3-18 |
| Setting Up Instance By Instance        | 3-23 |
| Initializing the Design                | 3-24 |
| Suppressing Initialization Warnings    | 3-25 |
| Saving Setup Conditions                | 3-27 |
| Restoring Setup Conditions             | 3-31 |
| Setting Timing Modes                   | 3-33 |
| Loading an SDF File                    | 3-36 |
| Checking for Design Constraints        | 3-37 |
| Changing the Spike Model               | 3-39 |
| Checking for Spike Conditions          | 3-42 |
| Changing the Contention Model          | 3-44 |
| Checking for Contention                | 3-48 |
| Checking for Hazard Conditions         | 3-49 |
| Displaying Model Messages              | 3-51 |
| Reporting Model Statistics             | 3-52 |
| Gathering Toggle Statistics            | 3-54 |
| Reporting Toggle Statistics            | 3-56 |
| Checking Device Stability              | 3-58 |
| Keeping Circuit Activity               | 3-60 |
| Applying Stimulus to a Simulation      | 3-62 |
| Using the Palettes                     | 3-64 |
| Running the Simulator                  | 3-65 |
| Resetting the Simulator                | 3-65 |
| Saving and Restoring Simulation States | 3-67 |
| Using Breakpoints                      | 3-71 |
| Adding Breakpoints                     | 3-71 |
| Reporting Breakpoints                  | 3-75 |
| Deleting Breakpoints                   | 3-76 |

| Back-tracing X States                                         | 3-77 |
|---------------------------------------------------------------|------|
| Changing the Design in QuickSim II                            | 3-78 |
| Reloading A Model                                             | 3-78 |
| Writing Property Changes to a Specific Back Annotation Object | 3-80 |
| Swapping A Model                                              | 3-81 |
| Changing A Property                                           | 3-83 |
| Chapter 4                                                     |      |
| Operating Procedures Cross-Index                              | 4-1  |
| Common Simulation Interface Procedures                        | 4-1  |
| Design Viewing and Analysis Support (DVAS) Procedures         | 4-3  |
| Design Viewpoint Editor Procedures                            | 4-5  |
| Appendix A                                                    |      |
| QuickSim II Troubleshooting                                   | A-1  |
| Quicksim II Debugging Tips                                    | A-1  |
| Quicksim Invocation Fails                                     | A-1  |
| QuickSim Fails After Invocation                               | A-1  |
| Symptom: Invoke Fails                                         | A-2  |
| QuickSim Crash During Invoke                                  | A-3  |
| QuickSim Crashes During Invoke with Reference to "ld.so"      | A-4  |
| QuickSim Crashes During Invoke with Reference to "cb_bt"      | A-5  |
| QuickSim Crashes During Invoke with X                         | A-6  |
| Quicksim II Hangs During Invocation                           | A-7  |
| Problem Scenario:                                             | A-7  |
| Possible Solutions:                                           | A-7  |
| EXAMPLE:                                                      | A-7  |
| SOLUTION                                                      | A-9  |
| QuickSim Crash During Invoke with the Fault/Recovery Window   | A-11 |
| Signal 4 Recovery                                             | A-12 |
| General Instructions for "nulling" a Model (TAN 6229)         | A-12 |
| Signal 10 Recovery                                            | A-13 |
| The scenarios causing Signal 10 failures are:                 | A-13 |
| Signal 11 Recovery                                            | A-14 |
|                                                               |      |

| The scenarios known to cause Signal 11 failures are: | A-14 |
|------------------------------------------------------|------|
| Signal 13 Error Message                              | A-15 |
| Symptom: Memory Fault                                | A-16 |
| Error Messages Issued                                | A-17 |
| Cannot Connect to Child                              | A-18 |
| Too Many Net Recursions                              | A-19 |
| Parameter Undefined, TSUD                            | A-20 |
| QuickSim Issues Warning Message on Invoke            | A-21 |
| QuickSim "NULLs" Model on Invoke                     | A-22 |
| QuickSim Loads Wrong Models on Invoke                | A-23 |
| QuickSim Runs Out of Memory During Invoke            | A-24 |
| Symptom: QuickSim Fails After Invocation             | A-25 |
| Quicksim crashes during run                          | A-26 |
| Quicksim crashes with reload model                   | A-27 |
| Quicksim crashes with reset                          | A-28 |
| Quicksim crashes with initialize                     | A-29 |
| Quicksim crashes on AMPLE execution                  | A-30 |
| Quicksim hangs during run                            | A-31 |
| Quicksim hangs with command execution                | A-32 |
| Quicksim hangs with AMPLE execution                  | A-33 |
| Quicksim runs out of memory during simulation run    | A-34 |
| Appendix B                                           |      |
| Invocation of QuickSim II for FPGAstation            | B-1  |
| Introduction                                         | B-1  |
| Description of Functionality                         | B-1  |
| Appendix C                                           |      |
| QuickSim II Environment Variables                    | C-1  |
| Introduction                                         | C-1  |
| Table of Environment Variables                       | C-1  |
|                                                      |      |

| Appendix D                                                    |     |
|---------------------------------------------------------------|-----|
| SDF in QuickSim II                                            | D-1 |
| Overview                                                      | D-1 |
| OVI SDF Versions Supported                                    | D-1 |
| The Annotation Process                                        | D-2 |
| Setting the Time Scale                                        | D-2 |
| Defining Timing Models                                        | D-2 |
| The Role of the Timing Cache                                  | D-3 |
| Making SDF Annotations Persistent                             | D-4 |
| Conflicts between SDF and other Database Changes              | D-5 |
| Annotating Specific Timing Modes                              | D-6 |
| SDF/Technology File Correlation                               | D-7 |
| Correlating Instance Paths                                    | D-7 |
| The AMP Timing Model                                          | D-8 |
| SDF CELL Templates                                            | D-8 |
| Correlating an SDF Statement with a Technology File Statement | D-8 |

#### Index

# LIST OF FIGURES

| Figure 1. Simulation Documentation Roadmap                     | XV   |
|----------------------------------------------------------------|------|
| Figure 1-1. IDEA Tool Set                                      | 1-5  |
| Figure 1-2. QuickSim II Design Flow                            | 1-7  |
| Figure 1-3. QuickSim II Data Flow                              | 1-10 |
| Figure 1-4. Architecture of QuickSim II                        | 1-12 |
| Figure 1-5. QuickSim II Input                                  | 1-14 |
| Figure 1-6. QuickSim II Output                                 | 1-16 |
| Figure 2-1. An Electronic Design                               | 2-2  |
| Figure 2-2. Model Selection Flow Chart                         | 2-7  |
| Figure 2-3. Simple Events                                      | 2-14 |
| Figure 2-4. Timing Wheel                                       | 2-15 |
| Figure 2-5. How the Simulator Sees the Schematic               | 2-16 |
| Figure 2-6. Scheduling Events                                  | 2-18 |
| Figure 2-7. Timing Mode Comparison                             | 2-19 |
| Figure 2-8. Inertial and Transport Delay Modes                 | 2-22 |
| Figure 2-9. X Duration for Spikes with Two tPX Transitions     | 2-27 |
| Figure 2-10. X Duration for Spikes with One tPX Transition     | 2-27 |
| Figure 2-11. Spike Pulse Propagation Regions                   | 2-28 |
| Figure 2-12. Single Output Device Spike Example                | 2-30 |
| Figure 2-13. Pulse in Suppress Region: t2-t1 < suppress limit  | 2-31 |
| Figure 2-14. X-pulse Region: suppress_limit <= t2-t1 < x_limit | 2-33 |
| Figure 2-15. Pulse in X-pulse Region: X-immediate is Specified | 2-33 |
| Figure 2-16. Pulse in Transport Region: X_limit < t2-t1 <= d1  | 2-34 |
| Figure 2-17. Spike with Previous Event Scheduled               | 2-35 |
| Figure 2-18. Scheduling Multiple Spike Models                  | 2-36 |
| Figure 3-1. Design Manager Session Window                      | 3-7  |
| Figure 3-2. QuickSim II Dialog Box                             | 3-9  |
| Figure 3-3. Exit QuickSim Dialog Box                           | 3-14 |
| Figure 3-4. Setup Analysis Dialog Box                          | 3-20 |
| Figure 3-5. Expanded Setup Analysis Dialog Box                 | 3-22 |
| Figure 3-6. Change Timing Mode Dialog Box                      | 3-24 |
| Figure 3-7. INIT Prompt Bar                                    | 3-25 |
| Figure 3-8. Change Warning Start Dialog Box                    | 3-26 |
| Figure 3-9. Change Warning Start User-Specifications           | 3-26 |
| Figure 3-10. Save Setup Dialog Box                             | 3-28 |

# LIST OF FIGURES [continued]

| Figure 3-11. | Restore Setup Dialog Box                  | 3-32 |
|--------------|-------------------------------------------|------|
| Figure 3-12. | Change Timing Mode Dialog Box             | 3-35 |
| Figure 3-13. | Change Constraint Mode Dialog Box         | 3-36 |
| Figure 3-14. | Change Constraint Mode Dialog Box         | 3-38 |
| Figure 3-15. | Change Spike Model Dialog Box             | 3-41 |
| Figure 3-16. | Change Spike Warnings Dialog Box          | 3-43 |
| Figure 3-17. | Change Contention Model Dialog Box        | 3-46 |
| Figure 3-18. | Change Contention Check Dialog Box        | 3-49 |
| Figure 3-19. | Change Hazard Check Dialog Box            | 3-50 |
| Figure 3-20. | Change Model Messages Dialog Box          | 3-52 |
| Figure 3-21. | Report Model Statistics Dialog Box        | 3-53 |
| Figure 3-22. | Change Toggle Check Dialog Box            | 3-55 |
| Figure 3-23. | Report Toggle Dialog Box                  | 3-57 |
| Figure 3-24. | Change Stability Check Dialog Box         | 3-59 |
| Figure 3-25. | Setup Palette                             | 3-64 |
| Figure 3-26. | Reset Dialog Box                          | 3-66 |
| Figure 3-27. | Save State Dialog Box                     | 3-69 |
| Figure 3-28. | Restore State Dialog Box                  | 3-70 |
| Figure 3-29. | Add Breakpoint Dialog Box                 | 3-72 |
| Figure 3-30. | VHDL Portion of Add Breakpoint Dialog Box | 3-74 |
| Figure 3-31. | Breakpoints Report Window                 | 3-75 |
| Figure 3-32. | Delete Breakpoints Dialog Box             | 3-76 |
| Figure 3-33. | Reload Model Dialog Box                   | 3-79 |
| Figure 3-34. | Specifying a Model                        | 3-80 |
| Figure 3-35. | Change Model Dialog Box                   | 3-82 |
| Figure 3-36. | Change Properties Dialog Box              | 3-83 |
| Figure 3-37. | Expanded Change Property Dialog Box       | 3-84 |
| Figure D-1.  | SDF Annotation Process                    | D-4  |
| Figure D-2.  | Twelve to Six Rvalue Transform            | D-22 |
| Figure D-3.  | Six to Three Rvalue Transform             | D-23 |
| Figure D-4.  | Six to Two Rvalue Transform               | D-23 |

### LIST OF TABLES

| Table 2-1. Functional Model Types                     | 2-3  |
|-------------------------------------------------------|------|
| Table 2-2. Simulation State Values                    | 2-10 |
| Table 2-3. QuickSim II Node Resolution                | 2-12 |
| Table 3-1. Circumstances that Suggest a Custom Setup  | 3-19 |
| Table 3-2. System Setup Groups                        | 3-29 |
| Table 4-1. Operating Procedures in the                |      |
| SimView Common Simulation User's Manual               | 4-1  |
| Table 4-2. Operating Procedures that are found in the |      |
| Design Viewing and Analysis Support Manual            | 4-3  |
| Table 4-3. Operating Procedures that are found in the |      |
| Design Viewpoint Editor User's and Reference Manual   | 4-5  |
| Table C-1                                             | C-1  |
| Table D-1. Mapping SDF Edge Specifiers                | D-15 |
| Table D-2. SDF Transition priority                    | D-16 |
| Table D-3. Technology File to SDF 12-Value Data Field | D-19 |

# LIST OF TABLES [continued]

# **About This Manual**

This manual explains how to use the QuickSim II application. QuickSim II is an interactive logic simulator that allows you to verify Mentor Graphics electronic designs. This manual provides background information, various simulation procedures, and hyperlinked lists of related procedures. The audience for this manual is design engineers who use Mentor Graphics applications to analyze the performance and behavior of electronic circuitry models. For related information about SimView/UI, which is the user interface for all Mentor Graphics simulators, refer to the *SimView Common Simulation User's Manual*.

Before using this manual online, you should be familiar with the BOLD Browser.

The chapters "Overview of QuickSim II" and "Key Concepts" provide background information about QuickSim II and digital simulation. The chapter "Operating Procedures" contains procedures for commonly performed tasks. The chapter "Operating Procedures Cross-Index" provides several lists of related procedures that are documented in other manuals, and each procedure is a hyperlink to the corresponding section in the appropriate manual.

For information about the documentation conventions used in this manual, refer to Mentor Graphics Documentation Conventions.

# **Related Publications**

The following text and illustration lists the Mentor Graphics manuals that document all of the features used by simulation applications. The manuals are divided into the following categories:

- **Simulation Manuals** (page -xvi) -- these document individual simulation applications and closely-related functionality that is common among two or more simulators, such as viewpoint creation and charting capability.
- **Modeling Manuals** (page -xvi) -- these document the methodologies available to create models for Mentor Graphics simulation applications.
- **Framework Manuals** (page -xvii) -- these document features that are common to all Mentor Graphics applications.

Figure 1 on page -xv shows which manuals document the various Mentor Graphics simulation products. To use this figure, locate the icon for your application across the top row and then descend along the shaded bar. This bar overlaps each document title box that contains information about your application. For more information about manuals listed in Figure 1, refer to the following pages.

If you are reading this manual online in the Bold Browser, you can click the Select mouse button on the title boxes in Figure 1 to open that document. You can also click on an application icon in the top row to open the Getting Started workbook for that application.

If you are unfamiliar with general Mentor Graphics documentation conventions or need to know how to write a command or a function, you should first read Mentor Graphics Corporation Documentation Conventions.

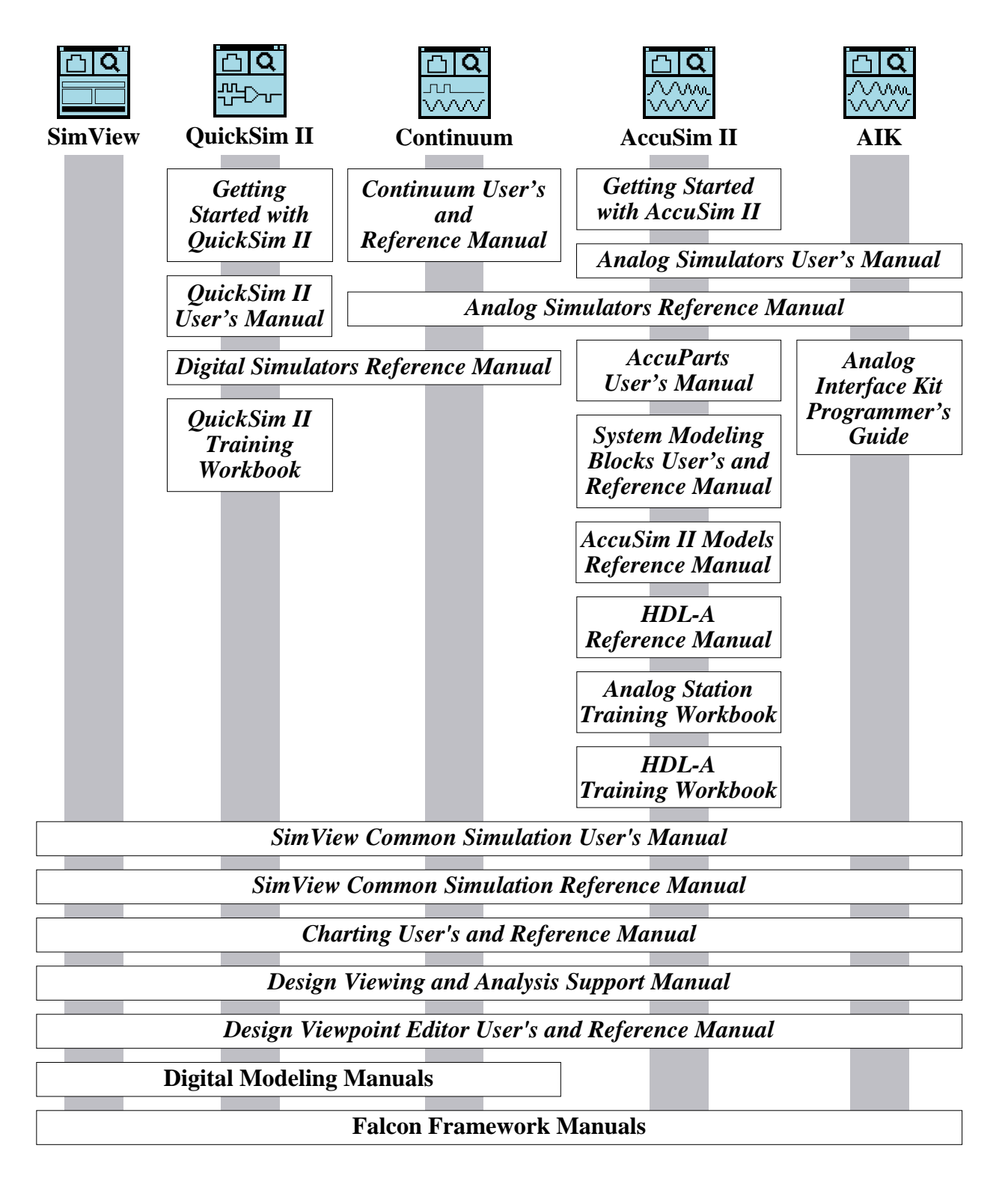

#### **Figure 1. Simulation Documentation Roadmap**

### **Simulation Manuals**

Design Viewing and Analysis Support Manual contains information about Design Viewing and Analysis Support (DVAS). DVAS consists of functions and commands that provide selection, viewing, highlighting, reporting, grouping, syntax checking, naming, and window-manipulating capabilities.

Design Viewpoint Editor User's and Reference Manual contains information about the Design Viewpoint Editor (DVE). DVE allows you to add, modify, and manage back annotation data, as well as define and modify design configuration rules for design viewpoints.

Fault Analysis User's Manual contains overview information and fault analysis operating procedures relating to the QuickGrade II and QuickFault II fault analysis applications.

SimView Common Simulation Reference Manual contains information about the commands, functions, userware, and related reference material for the SimView application. This material is also common to all Mentor Graphics digital and analog analysis applications.

SimView Common Simulation User's Manual describes how to use the SimView application. This manual provides background information, various simulation procedures, and a comprehensive list of related procedures that are common to all Mentor Graphics digital and analog analysis applications.

### **Modeling Manuals**

Behavioral Language Model (BLM) Development Manual describes how to use the files, commands, and data structures available with Mentor Graphics software to write BLMs.

Digital Modeling Guide contains an overview of all digital modeling techniques and their trade-offs.

Getting Started with System-1076 is for digital design engineers who have not previously used System-1076. This training workbook provides basic instructions

for using System-1076 to create and use VHDL models in the Mentor Graphics environment.

Memory Table Model Development Manual contains information that helps you develop Memory Table Models, which specify the functionality of a memory device's pins.

Properties Reference Manual contains comprehensive information about Mentor Graphics design properties, which are used by many Mentor Graphics products, including all simulation applications.

QuickPart Schematic Model Development Manual contains information that helps you develop QuickPart Schematic models. These types of models are based on a compiled schematic.

QuickPart Table Model Development Manual contains information that helps you develop QuickPart Table models. These types of models are based on ASCII truth tables.

System-1076 Design and Model Development Manual provides concepts, procedures, and techniques for using VHDL within the System-1076 environment.

Technology File Development Manual explains the use of technology files to aid in the modeling of electronic parts and components. This manual provides detailed reference information about technology file statements, usage information, and a tutorial.

#### **Falcon Framework Manuals**

AMPLE User's Manual describes how to use the Mentor Graphics AMPLE language. This manual contains flow-diagram descriptions and explanations of important concepts, and shows how to write AMPLE functions.

**BOLD Browser User's Manual** explains basic BOLD Browser operations such as searching for a phrase in the INFORM library, using the travel log, and following hypertext links to view different documents. The BOLD Browser provides access to reference help for most Mentor Graphics applications.

Common User Interface Manual describes how to use the user interface features that are common to all Mentor Graphics products. This manual tells how to manage and use windows, the popup command line, function keys, strokes, menus, prompt bars, and dialog boxes.

Customizing the Common User Interface describes how to extend the Common User Interface. This manual explains how to redefine keys and how to create your own menus, windows, dialog boxes, messages, and palettes.

Design Manager User's Manual provides information about the concepts and use of the Design Manager. This manual contains a basic overview of design management and of the Design Manager, key concepts to help you use the Design Manager, and many design management procedures.

Getting Started with Falcon Framework is for new users of the Mentor Graphics Falcon Framework. This workbook introduces you to the components of the Falcon Framework and provides information about and practice using the Common User Interface, Design Manager, INFORM, Notepad, and Decision Support System applications.

Notepad User's and Reference Manual describes how to edit files and documents in Notepad, a text editor. This manual provides examples, explanations, and an alphabetical listing of AMPLE functions that are available for customizing Notepad.

# Chapter 1 Overview of QuickSim II

This chapter provides important background information about QuickSim II. This background information can help you to use QuickSim II effectively. This chapter contains the following sections:

| What is Simulation?                        | 1-1  |
|--------------------------------------------|------|
| Why Simulate?                              | 1-3  |
| QuickSim II Overview                       | 1-3  |
| How QuickSim II Fits Into the Idea Station | 1-5  |
| QuickSim II Design Flow                    | 1-6  |
| QuickSim II Data Flow                      | 1-10 |
| Simulator Architecture                     | 1-12 |
| Input and Output Data                      | 1-14 |

# What is Simulation?

Simulation is the modeling, exercising, and behavior analysis of an electronic design without the ownership costs of the physical hardware. QuickSim II calculates the behavior of a design and provides useful displays that you can use for analyzing the behavior. It provides a reality check that gives you confidence in your design work.

To analyze an electronic design, you must either have the design physically available or a representative model whose behavior can be simulated. If you use a representative model, it must have all the attributes of the physical design and the test bench environment.

Because QuickSim II allows different types of models, you can use it all the way through your design process. During functional simulation, which happens early

in the design process, you typically focus on analyzing and debugging high-level functional models. As you develop the detailed description of your design, you can use the modeling method that best suits your objectives and still use the same simulator.

The attributes of a practical digital logic simulator are accuracy, efficiency, and comprehensiveness. Accuracy means a close correspondence between simulated signal values over time and the behavior of the physical design. Efficiency refers to workstation memory requirements and simulation speed. Comprehensiveness refers to the degree to which the simulator manages a broad class of digital designs independent of device technologies.

A simulator should manage the many types of bipolar and MOS designs, including the following:

- Standard digital logic configurations, such as the following:
  - Combinational circuits (logic networks with no storage capability)
  - Synchronous circuits (any clocked device)
  - Asynchronous circuits (any unclocked sequential circuit with feedback)
- A wide selection of model types, such as the following:
  - Switch-level transistor models (unidirectional and bidirectional)
  - Gate-level models (AND, NAND, OR, and so on)
  - Sequential models (latches and registers)
  - Functional models (compiled from gate-level or state table models)
  - Special models (ROMs, RAMs, PLAs, PLDs, one-shots, and multivibrators)
  - VHDL models
  - Hardware (physical) models

- Behavioral models (written in a standard high-level language)
- Technology description models
- Multiple states (logic 1, 0, and X (unknown)) and multiple strengths (strong, resistive, high-impedance, and indeterminate)
- Timing modes (such as minimum, typical, and maximum timing values)
- Timing error checking, such as setup and hold
- Initialization and oscillation handling algorithms
- Tri-state and bidirectional modeling algorithms

# Why Simulate?

Computer simulation of digital circuits has long been used to extend the range of many types of analyses and to enable the analysis of larger and more complex designs. This type of analysis, when performed prior to the prototype stage, ensures the design's quality earlier in the engineering process, where errors are easier and cheaper to fix.

With a simulator you can analyze the design as you would on the test bench, with stimulus, probes, and waveform displays. The major benefit of the workstation is integration of this analysis task with other phases of the development cycle: from concept, to design, to analysis, to physical layout, to the manufacturing test environment. With this improved productivity, design cycles can be considerably shorter than with the classic methods of paper, pencil, breadboard, hand-layout, and manual test program generation.

# **QuickSim II Overview**

The QuickSim II logic simulator is a sophisticated computer program that allows you to test a "software breadboard" of a digital hardware design. It is an interactive logic simulator that allows you to verify the functionality of models of electronic designs. QuickSim II has the following features:

- 12-state, timing-wheel simulator that can simulate technologies, such as CMOS, TTL, ECL, and so on.
- Logic analyzer-type tracing that lets you graphically examine the logic states of signals.
- Interactive control of the simulation that lets you control and observe the state of any signal in the design. You can trace, list, monitor, stimulate, or set breakpoints on any signal.
- An interface that is shared with other Mentor Graphics simulators and is compliant with Motif standards to provide a common look and feel. This visual interface is called *SimView/UI*.
- The ability to save setup conditions, stimulus, and particular states of the simulation so that they can be restored at any time in the future.
- Incremental design capabilities that let you update modified design components and change property values during the simulation, even if the change affects the design's connectivity or timing. These incremental design capabilities let you make a change and then resume the simulation quickly.
- The ability to perform simulations with varying trade-offs of simulation speed versus simulation accuracy to obtain peak efficiency.
- The use of all Mentor Graphics simulation modeling methods, which allows you to use QuickSim II for simulation during all phases of development.
- The ability to import Standard Delay File format (SDF) timing information into a simulation. This allows considerable flexibility in timing annotation.
- The calculation of timing as a function of pin loading and environmental effects (such as temperature, voltage, and process), as well as other modeling capabilities.

With QuickSim II, you can apply stimulus to the design, run the simulation, analyze the results, and modify the design based on those results. You can then

reset the simulator, optionally revise or apply more stimulus to the design (the simulator maintains the original set of stimulus), and start the cycle over. When the design functions correctly, you can save the stimulus and simulation results directly with the design to promote consistent and reliable design management.

#### How QuickSim II Fits Into the Idea Station

Idea Station, which operates within the Falcon Framework, consists of a set of tools that allow you to capture and analyze your design. The Falcon Framework supports capture and analysis work, especially through design file management. Figure 1-1 illustrates the simulator's role in the Idea Station tool set.

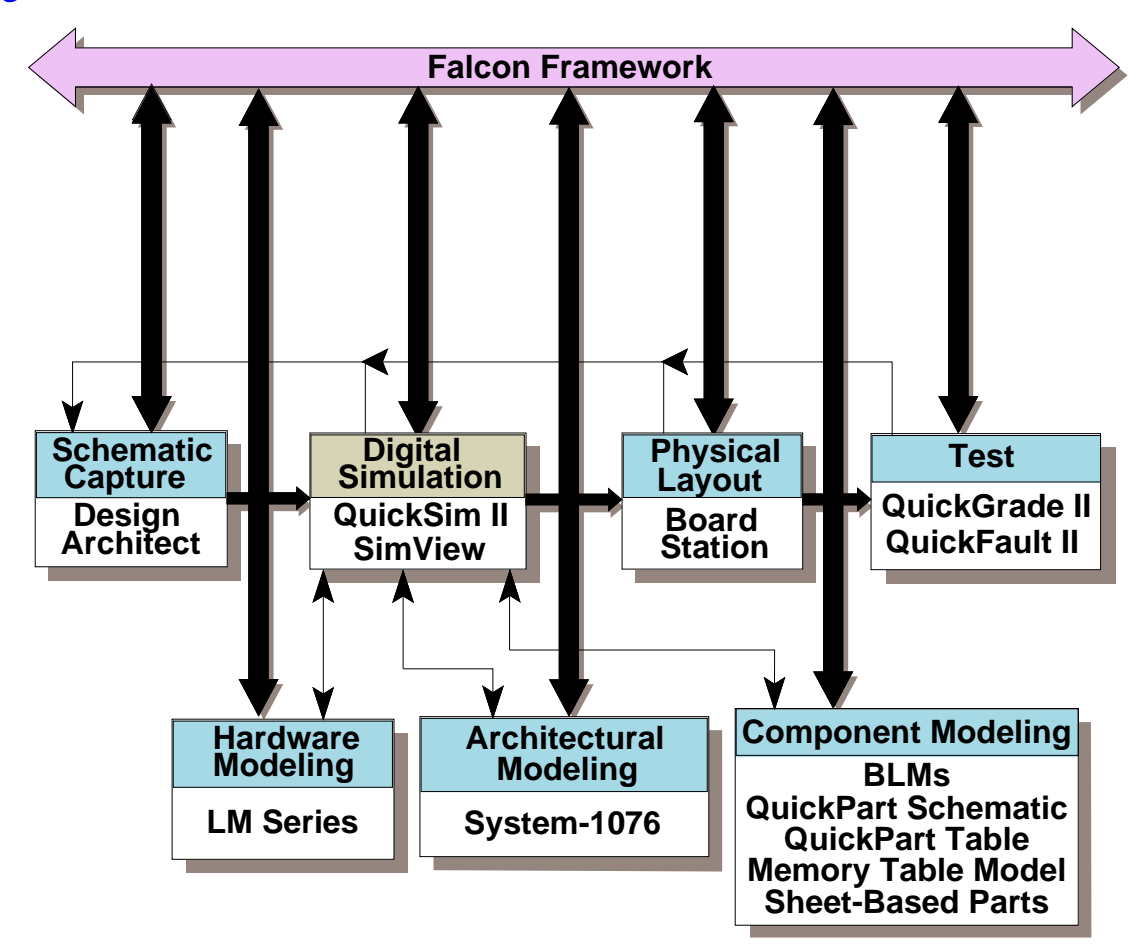

Figure 1-1. IDEA Tool Set

QuickSim II operates on a model of a digital logic circuit, which consists of parts that you have connected together using design creation applications, such as Design Architect.

Before you create your design, you need to obtain the parts that your design requires. You can create your own parts using any of the component, architectural, or hardware modeling techniques that QuickSim II supports. You can also use parts from libraries provided by third-party vendors.

When your design simulates correctly, you can perform the physical layout, which is supported by other Mentor Graphics tool sets. Or, if you are using a third-party library, the library vendor might perform the layout. Data that is calculated during design layout might include load-dependent delay values, which you can insert, or *back annotate*, to the design for the final verification.

Before moving into your manufacturing processes, you can further analyze your design using Mentor Graphics timing and test analysis applications. The QuickPath static timing analyzer, the QuickGrade II fault grader, and the QuickFault II fault simulator, which are optional Idea Station applications, help determine your design's timing and testability requirements and performance.

### **QuickSim II Design Flow**

The flow through design creation and analysis is influenced by many factors, and it can be unique for each development effort. A company's internal requirements and use of external applications can dictate the tasks and the timing that the developer must adhere to. Although there are many different design flows, some generic tasks apply to almost all of them. Figure 1-2 illustrates a generic design creation and simulation design flow.

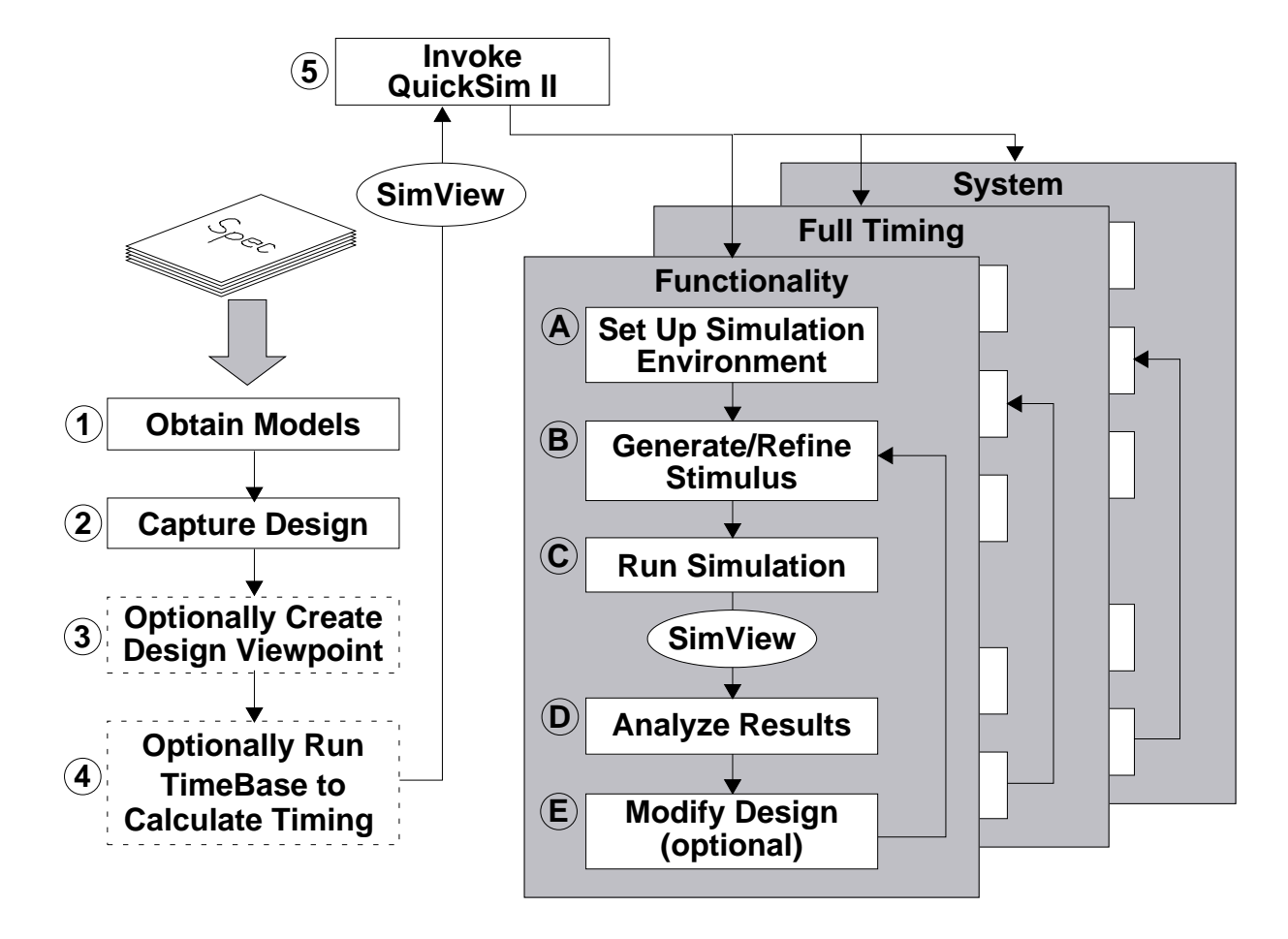

Figure 1-2. QuickSim II Design Flow

The generic design flow is as follows:

- 1. Select and obtain the models you need to create your design, based on the specified requirements. If your design is an ASIC, you typically choose a set of models from an ASIC library vendor. ASIC vendor libraries contain predefined circuit configurations that are integrated into their specific manufacturing environment and can provide a high level of accuracy.
- 2. Capture the design. You can capture designs using the Design Architect, which supports traditional schematic-based design, System-1076 VHDL modeling, and the five AutoLogic Input Formats. You can use the AutoLogic synthesis application to synthesize VHDL models into either

netlists or gate representations, both of which are compatible in the simulator.

For information about synthesizing VHDL models, refer to the *AutoLogic VHDL Synthesis Guide*. For information about the AutoLogic Input Formats, refer to the *AutoLogic BLOCKS Manual*.

- 3. Optionally, invoke the Design Viewpoint Editor (DVE) to create a viewpoint that defines a custom configuration. For more information about design viewpoints, refer to "Design Viewpoints and QuickSim II" on page 2-4.
- 4. Optionally, run the TimeBase application to calculate the design's timing values in batch mode before you invoke the simulator. For information about the TimeBase application, refer to the chapter "Using TimeBase" in the *Technology File Development Manual*.
- 5. Optionally, invoke SimView, which is a read-only simulator. SimView allows you to view the design, and create and edit stimulus. For information about SimView, refer to the *SimView Common Simulation User's Manual*.
- Invoke QuickSim II. If you used DVE to create a design viewpoint, you should specify the design viewpoint when you invoke the simulator. Otherwise, the simulator invokes on a design viewpoint that defines default configuration rules, and it creates it in memory if it does not already exist.

The typical strategy for simulation is an iterative process that has three main phases: verify functionality without regard for timing, verify functionality according to timing effects, and verify functionality once the design is integrated into a higher-level system. Although the focus of each phase is different, the tasks that you perform within the simulator are very similar.

The typical flow within the QuickSim II application is as follows:

a. Set up the simulation environment. The simulation environment consists of things such as the user interface, breakpoints for debugging, timing mode, circuit violation checks, and the signal data that you want maintained for analysis later.

You may want to establish a persistent version of your design, which you can do by latching the design viewpoint. A latched viewpoint maintains a specific version of your design and all the objects it references, which allows you to simulate your design without dealing with incremental changes until you are ready. You might also import ASCII back annotation data to adjust the timing values that the simulator calculates.

- b. Generate and refine stimulus. Stimulus is input data that the simulator uses to exercise the design. QuickSim II supports several methods for creating and refining stimulus, such as commands, functions, graphical waveform editor, logfiles, and the Mentor Interactive Stimulus Language (MISL). All methods result in an efficient, compiled form called a waveform database, which you can manipulate, edit, save, and delete.
- c. Run the simulation. You can optimize the simulator to either run fast or produce highly accurate results. Speed is important for early debug analysis. On the other hand, you can request a high level of accuracy to verify the design before going into manufacturing.
- d. Analyze the results of the simulation. You can use several types of display windows to help you debug your design. For example, graphical schematic displays help you view and traverse the hierarchy of your design, waveform trace displays present waveform values and signal relationships, and cross-window highlighting quickly leads you to objects of interest. You can save the results data to analyze later or to compare with other results.
- e. Optionally modify the design. If you find a problem with the design or you want to use an updated model, you can bring the changes directly into the simulator without exiting first. For example, you can change and recompile a VHDL model using the capabilities in the Design Architect, reload the model in the simulator, and then continue with your simulation without exiting and re-invoking the simulator.

### **QuickSim II Data Flow**

The data flow for QuickSim II involves several design data objects and several applications. Figure 1-3 shows the data flow for QuickSim II.

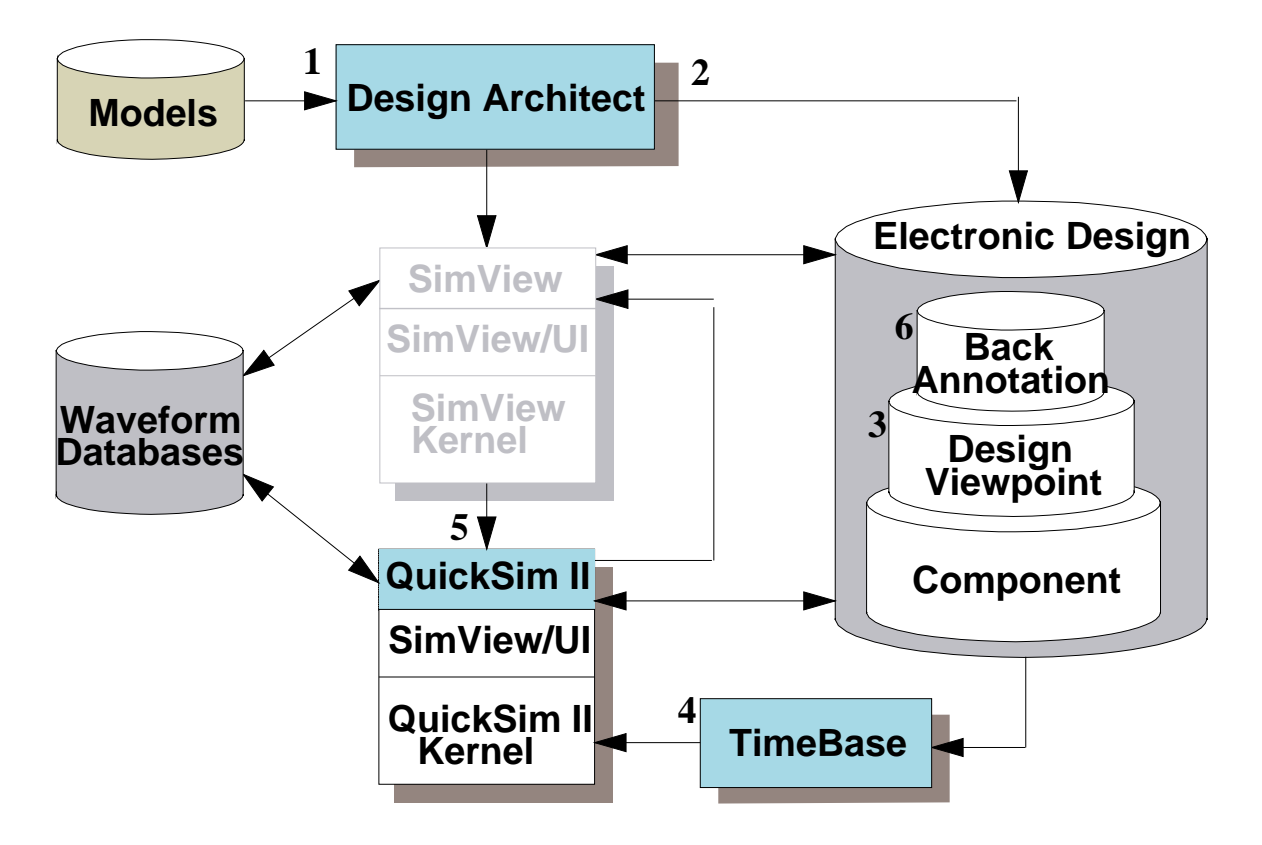

Figure 1-3. QuickSim II Data Flow

- QuickSim II simulates *electronic designs*, and the first stage of the design flow is to create a piece of the design called a *component*. The component consists of the logical, graphical, timing, and technology aspects of the design. You can use the schematic, symbol, and VHDL editing capabilities of the Design Architect to create components. Once you have created the component, you can move immediately into simulation.
- The *design viewpoint* contains the configuration rules that define how the simulator perceives the component. The design viewpoint is essential to simulation (and other applications). The configuration rules define design and expression parameters, design viewpoint substitutions, and visible properties. They also define the instances in the design that are primitive.

(Primitives provide the functionality that the simulator uses.) Running DVE is optional because the simulator (upon invoking) creates a design viewpoint with a default configuration if one does not already exist. You can create specialized design viewpoints using the Design Viewpoint Editor (DVE).

- The TimeBase application calculates unscaled delay values from the information and equations provided in technology files. You can use TimeBase when your design contains many complex timing equations. The resulting data is cached in a data object and placed in the design viewpoint. Having this cache of timing data available when you invoke the simulator can significantly reduce invocation time. Running TimeBase is optional because the simulator automatically calculates timing if no pre-existing timing cache is available.
- The QuickSim II simulator calculates the behavior of the electronic design. The simulator reads stimulus from (and writes results to) *waveform databases*. A waveform database is a compiled form of the design's activity.

During the simulation session, you can modify the design. You can change property values to correct design errors or to perform "what if" analysis. You can also update technology files, VHDL source files, schematics, and compiled models (such as QuickPart Tables and QuickPart Schematics). A *back annotation* object stores the edits made to the associated design during the simulation session. For more information about modifying your design during a simulation, refer to page 3-78.

• The SimView simulator creates waveform databases and allows you to analyze simulation data that QuickSim II creates. SimView is sometimes called a read-only simulator because it cannot calculate circuit behavior. However, SimView can create and save waveform databases as well as setup data such as breakpoints and simulation expressions. For more information about SimView, refer to the *SimView Common Simulation User's Manual*.

### **Simulator Architecture**

The simulator consists of several major pieces of software. The pieces are organized into an architecture that optimizes simulation efficiency and performance. Figure 1-4 shows a representation of the simulator architecture.

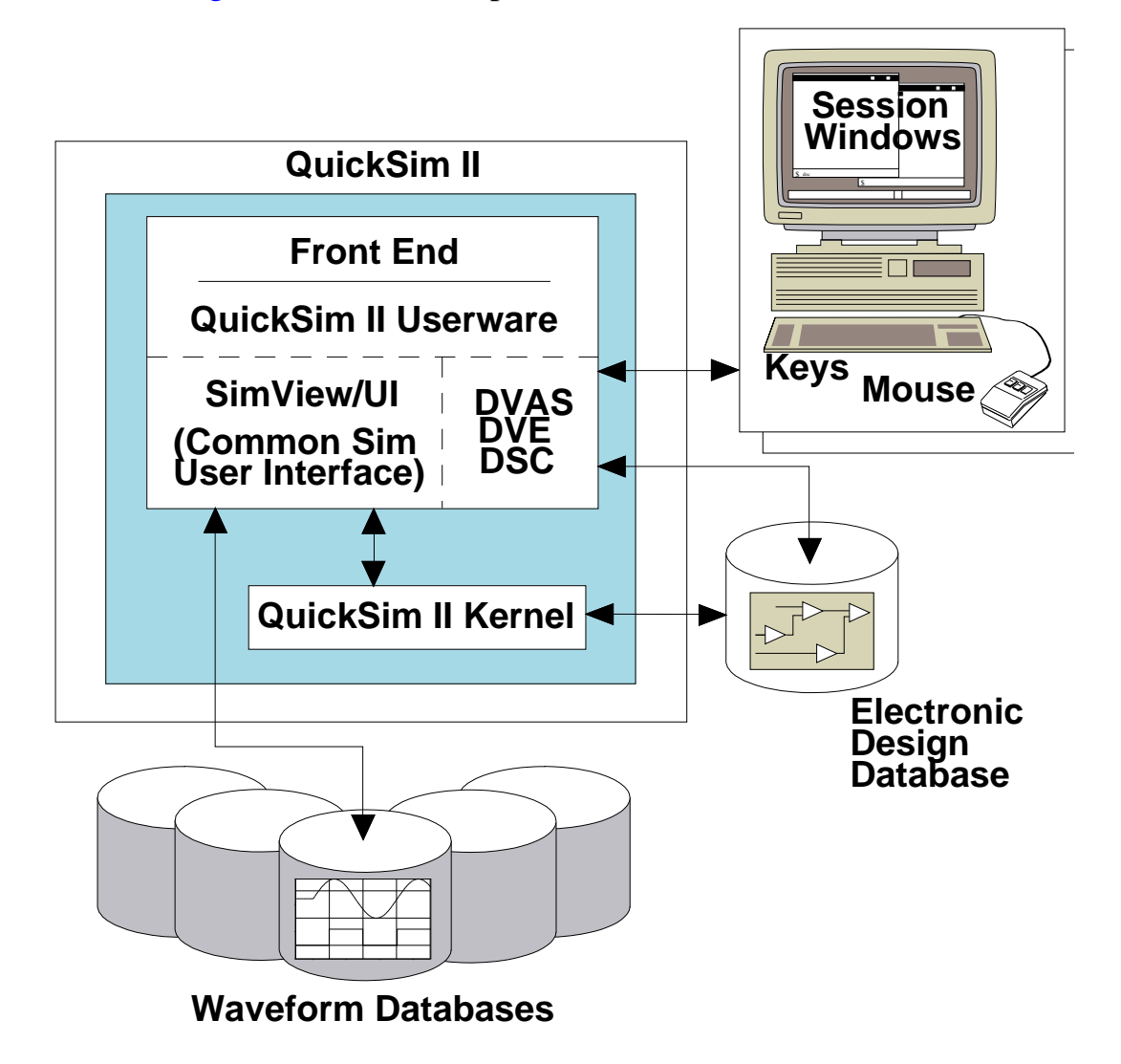

#### Figure 1-4. Architecture of QuickSim II

The following list defines the major elements of the simulator architecture:

• **Front-End.** Communicates with the user (through the session windows, keys, and mouse), the design data, and the QuickSim II kernel.

- QuickSim II Userware. Consists of menus, key definitions, applications windows, commands, and so on, that enhance the usability of the simulator.
- **Common Simulation User Interface.** Consists of a set of commands (common to all Mentor Graphics simulators) that let you interact with the simulation and display the simulation results for analysis.
- **DVAS (Design Viewing and Analysis Support).** Lets you select, view, group, and report on design items.
- **DVE** (**Design Viewpoint Editor**). Lets you perform incremental design changes during the simulation.
- SC (Simulation Checker). Lets you check simulation properties during the simulation session. The SC is useful after making incremental design changes.
- Electronic Design Database. Contains the design database, design viewpoint, back annotations, and other design objects that the simulator uses. This database provides information to both the front-end and the kernel.
- **QuickSim II Kernel.** Performs the actual simulation by analyzing the functional and timing models.
- Waveform Databases (WDBs). Provides the stimulus to the design and holds the simulation results.

#### **Input and Output Data**

Like most applications, the QuickSim II simulator accepts and produces a variety of data. Figure 1-5 shows a summary of the different kinds of input data that QuickSim II accepts. Each data type is briefly described in the lists that follow.

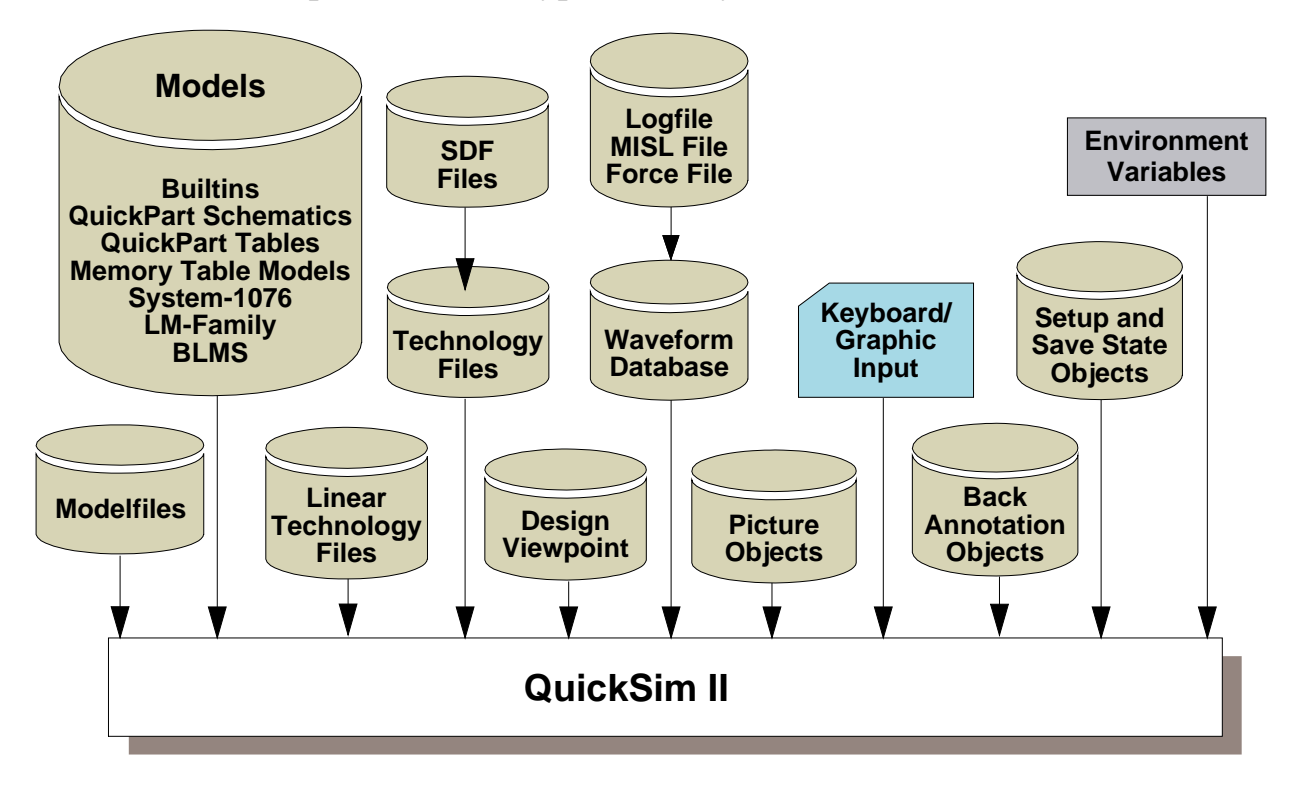

Figure 1-5. QuickSim II Input

As Figure 1-5 shows, QuickSim II input can include the following kinds of data:

- **Models.** Provide the functional and timing information used during the simulation and include the following elements: built-in primitives, QuickPart Tables, QuickPart Schematics, Memory Table Models, System-1076 VHDL models, Hardware Modeling Library (HML) and LM-Family hardware models, and Behavioral Language Models (BLMs). For general information about modeling capabilities and techniques, refer to the *Digital Modeling Guide*.
- **Technology Files.** Provide pin-to-pin path delay, pin rise and fall delays, timing constraints, custom error condition messages, and technology-

dependent data. You create and compile technology files as part of the modeling process. Notice that compiled technology files are considered models because they add to the overall definition of a component. For more information about technology files, refer to the *Technology File Development Manual*.

- Standard Delay File format (SDF). Can be directly annotated into the timing.cache object used by QuickSim II so that SDF timing delays can be used directly in a simulation. QuickSim II and TimeBase can annotate this information.
- Linear Technology Files. Provide straight-line approximations of the timing that is defined by a technology file. When you use linear technology files, a typical design's timing is computed approximately 10 times faster than when you use full technology files. For more information about linear technology files, refer to the *Technology File Development Manual*.
- Waveform Database. Provides stimulus directly to the design. The simulator automatically converts Force commands (individually or grouped in a force file), MISL files, and logfiles into a binary format called a waveform database. You can then save the waveform database and use it for future simulations, which is faster than using the original forces, MISL files, or logfiles.
- **Design Viewpoint.** Provides the design configuration rules that the simulator uses when reading the design. The design viewpoint also serves as an area for storing other data objects that are related to the application, such as save state data objects, setup data objects, the timing cache, and waveform databases.
- **Modelfiles.** Specify the programming of memory devices in the design. Modelfiles are ASCII files that are associated with RAMs, ROMs, PLAs, and PLDs through the Modelfile property.
- **Picture Objects.** Provide the graphical information to display the schematic of a circuit in the schematic view window.

- **Back Annotation Objects.** Contain design property changes that were made in tools other than the Design Architect. Back annotation objects are attached to the design viewpoint.
- Setup Objects. Contain information about the simulator's initial setup conditions. You can restore a setup to establish the same conditions that you established in a previous simulation session.
- Save State Objects. Contain information about the simulator's state. You can restore a saved state to establish the same point in a simulation that was achieved in a previous session.
- Environment Variables. These are set in a command window or shell prior to invoking QuickSim II. A list of environment variables used by QuickSim II is described in Appendix C.

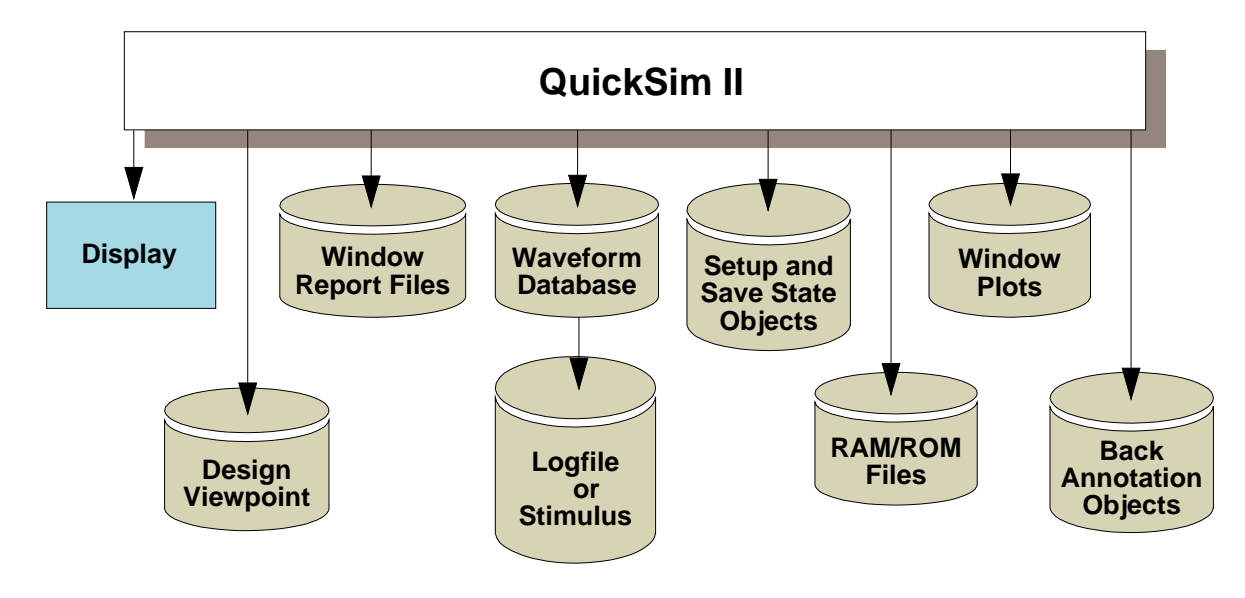

Figure 1-6 shows the types of output data that QuickSim II can produce.

#### Figure 1-6. QuickSim II Output

The simulator's output can include the following kinds of data:

• **Display.** Shows you the simulation waveforms and logic state values. To save time, you can omit the display by using the -Nodisplay switch when you invoke the simulator. You might use the -Nodisplay "batch" approach

when simulating a large design. Instead of displaying the results immediately, you can store them in either a waveform database or a logfile and view them later.

- **Design Viewpoint.** Defines the design configuration rules and holds design viewpoint related data, such as the simulation timing cache, waveform databases, logfiles, save state and setup objects, and connections to back annotation objects.
- Window Report Files. Contain ASCII representations of text-based windows such as the List, Breakpoints, Waveforms, and Transcript windows.
- Waveform Database. Contains waveform data that was stored in memory. In-memory waveform databases include the Results, Stimulus, and Forces waveform databases (all three are created and maintained by the simulator), and any waveform database that you have previously loaded into memory.
- **Logfile.** Contains simulation results in ASCII format. You can create logfiles from the contents of any loaded (in-memory) waveform database. Logfile contents and syntax is described in "Simulation Logfiles" in the *SimView Common Simulation Reference Manual*.
- Force File. Contains Force commands. The simulator can create a force file from the waveforms in waveform databases (such as either the Forces or the Stimulus waveform database).
- Setup Objects. Contain information about the simulator's initial setup conditions. You can save these in the design viewpoint container to maintain a strong association to your simulation.
- Save State Objects. Contain information about the simulator's state. You can save these in the design viewpoint container to maintain a strong association to your simulation.
- **RAM/ROM Files.** Contain the current contents of a RAM or ROM in the design. These ASCII files are produced by the Write Modelfile command, and are represented in modelfile format.

- Window Plots. Contain window data printed by the specified printer. For example, you can plot Trace windows.
- **Back Annotation Objects.** Contain changes to the design that were made in tools other than the Design Architect. For example, when you change a property within QuickSim II, the change is added to the back annotation object. For more information about back annotation objects, refer to "Back Annotation Objects and QuickSim II" on page 2-48.

The next chapter describes the key concepts that pertain to QuickSim II and to digital logic simulation.
# Chapter 2 Key Concepts

This chapter contains the following sections:

| Electronic Designs                           | 2-2  |
|----------------------------------------------|------|
| Design Viewpoints and QuickSim II            | 2-4  |
| Design Evaluation and Model Selection        | 2-6  |
| Managing Designs                             | 2-8  |
| Design Properties and Simulation             | 2-9  |
| QuickSim II Logic Values and Drive Strengths | 2-9  |
| Simulator Accuracy                           | 2-11 |
| How QuickSim II Processes Circuit Activity   | 2-13 |
| Simulation Timing Modes                      | 2-19 |
| Delay Scaling                                | 2-21 |
| Delay Modes                                  | 2-21 |
| Spike Models                                 | 2-24 |
| Waveform Databases                           | 2-37 |
| QuickSim II Initialization Process           | 2-39 |
| Design Changes in QuickSim II                | 2-42 |
| SDF in QuickSim II                           | 2-50 |

# **Electronic Designs**

This section contains brief descriptions of design database objects.

An *electronic design* (sometimes simply called a *design*) is a software representation of an electronic device, which can be as simple as a logic gate or as complex as an entire system. You create a design with Electronic Design Automation (EDA) applications.

Figure 2-1 represents an electronic design.

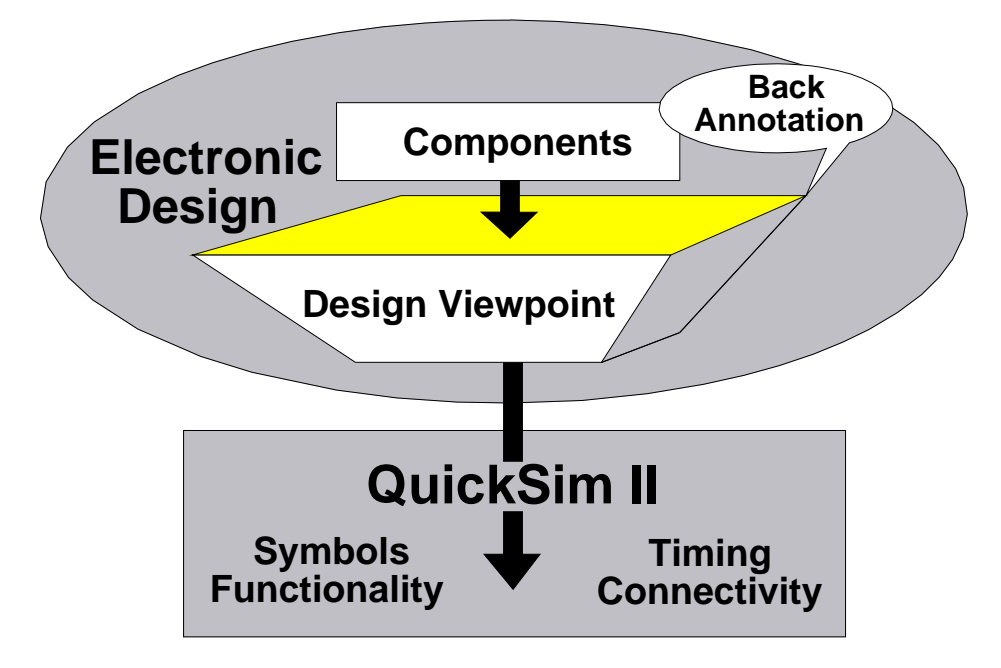

Figure 2-1. An Electronic Design

As Figure 2-1 shows, a design must include both a component and a design viewpoint. A *component* is an object that contains a set of associated models. Each *model* describes an aspect of the design: functional (which can include connectivity), graphical, timing, or technology.

A *design viewpoint* is a data object that contains a set of configuration rules. *Configuration rules* define the kinds of design information that an application must have to perform its job. In the case of QuickSim II, this information includes how the design elements are connected, the functionality of the modeled devices, and the signal relationships and timing. A design can have multiple design viewpoints, but the digital analysis applications typically use the same one. Also, a design viewpoint can reference one or more back annotation objects. *Back annotation objects* contain changes to the design that were made in tools other than the Design Architect. For example, when you change a property within QuickSim II, the change is added to the back annotation object.

You can create the technology and timing aspects of the design using models called *technology files* (or *linear technology files*), with which you can build sophisticated pin-to-pin timing delays and dependencies. You create the component's graphical representation (which is called a *symbol*) using the Symbol Editor in the Design Architect.

You can use a variety of methods to create functional models; each method you choose impacts the success of your design. Table 2-1 lists the methods available for representing functional models. For information about selecting the best modeling method for a given purpose, refer to the *Digital Modeling Guide*.

| Model Type                         | Description of Design Data Object                                                                                                    |
|------------------------------------|----------------------------------------------------------------------------------------------------|
| Behavioral Language<br>Model (BLM) | The object file that results from your compiling a high-<br>level language source file that describes a device.                                                                   |
| Builtin Model                      | An understanding of the device's logical behavior that<br>is built into the QuickSim II analysis tool.                                                                            |
| Logic Model (LM)                   | The "Shell Software" and the physical device used with the LM-Family hardware modelers.                                                                                           |
| QuickPart Schematic<br>Model       | The object file that results from your compiling a schematic with the QuickPart Schematic compiler.                                                                               |
| QuickPart Table<br>Model           | The object file that results from your compiling a QuickPart Table file, which are ASCII files that describe the different states of a device based on its input and output pins. |
| Memory Table Model                 | The object file that results from your compiling an ASCII interface file that describes the memory access control logic and actions of a memory array device.                     |

 Table 2-1. Functional Model Types

|                 | <b>71</b>                                                                                                |  |  |  |  |
|-----------------|----------------------------------------------------------------------------------------------------|--|--|--|--|
| Model Type      | Description of Design Data Object                                                                        |  |  |  |  |
| Schematic Model | A schematic that you create with the Design Architect<br>by instantiating and connecting various models. |  |  |  |  |
| VHDL Model      | The object files that result from your compiling with the Design Architect VHDL Editor.                  |  |  |  |  |

Table 2-1. Functional Model Types

Each occurrence, or *instance*, of a component on a schematic sheet can consist of a graphical model (the symbol), a functional model (its logic behavior), and a technology model (process and implementation details). When you create the component, you must associate these different aspects if you want the simulator to use each aspect during a simulation. By default, the Design Architect and the various model compilers create the appropriate associations for you; however, you can explicitly associate models any way you want.

Because a component can have more than one version of each type of model, you use labels to associate the models into an identifiable group. The simulator selects the models that it uses during simulation according to how they are labeled. (The value of the instance's Model property determines the labels that the simulator selects.) For example, you could have several technology models, where each one has a different label and describes a different set of process requirements. If the associated graphical model has all of these labels, it could be grouped with any of the technology models for any given instance. This ease of association provides flexibility. For more information about how QuickSim II selects models, refer to "Design Evaluation and Model Selection" on page 2-6.

For more information about how to register and label models, refer to "DA Model Registration" in the *Design Architect User's Manual*.

# **Design Viewpoints and QuickSim II**

A design viewpoint is a data object that performs two functions: it defines the set of configuration rules that the simulator uses to evaluate the design, and it serves as a container object in which information related to the simulation can be managed. A design configuration can define four categories of rules:

- **Parameter.** The value of a design-based variable that is resolved outside of the component. For example, you can use parameters to define bus widths so that the design can be configured appropriately for different uses.
- **Primitive.** An instance that is a termination point for evaluation. Primitive instances must provide device functionality to the simulator.
- **Substitute.** A property name whose value is to be substituted for another property's value.
- Visible property. A property that is visible to DFI and netlisters.

The simulator can store the following related objects inside the design viewpoint container:

- Save state object. Contains a complete kernel state (the values of all the nets and instances in the design) at a specific point in simulation time. You can restore a saved state to return the simulation to the point at which you saved the state.
- **Timing cache.** Contains design viewpoint-specific timing information. The timing cache is used only for full simulation timing; it is not used for unit delay timing. Once the timing cache has been created, the simulator reuses it until the version of the design viewpoint (or anything that the design viewpoint references) changes.
- QuickSim setup object. Contains simulator setup conditions that you can restore. Setup conditions include the kernel setup (timing and delay mode, design and hierarchical checking modes and settings, and BLM checking), the keep list, the run setup, and a list of breakpoint settings.
- **SimView/UI setup object.** Contains user interface setup conditions that you can restore, including window positions and sizes, bus names, synonyms, expressions, and user-loaded userware.
- Waveform databases. Contain compiled waveform data generated from the simulation or through stimulus input.

A version freezing mechanism, called *latching*, allows you to maintain a specific version of your design and all the objects it references. Design latching allows you to stabilize the version of your design so you can simulate it without dealing with incremental changes until you are ready. When you are ready to test the updated version of the design, you can unlatch the old version. Then, the next time you invoke the simulator, it brings in the newest version of each object that the design references. To maintain the new version, you must again latch the design.

For detailed information about design viewpoints, configurations, and design latching, refer to the *Design Viewpoint Editor User's and Reference Manual*.

# **Design Evaluation and Model Selection**

As the simulator invokes, it evaluates the design and selects the functional and timing models to simulate. The following information controls how the simulator evaluates the design and selects the simulation models:

- Model registration, labeling, and Model property values. When the simulator locates a primitive instance, it matches the instance's Model property to the component's registered labels and then selects the models that the matching labels reference. For background information about labels and model registration, refer to the "DA Model Registration" in the *Design Architect User's Manual*.
- Configuration rules in the design viewpoint. The configuration rules identify how far the simulator traverses the design hierarchy as it looks for primitive instances. These rules can differ between a default configuration, which the simulator creates, and a custom configuration, which you create in the Design Viewpoint Editor.

Before the simulator begins evaluating the design, it reads the configuration rules in the design viewpoint. Figure 2-2 shows the simulator's design evaluation and model selection process.

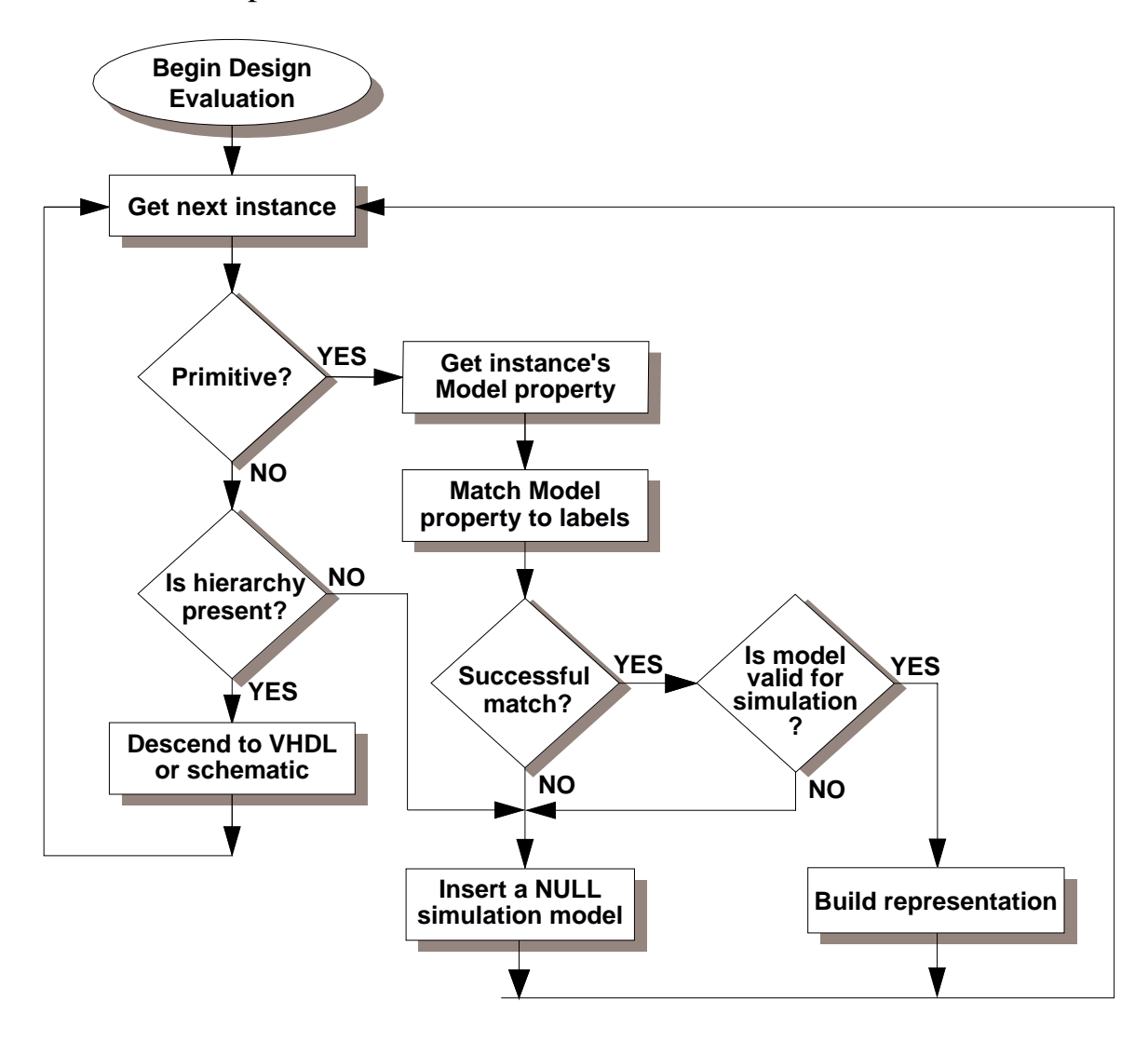

Figure 2-2. Model Selection Flow Chart

Beginning with the root instance of the design, the simulator performs the following steps to evaluate the design and select the simulation models:

1. Beginning with the root instance, the simulator determines if the current instance is a primitive according to the configuration rules in the design viewpoint. In the resulting design representation, a slash ("/") represents the

root of the design. Note that an error occurs if the root of the design is a primitive.

- 2. If the current instance is not defined as a primitive and it contains hierarchy, the simulator descends to the lower level and starts the process over. However, if the instance is not defined as a primitive and it does not contain hierarchy, the simulator inserts a null model and starts the process over. Null simulation models behave like an open circuit.
- 3. If the current instance is defined as a primitive, the simulator gets the instance's Model property and attempts to match the value of the property to the labels that are registered in the component interface. By order of precedence, the simulator recognizes the following model specifiers:
  - Specific labels, which are registered by users
  - Labels that reference builtin simulation primitives
  - Default labels, which are automatically registered by model compilers, the Design Architect, and other design creation applications
- 4. If the Model property matches a label and the model that the label references is valid for simulation, the simulator builds the internal representation and starts the process over.
- 5. If either the Model property does not match a registered label or the matched label does not reference a valid simulation model, the simulator inserts a null simulation model and starts the process over. Again, null simulation models behave the same as an open circuit.

# **Managing Designs**

The *Design Manager* is an icon-based application that helps you manage your designs. Within the Design Manager, you can directly invoke other Mentor Graphics applications, as well as perform data management tasks such as copying, moving, archiving, and releasing your design data. It also supplies a design data navigator and a full set of self-explanatory icons for data representation. For more

information about the Design Manager, refer to the *Design Manager User's Manual*.

# **Design Properties and Simulation**

A *design property* consists of a name and a value, and it helps describe model and design characteristics for Mentor Graphics applications.

Properties help describe three schematic items: symbols, pins, and nets. A symbol is a graphical representation of a component, a pin is the point that connects the net to the circuitry represented by the symbol, and a net is a signal path that connects two or more pins.

Examples of design characteristics that properties define are pin rise and fall times, the initialization state of a pin or net, and the logic function associated with a symbol body. Simulation design properties are discussed in the "Simulation Design Properties" chapter of the *Digital Simulators Reference Manual*, and all properties are described in the *Properties Reference Manual*.

# QuickSim II Logic Values and Drive Strengths

QuickSim II uses 12 signal states to simulate a logic circuit. A *signal state* represents the electrical state of a signal. Each signal state is a combination of a logic value and a drive strength. These signal states provide a comprehensive and accurate approach to the simulation of logic designs.

The simulator uses three logic values: 0, 1, and X. The X value represents a logic value that could be *either* 0 or 1, but cannot be reliably determined. During simulation, X logic values can occur at design initialization as the simulator tries to determine design "power-up" conditions. An X logic value can also be the result of signal contention, which happens when two or more logic values are driven simultaneously onto the same net.

Signal drive strengths allow the simulator to accurately resolve signal contention and to simulate subtle effects of different design technologies. The simulator uses four signal drive strengths: strong (S), resistive (R), high impedance (Z), and indeterminate (I). (The I value represents a signal strength that could be either S, R, or Z.) The simulator combines the signal drive strengths with the three logic values to create the 12 signal states required for comprehensive and accurate simulation of the different design technologies.

TTL designs typically require only five of these logic value/signal strength combinations: 0 and 1 (for driving devices), X (for either 0 or 1, but you don't know which), 1R (for pull-up resistors) and XZ (for any high-impedance signal level). By substituting a 0R in place of the 1R, you can accurately model ECL and its pull-down resistors.

The need to accurately model MOS designs at the transistor level led to the *indeterminate* signal strength, enlarging the state-strength table to 12 combinations. Table 2-2 shows the resulting combination map that QuickSim II uses.

|                    | Signal Level |            |             |  |  |  |
|--------------------|--------------|------------|-------------|--|--|--|
| Drive Strength     | Low (0)      | High (1)   | Unknown (X) |  |  |  |
| Strong (S)         | 0S           | 1 <b>S</b> | XS          |  |  |  |
| Resistive (R)      | 0R           | 1 <b>R</b> | XR          |  |  |  |
| High Impedance (Z) | 0Z           | 1Z         | XZ          |  |  |  |
| Indeterminate (I)  | 01           | 1I         | XI          |  |  |  |

Table 2-2. Simulation State Values

Most logic simulators currently operate with these (or similar) states and strengths. QuickSim II, however, uses an additional drive strength that cannot be overridden by contending signals, which allows you to simulate a driving positive voltage level (VCC) or ground level (GND). This overriding drive condition is a *fixed* drive, which is different from the simple strong (S) drive.

For example, when the 1S and 0S signal states are combined, the result is XS. However, a fixed signal state of 1S, which you would use to model a VCC connection, always overrides any other contending signal state during a simulation (stays 'fixed' at 1S in this example). You can also create stimulus that has a fixed signal state, which is useful in debugging because it cancels the effects of any driving output that is connected to the net.

# **Simulator Accuracy**

The accuracy of a simulator can be measured in two ways: accuracy in the verification of logical state-strength values and accuracy in timing.

## **Logical Accuracy**

Logical accuracy is a direct function of the signal states that the simulator can model. When more than one signal is connected to one net, the simulator must have a means of determining an accurate result.

Table 2-3 (see page 2-12) is a matrix that describes how the simulator resolves node contention between two or more output pins. To determine the state of a node connected to the outputs of two gates, the simulator (figuratively) locates the output state of one gate in the left-hand column and the output state of the other gate in the top row; their cross-point indicates the state of the node.

When more than two outputs are connected, the simulator first separates the signal states into two categories: signals of strengths S, R, or Z, and signals of strength I. Then it calculates a single state for each category as follows: it plots the result of two states from the same category, and then plots that result with another state in the same category. It continues combining plotted results with output states until it has a single state for each category, and then it calculates the actual state of the node using the final values from each category.

For example, consider five connected output pins that have the following states: 0S, XI, XR, 1Z, and 0I. Using Table 2-3, the simulator would plot them as follows:

- 1. First, it would separate the signal states into the two categories: [0S, XR, and 1Z] and [XI and 0I].
- 2. Next, it would plot XR and 0S to yield 0S.

- 3. Then it would plot 0S (the result from step 2) and 1Z to yield 0S.
- 4. It would then plot XI and 0I to yield XI.
- 5. Last, it would plot 0S (the result from step 3) and XI (the result from step 4) to yield XS, which is the actual state of the node.

|            | <b>0Z</b>  | XZ | 1 <b>Z</b> | 0R         | XR         | 1 <b>R</b> | <b>0I</b> | XI | 1 <b>I</b> | <b>0S</b> | XS | <b>1S</b>  |
|------------|------------|----|------------|------------|------------|------------|-----------|----|------------|-----------|----|------------|
| 0Z         | 0Z         | XZ | XZ         | 0R         | XR         | 1 <b>R</b> | 0I        | XI | XI         | 0S        | XS | 1 <b>S</b> |
| XZ         | XZ         | XZ | XZ         | 0R         | XR         | 1 <b>R</b> | XI        | XI | XI         | 0S        | XS | 1 <b>S</b> |
| 1Z         | XZ         | XZ | 1Z         | 0R         | XR         | 1 <b>R</b> | XI        | XI | 1I         | 0S        | XS | 1 <b>S</b> |
| 0R         | 0R         | 0R | 0R         | 0R         | XR         | XR         | OI        | XI | XI         | 0S        | XS | 1 <b>S</b> |
| XR         | XR         | XR | XR         | XR         | XR         | XR         | XI        | XI | XI         | 0S        | XS | 1 <b>S</b> |
| 1 <b>R</b> | 1 <b>R</b> | 1R | 1 <b>R</b> | XR         | XR         | 1 <b>R</b> | XI        | XI | 1I         | 0S        | XS | 1 <b>S</b> |
| <b>0I</b>  | 0I         | XI | XI         | OI         | XI         | XI         | OI        | XI | XI         | 0S        | XS | XS         |
| XI         | XI         | XI | XI         | XI         | XI         | XI         | XI        | XI | XI         | XS        | XS | XS         |
| 1I         | XI         | XI | 1I         | XI         | XI         | 1I         | XI        | XI | 1I         | XS        | XS | 1 <b>S</b> |
| <b>0S</b>  | 0S         | 0S | 0S         | 0S         | 0S         | 0S         | 0S        | XS | XS         | 0S        | XS | XS         |
| XS         | XS         | XS | XS         | XS         | XS         | XS         | XS        | XS | XS         | XS        | XS | XS         |
| <b>1S</b>  | 1 <b>S</b> | 1S | 1 <b>S</b> | 1 <b>S</b> | 1 <b>S</b> | 1 <b>S</b> | XS        | XS | 1 <b>S</b> | XS        | XS | 1 <b>S</b> |

Table 2-3. QuickSim II Node Resolution

| NOTES: | 0 : Signal value of logic 0.       |
|--------|------------------------------------|
| 1 :    | Signal value of logic 1.           |
| х :    | Signal value is unknown (0 or 1).  |
| Z :    | Signal strength of high impedance. |
| r :    | Signal strength of resistive.      |
| s :    | Signal strength of strong.         |
| I :    | Signal strength of indeterminate.  |

## **Timing Accuracy**

Timing accuracy in logic simulation is a function of three factors: the simulator's basic unit of timing resolution, the attributes associated with the modeling methods, and special compensation routines.

The basic unit of time resolution for QuickSim II is the *timestep*, which is user set and which defaults to 0.1nS when the simulator is invoked. QuickSim II uses timestep increments to model the passing of time during a simulation run. All simulation activity occurs within timestep boundaries. The smaller the timestep, the greater the timing resolution.

Modeling attributes help describe some of the real-world timing characteristics of components. You typically develop modeling attributes during the schematicentry phase of the design process. Examples of the modeling attributes include the following:

- Minimum, typical, and maximum timing for rising and falling signals on inputs and outputs (inertial delay)
- Minimum, typical, and maximum pin-to-pin timing, which is defined in technology files
- Setup, hold, skew and minimum pulse width timing checks, and clock frequency constraints
- Timing constraint violations that affect output pin states
- Timing as a function of pin loading and simulated physical effects
- Transport delays for HML, LM-Family models, and QuickPart Schematics (but not for QuickPart Tables)

Compensation routines annotate the timing of a design with load-dependent delay estimates from physical layout data, process variation data, as well as temperature and voltage variances.

# How QuickSim II Processes Circuit Activity

Understanding how the simulator processes a simulation can help you use it more efficiently. The following text describes the type of circuit activity that the simulator processes and demonstrates how it schedules the activity for processing.

The discussion begins with some basic concepts and then covers the detailed scheduling algorithm.

## What is Circuit Activity?

The basic circuit activity that the simulator processes is called an *event*. An event occurs when a signal's state changes (either the logic value or the drive strength), which can be caused by a component's output or by input stimulus that you provide to the design. Figure 2-3 illustrates a simple example of two events.

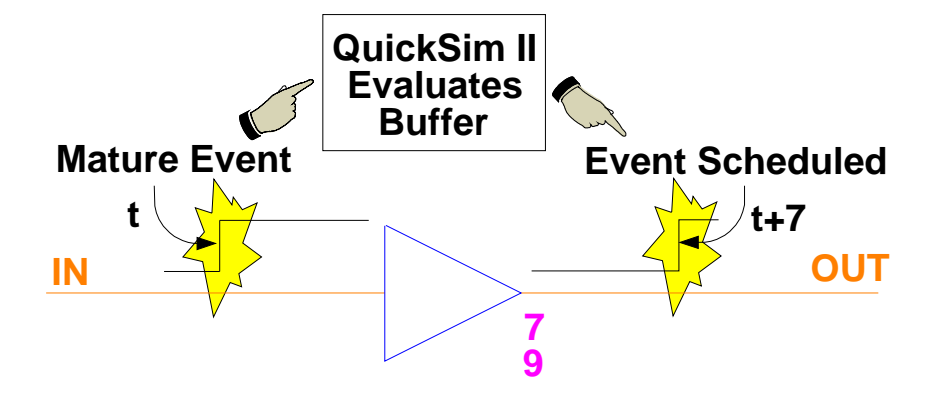

Figure 2-3. Simple Events

As shown in Figure 2-3, the input to the buffer changes from low to high, causing the simulator to schedule an event. The event is like a flag that tells the simulator it must evaluate the buffer. The simulator evaluates the buffer according to the new input state, and propagates the newly evaluated state of the buffer to its output, resulting in another event. When the simulator processes this last event, it typically fans out the resulting value to components that are connected to the output.

## **The Timing Wheel**

Accurate simulation requires the ability to simulate state changes at a specific time and to model complex signal relationships. Because many simulation models have pin-to-pin propagation delays and pin rise and fall delays, the simulator must have a way to schedule signal state changes that may occur in the future.

QuickSim II schedules all events (current and future) by using a "timing wheel" algorithm, as shown in Figure 2-4.

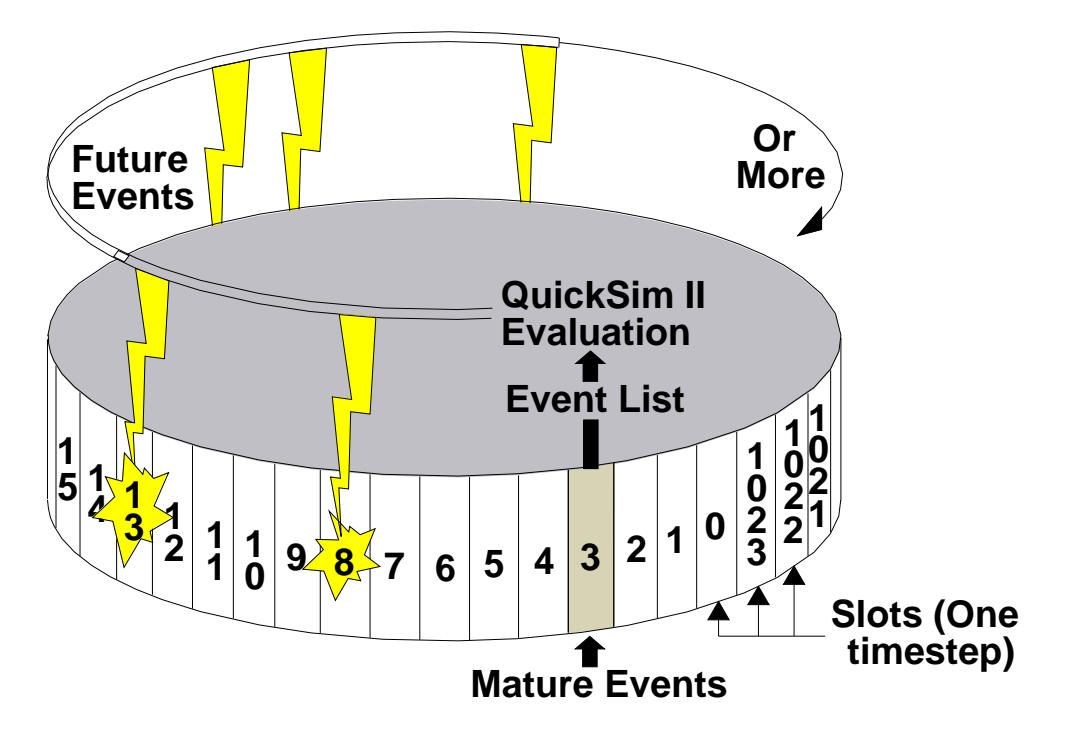

Figure 2-4. Timing Wheel

A timing wheel consists of slots. Each slot holds all the events for one simulation timestep. QuickSim II can schedule events in any of the slots. The simulation time of each timestep defaults to 0.1nS, but you can set it to any value you wish when you invoke the simulator.

Events in the slot for the current simulation time are considered *mature*. The simulator processes all mature events and then evaluates all the instances that those events affect. It then sequentially processes the slots as simulation time advances.

Figure 2-4 shows a conceptual timing wheel in which QuickSim II evaluates mature events from slot 3 and schedules future events in slots 8, 13, and others.

QuickSim II reads the event list, processes the mature events, evaluates their logical effects on the circuit, and then schedules resulting events according to any associated delays. This three-step process is an *iteration*.

If an resulting events have a delay of 0, the simulator schedules them in a new event list in the current slot. Immediately, these events become mature, requiring the simulator to perform another iteration for the current slot. The simulator repeatedly performs iterations until either there are no more events in the current slot or an iteration limit is reached. (You can limit iterations with the Set Iteration Limit command described in the *Digital Simulators Reference Manual*.)

If the delay of an event is greater than the amount of time in one "revolution" of the wheel, QuickSim II saves the event and schedules it later. If this kind of delay happens frequently, it can decrease the simulator's performance.

## The Scheduling Algorithm

When the simulator reads a design, electrical connectivity is established with three fundamental elements: pins, instances, and nets. Instances represent the component's behavior and graphical representation, nets connect instances together, and pins are the interface between instances and nets.

Figure 2-5 shows a schematic-based design. On the schematic, pins (**bold** portions) are labeled P1 through P6; instances are labeled I1 through I3; and nets are labeled A through D. The numbers that appear below the pin labels indicate the associated delay.

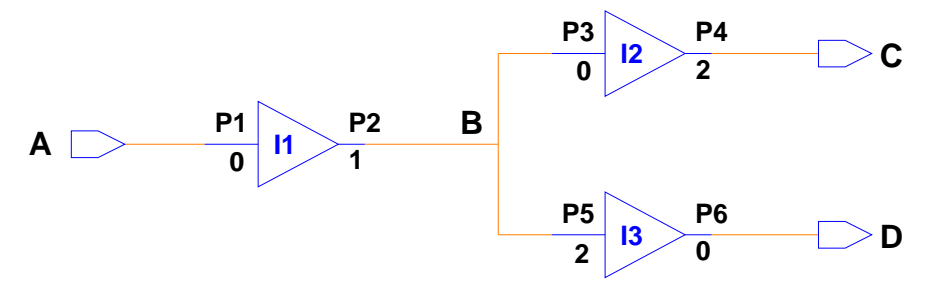

## Figure 2-5. How the Simulator Sees the Schematic

Based on the Figure 2-5 circuit, Figure 2-6 illustrates how the simulator schedules the events that result when net A receives a force that changes its state from 0 to 1 at the simulation time of 1 nS. This stimulus is provided through a Force command, which causes QuickSim II to schedule an event in slot 10 of the timing wheel.

Figure 2-6 shows another representation of a timing wheel. Each slot equals the default timestep value of 0.1 nS (10 slots equal 1 nS). The circles represent events that the simulator processes, and the diamonds represent instances that simulator evaluates. Included at the bottom of Figure 2-6 is a representative trace of nets A, B, C, and D.

The following description is based on the circuit in Figure 2-5.

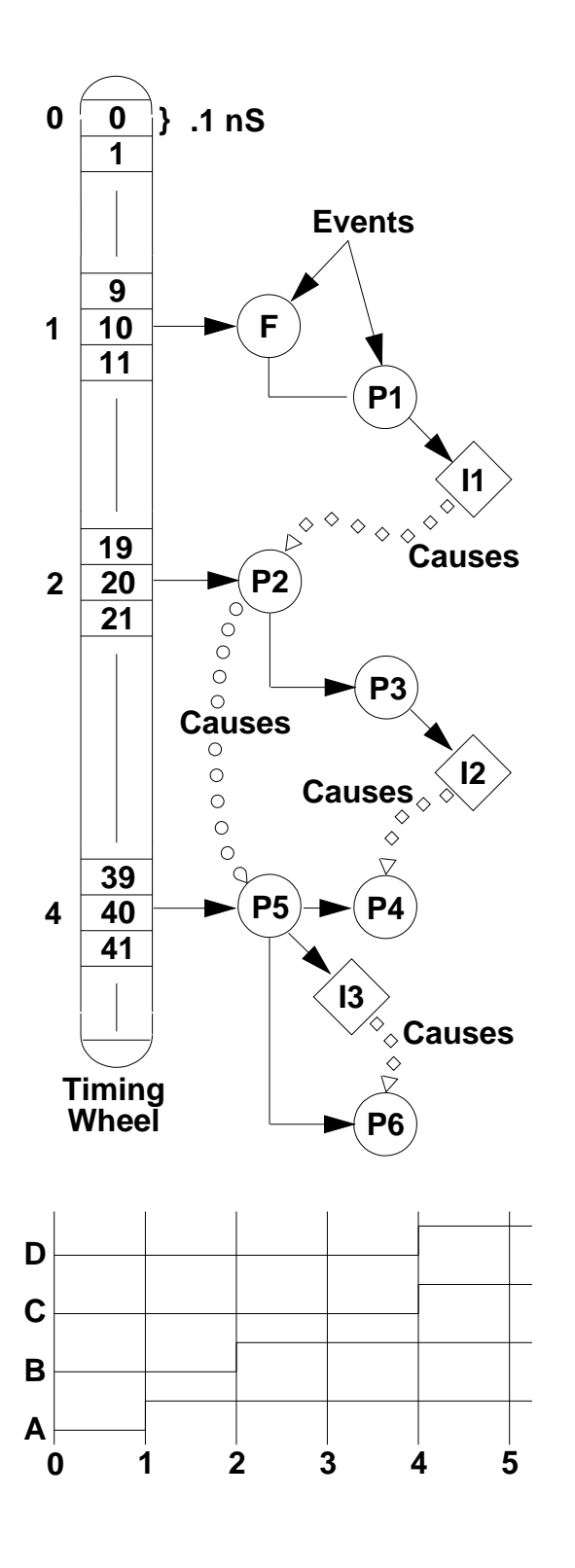

**TIME 0**: QuickSim schedules the forced event (F) to occur in 1 nS (slot 10).

**TIME 1:** The simulator processes the force on net A and fans out the result to pin P1. P1 has a 0 delay, so an event is scheduled on P1 for the next iteration. In the next iteration, the simulator processes the event on P1 and fans out the result to instance I1. It then evaluates I1 (it changes from 0 to 1) and propagates its state to pin P2. P2 has a 1 nS delay, so it schedules an event on P2 in slot 20.

**TIME 2**: The simulator processes the event on P2 and fans out the result to pins P3 and P5. Because P3 has 0 delay, it schedules an event on P3 for the next iteration in slot 20. Because P5 has a delay of 2 nS, it schedules an event on P5 in slot 40. In the next iteration, the simulator processes the event on P3 and fans out the result to I2. It evaluates I2 (it changes from 0 to 1) and propagates its state to P4. Because P4 has a 2 nS delay, it schedules an event on P4 in slot 40.

**TIME 4:** The simulator processes the event on P5 and fans out the result to I3. It evaluates I3 (it changes from 0 to 1) and propagates that state to pin P6. Because P6 has a 0 delay, it schedules an event on P6 for the next iteration in slot 40. The simulator processes the event on P4 and fans out the result to net C. In the next iteration, it processes the event on P6 and fans out the result to net D.

#### Figure 2-6. Scheduling Events

# **Simulation Timing Modes**

The simulator has five timing modes: unit delay, linear timing, linear timing with constraint checking, full timing, and full timing with constraint checking. (Note that you do not typically use every timing mode.) Except for the unit delay timing mode, you can choose from minimum, typical, or maximum delay values. Each mode consists of various settings that make speed and accuracy trade-offs. You can increase simulation accuracy as your design matures. In general, the higher the simulation accuracy, the slower the simulation.

You can use switches to set the timing mode for the entire design when you invoke the simulator, or you can use individual commands once the simulator is invoked. You can also set the timing mode on individual instances if you want to customize your simulation in a more detailed manner.

The different timing modes are shown in Figure 2-7 and each mode is described in the list that follows. The height of each block represents the relative burden on the simulator. Actual simulator performance may vary for individual circuits.

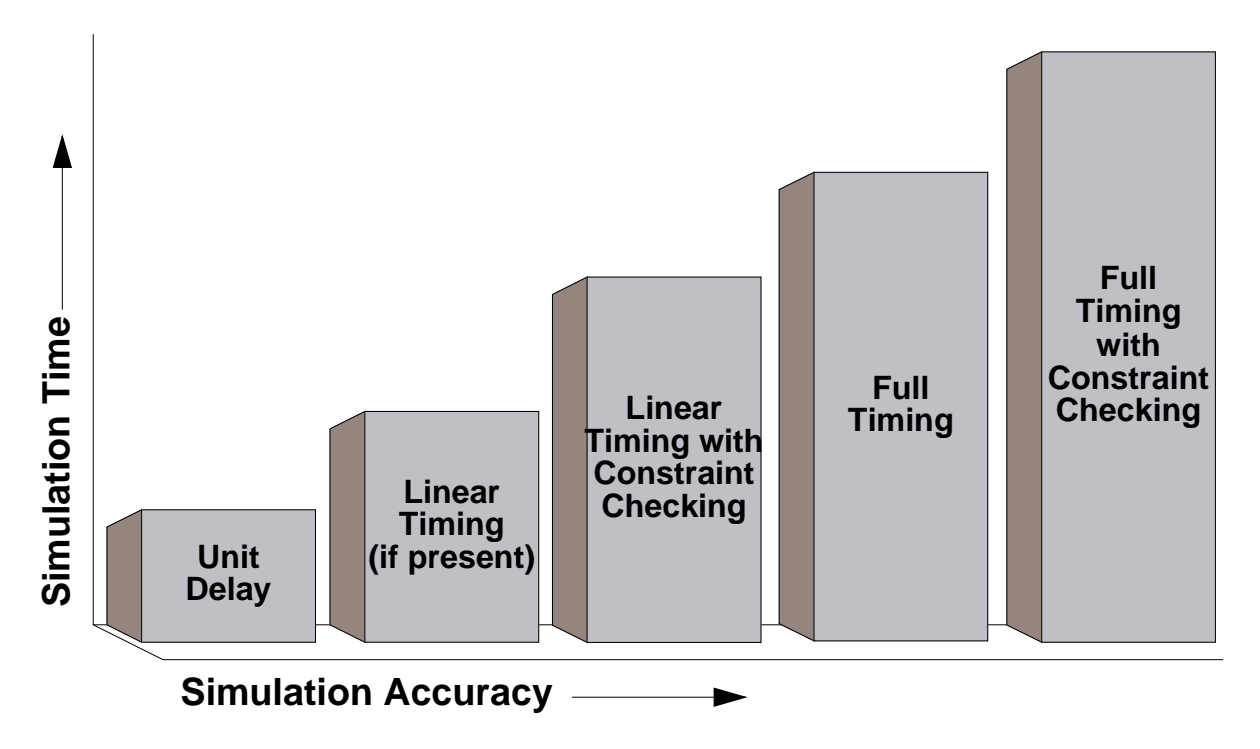

Figure 2-7. Timing Mode Comparison

The five timing modes are as follows:

- Unit delay timing. Provides high run-time and invoke-time performance. Unit delay is the default timing mode. Use this mode to debug fundamental design functionality. In this mode, all output and IO pins use a rise and fall delay of 1 timestep (default is 0.1 nanosecond), and input pins use a rise and fall delay of 0. The simulator ignores technology files. When you finish debugging your design in unit delay, you can proceed to the linear (if the design includes linear technology files) or to full timing mode
- Linear timing. Provides straight-line approximations of the full timing that is defined by the associated technology files. You can use this mode to debug the effects of timing on your design's functionality, but it is available only if your design uses library components that provide linear technology files. When you use linear timing, a typical design's timing is computed approximately 10 times faster than when you use full technology files.
- Linear timing with constraint checking. Provides straight-line timing approximations with full constraint checking. You can use this mode to produce timing violation messages as you begin debugging your design's timing. As with the linear timing mode, you can use this timing mode only if your design uses library components that provide linear technology files. When you are satisfied with your design's performance in this mode, the next step is to use full timing with constraint checking.
- **Full timing.** Provides full timing accuracy. Use this timing mode to debug the effects of timing on your design's functionality. This mode uses all technology file equations, any rise or fall pin delays, and BLM and VHDL delay instructions. When you are satisfied with your design's performance in this mode, the next step is to use full timing with constraint checking.
- Full timing with constraint checking. Provides complete timing accuracy with full constraint checking. You can use this mode to produce timing violation messages during full-circuit debugging operations. This mode uses all technology file-specified timing equations, any rise and fall pin delays, and BLM and VHDL delay instructions. This mode also checks for timing constraints and spike, contention, and hazard violations. (Note that you can disable each of the constraint checks independently with separate

commands.) This mode gives you the greatest number of timing and debugging capabilities, but at the greatest cost to simulator performance.

# **Delay Scaling**

When you use any mode except unit delay, you can specify a delay scaling factor. The simulator multiplies the delay values (pin and path delays) of the affected instances by this scaling factor. You can scale delay values on a design-wide or instance-by-instance basis. Design-wide scaling gives you a fast and convenient estimate of how derating might affect the simulation.

Although the default is to scale typical timing values, you can also specify that only the minimum or only the maximum timing values be scaled.

## **Delay Modes**

The simulation *delay mode* determines how the simulator propagates and schedules signal transitions that involve delays. The simulator uses either inertial or transport delay mode. The delay mode always affects the entire design. The simulator ignores the delay mode for instances using the unit delay timing mode.

The *inertial* delay mode, which is the default delay mode when you invoke the simulator, of the following behaviors:

- Enables the simulator to recognize and process spike conditions; for information about spike conditions, refer to page 2-24
- Applies to all delay types (pin Rise and Fall properties, Netdelay properties, and pin-to-pin delays from technology files)

The *transport* delay mode, which you can request when you invoke the simulator, consists of the following behaviors:

- Disables spike recognition and processing for all pin-to-pin delays
- Propagates all events through a device according to the pin-to-pin delay specified, regardless of the frequency of the events

• Applies to only pin-to-pin delays; all other delays always use the inertial mode

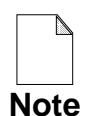

Logic Models that are created with the LM-Family of hardware modelers always use the transport delay for all pin-to-pin delays.

To help illustrate the differences between the inertial and transport delay modes, Figure 2-8 shows a sample schematic and a Trace window that contains three waveforms.

This circuit feeds an input signal to two buffers, which are described as follows:

- **QuickPart Buffer**. A compiled QuickPart Schematic that uses a technology file to define its delay behavior. The technology file defines the pin-to-pin rise and fall delays as 2 nanoseconds (nS).
- **Gen\_lib Buffer.** A built-in simulation primitive from the Mentor Graphics gen\_lib library. It uses Rise and Fall properties to define its delay behavior. The Rise and Fall property values are displayed to the right of and below the symbol. Both delays are 2 nS.

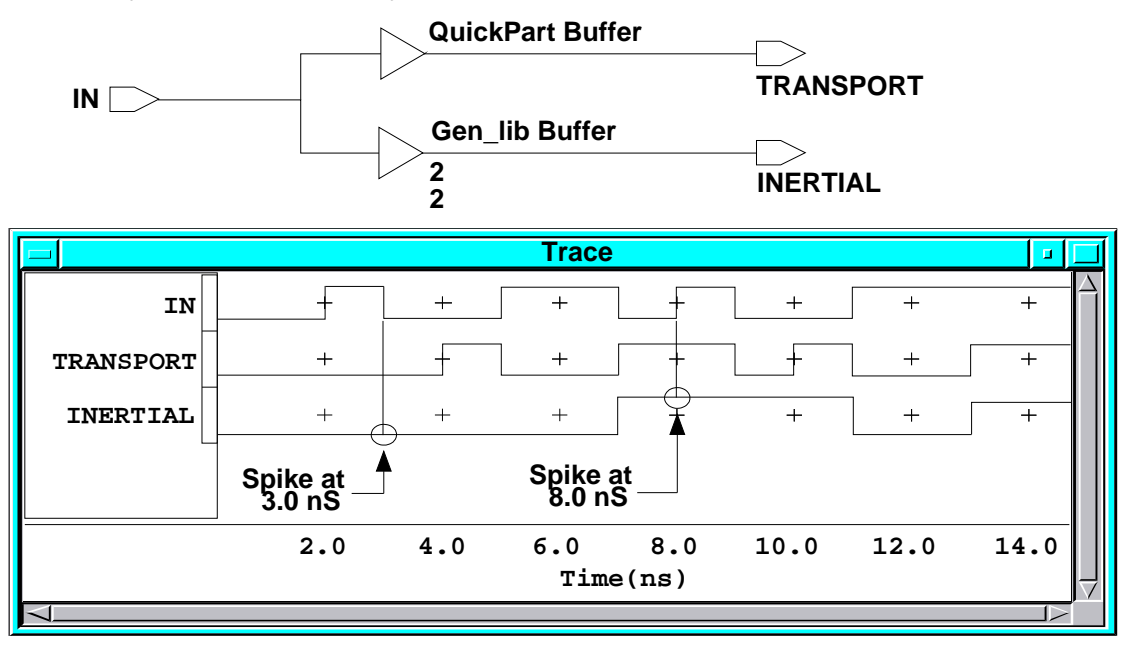

Figure 2-8. Inertial and Transport Delay Modes

The Trace window in Figure 2-8 shows the traces for three signals:

- **IN.** The primary input to the circuit, which feeds the two buffers.
- **TRANSPORT.** The output from QuickPart Buffer, which shows how the simulator treats pin-to-pin delays during the transport delay mode. The transitions of this signal lag the transitions of the IN signal by 2 nS. The simulator propagates every input transition to the output.
- **INERTIAL.** The output from Gen\_lib Buffer, which shows how the simulator treats all delays during the inertial delay mode, as well as property-defined delays during the transport delay mode. The circles at 3nS and 8 nS identify spike conditions. (The simulator is using the suppress spike model. For information about the spike models, refer to page 2-24.)

The following list describes how the transitions on the IN signal affect the INERTIAL signal:

- a. At 2.0 nS, the simulator evaluates Gen\_lib Buffer and schedules an event to occur on the INERTIAL signal in 2 nS.
- b. At 3nS, the simulator evaluates the Gen\_lib Buffer and attempts to schedule the resulting event on the output. This event causes a spike because an earlier event is still pending. According to the suppress spike model, the simulator removes the pending event from the queue and discards it. Since the new event is a transition to 0, which is the current state of the INERTIAL signal, the simulator does not schedule it.
- c. At 5 nS, the simulator schedules an event to occur in 2 nS on the INERTIAL signal.
- d. At 7 nS, the simulator schedules an event to occur in 2nS on the INERTIAL signal. The simulator also processes the event that was scheduled in step 3 and changes the INERTIAL signal to a 1.
- e. At 8 nS, the simulator evaluates Gen\_lib Buffer and attempts to schedule the resulting event. This event causes a spike because an earlier event is still pending. According to the suppress spike model, the

simulator removes the pending event from the queue and discards it. Since the new event is a transition to 1, which is the current state of the INERTIAL signal, the simulator does not schedule it.

- f. At 9 nS, the simulator schedules an event to occur in 2 nS on the INERTIAL signal.
- g. At 11 nS, the simulator schedules an event to occur in 2 nS on the INERTIAL signal. The simulator also processes the event that was scheduled in step 6 and changes the INERTIAL signal to a 0.
- h. At 13 nS, the simulator processes the event that was scheduled in step 7 and changes the INERTIAL signal to a 1.

# **Spike Models**

## **Conditions that Cause a Spike**

For all instances that use the inertial delay mode, spike models instruct the simulator in how to handle spike conditions. A *spike* occurs when the simulator tries to schedule an event on a pin that has an event (of a different value) already scheduled. This can happen when an input signal changes state during the delay period of a previous state change.

An event usually causes the signal to transition once, from the present state to the new state. However, when tPX (X delay) statements are used in technology files, there is a case where one transition consists of two events. (tPX statements define a period of time where the signal value is invalid (unknown), and are typically used with memory devices.) The first event sets the signal to X for a certain amount of data-settling time, and the second event completes the transition to the new state. The simulator uses the output pin's Drive property for the strength of the X portion, and if the pin does not have a Drive property, the strength is S. Spike conditions can affect the duration of the X portion of a tPX transition, and this effect is described following the spike model descriptions, which are next.

## **Simulator Spike Models**

Two spike models are available: *suppress* and *X immediate*. The models differ in how a spike condition affects the state of the output. Generally speaking, the suppress model is an "optimistic" spike model because it assumes that the spike condition has no intermediate effect on the output. On the other hand, the X immediate model is considered "pessimistic" because, under certain conditions, it assumes that the spike condition immediately causes the output to assume a temporary state before its final state.

The simulator considers the following states when handling a spike condition:

- **Current state.** This is the current driving state of the pin.
- Scheduled state. This is the pending state that was already scheduled.
- New state. This is the new state that is causing the spike condition.
- X immediate state. This is the temporary state that the simulator assigns to the output when using the X immediate spike model. This state is not used with the suppress spike model.

For the suppress spike model, the simulator processes spike conditions as follows:

- 1. The simulator removes the scheduled state from the event queue.
- 2. The simulator schedules the new state according to the associated delay. The simulation then continues as normal.

For the X immediate spike model, the simulator processes spikes as follows:

- 1. The simulator determines the X immediate state as follows:
  - a. If the logic value of the current state is not equal to the logic value of the scheduled state and if the logic value of the scheduled state does not equal the logic value of the new state, the logic value of the X immediate state is X. Otherwise, the logic value of the X immediate state is the same as the current state.

- b. If the strength of the current state is not equal to the strength of the scheduled state and if the strength of the scheduled state is not equal to the strength of the new state, the strength of the X immediate state is I (indeterminate). Otherwise, the strength of the X immediate state is the same as the strength of the current state.
- 2. The simulator removes the scheduled state from the event queue.
- 3. The simulator schedules the X immediate state with no delay, and processes it as an event. The X immediate state appears on the signal one iteration after the simulator detects the spike, and drives the signal for the duration of the spike condition. The duration of the spike condition equals the scheduled time of the new state minus the current simulation time. If the new state has a delay of zero, the X immediate state lasts for one timestep so that it will be visible in any record of the signal's activity.
- 4. The simulator schedules the new state according to any associated delay.

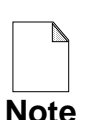

The X immediate spike model can increase the number of events that the simulator must evaluate. For simulations that produce many spikes, the increase can adversely impact performance.

The simulator uses the following additional rules if the new state is the result of a tPX transition. (Remember that a tPX transition consists of one event that yields an X and a second event that completes the transition to the new state.)

• If the scheduled state is a tPX transition and the final states are identical, the duration of the resulting X state begins with the earliest X state, and lasts until the latest final state. This produces a worst-case handling of the spike. This situation is shown in Figure 2-9, which shows two waveforms and identifies the duration of the resulting X state for both the suppress spike model and the X immediate spike model.

If both final states are not identical, the simulator simply removes the scheduled tPX transition from the event queue, and schedules the new tPX transition without adjusting the duration of the X state.

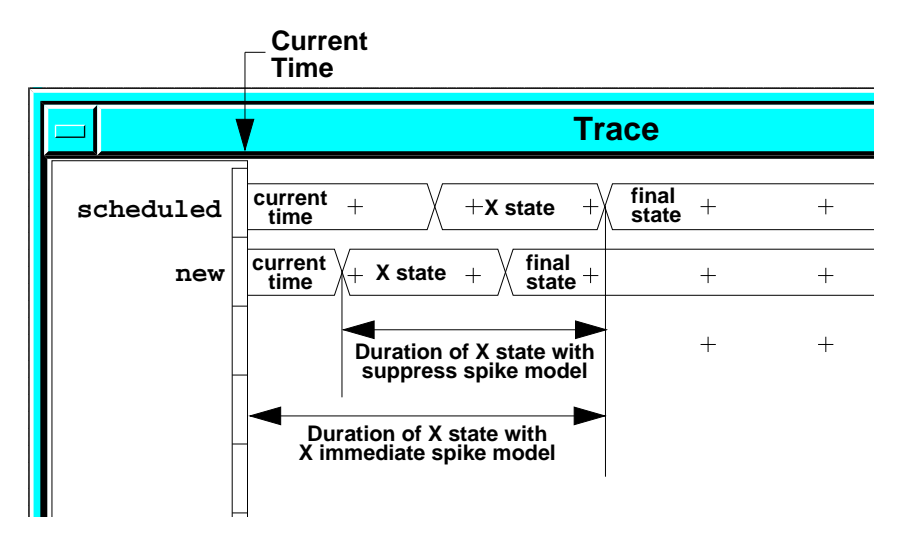

## Figure 2-9. X Duration for Spikes with Two tPX Transitions

• If the scheduled state is not a tPX transition and it is the same as the X portion of the new state's tPX transition, the duration of the X portion begins with the earliest X state and lasts until the latest final state. This produces a worst-case handling of the spike. Figure 2-10 shows two waveforms and identifies the duration of the resulting X state.

If the scheduled state is not the same as the X portion of the new state's tPX transition, the simulator simply removes the scheduled state from the event queue, and schedules the new tPX transition without adjusting the duration of the X state.

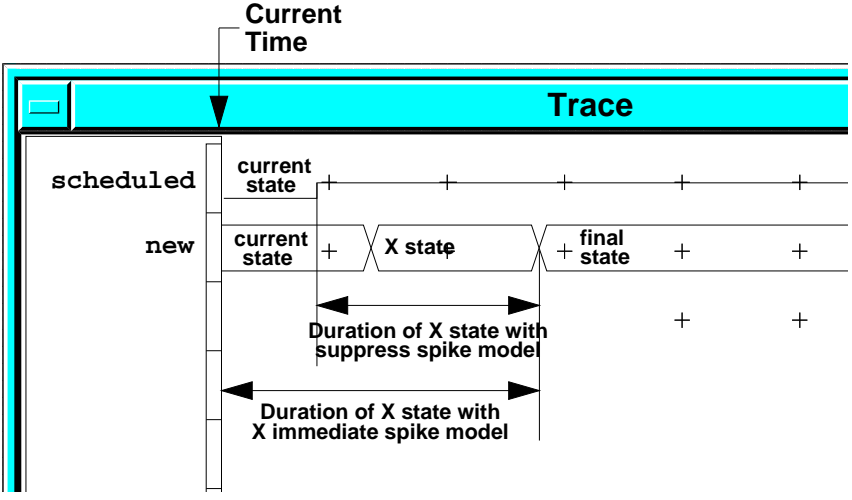

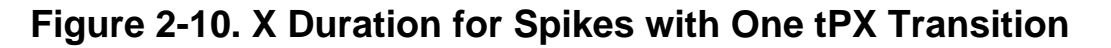

To receive notification of spike conditions, you can use the Change Spike Warnings command or the **Setup > Kernel > Change > Spike Warnings** pulldown menu item.

## **Technology File Configurable Spike Models**

The configurable spike model allows the modeler to specify three different regions in the period between the arrival of the previously scheduled output event and the arrival of the conflicting event. The regions are "suppress", "X-pulse" and "transport". These regions are specified using the Suppress\_limit and X-limit parameters within the Spike\_model statement. Figure 2-11 shows how these parameters define the three regions:

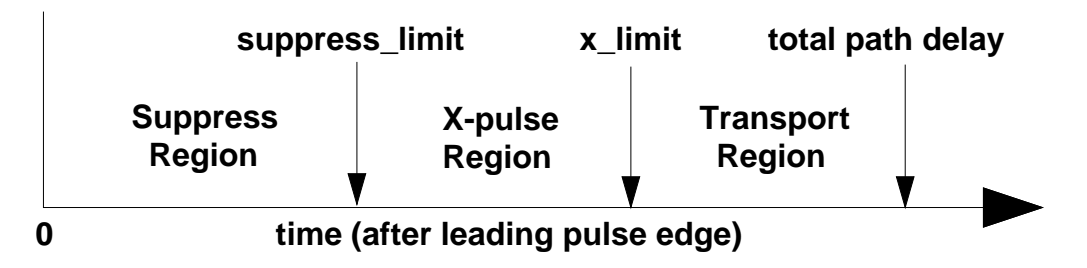

## Figure 2-11. Spike Pulse Propagation Regions

Technology File configurable Spike Models support the following features:

- Technology file spike models take precedence over the simulator spike model, but if no Technology File spike model is found, the simulator model is used.
- Each signal path within the model can have a unique Spike\_model definition, including internal signals.
- An X-IMMEDIATE directive within the Spike\_model statement allows functionality identical to the X-immediate model within QuickSim II.
- The MODEL\_DEFAULT name allows a Spike\_model statement to apply to all delays that do not explicitly use a Spike\_model definition.

• The NETDELAY\_DEFAULT name defines a Spike\_model statement as the default model for spikes that occur on delayed input paths (NETDELAY + input pin delay).

The following example shows how custom spike models are implemented within a Technology File. The first model, "low\_pulse", uses a triplet of constants to specify the parameters. The "hi\_pulse" model illustrates the use of equations. The third model is the default model for delayed input paths:

```
DECLARE
  DEFAULT derate fac 1;
  #define cp(pin_n) sim_$pin_eval(pin_n, "cap_pin")
  #define cn(pin_n) sim_$net_eval(pin_n, "cap_net")
  #define delay_eqn(coef_in, coef_out, pin_n)
                (((coef_in+coef_out)*cn(pin_n))*derate_fac)
  SPIKE_MODEL MODEL_DEFAULT = {
     SUPPRESS PERCENTAGE 40;
     X_PERCENTAGE 70; };
  SPIKE_MODEL NETDELAY_DEFAULT = {
     SUPPRESS_PERCENTAGE 0; #netdelay default, transporting everything
     X_PERCENTAGE 0; };
  SPIKE_MODEL low_pulse = {
     SUPPRESS_LIMIT 2, 4, 6; #example of triplets
     X_LIMIT 5,7,9; };
  SPIKE_MODEL hi_pulse = {
     SUPPRESS_LIMIT ((path_del * .133) + cp(i_pin));
     X_LIMIT ((path_del * .276) + cp(i_pin)); };
BEGIN #delay statements follow
  tP 11, 13, 19 on IN(AL) to OUT(AL) SPIKE_MODEL low_pulse;
  tP delay_eqn(.853, 3.07, "out") on IN(AH) to OUT(AH)
             SPIKE_MODEL hi_pulse(sim_$path_delay(), "in");
```

END;

For more information on how to set up and use Technology File configurable spike models, refer to "Spike Conditions in Technology Files" in the *Technology* 

File Development Manual. For information on the Spike\_model statement refer to "SPIKE\_MODEL" in the *Technology File Development Manual*.

## **Netdelay Property Spike Model**

Incorporating the Spike\_model into the Netdelay property is available because the Netdelay value is usually back-annotated after layout. By including the spike model in the property, the spike\_model can be annotated together with the delay when the spike duration is a function of the wire delay being modeled.

Here is an example of a Netdelay property value for an input with two drivers:

"/I\$21/out 5 SPIKE\_MODEL(2:5); /I\$29/out 11 SPIKE\_MODEL(4:7)"

Here is another example of an input with one driver, where triplet values and the X-IMMEDIATE directive is specified: a Netdelay property value for an input with two drivers:

"/I\$411/out 4 SPIKE\_MODEL(X\_IMMEDIATE:2,3,4:4,5,6)"

## **Spike Model Simulation**

The operation of a pulse propagation spike model in QuickSim II can be demonstrated using a single output device, as shown in Figure 2-12.

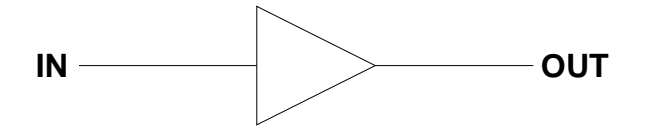

#### Figure 2-12. Single Output Device Spike Example

At time = 0, OUT is at some state "state0", and no events are scheduled.

At time = t1, IN changes, and schedules OUT to go to (a different) "state1" with a delay "d1" determined from the first propagation delay statement in the Technology File. This is "event1":

tP 11, 13, 19 on IN(AL) to OUT(AL) SPIKE\_MODEL low\_pulse

At time = t2, IN changes again and the state of OUT is to be scheduled to some different "state2" with delay "d2" (called "event2"). The pulse width (t2-t1) is less than the delay d1 and a spike occurs. In the examples below, state2 will be the same as state0, but this is not always true.

If an event is pending on an output pin, and a new event is scheduled which matures before the pending event, that pending event is canceled and the new event scheduled. In this case, event1 would be canceled if event2 were scheduled to mature before event1. In the diagrams discussed below, the events mature in the order that they are scheduled. These diagrams show the different effects on event1 and event2, depending on the spike\_model and the region in which t2 occurs.

Note: If the model has multiple paths to an output with differing spike models, and the pending and new events appear at the output from different inputs, the spike model of the new event will be used.

## Pulse in the Suppress Region

The spike is in the suppress region if the pulse width (t2-t1) is less than the SUPPRESS\_LIMIT parameter. This occurs where the pulse width of the spike was narrow enough that the device output does not make a change to state1. This is shown in Figure 2-13.

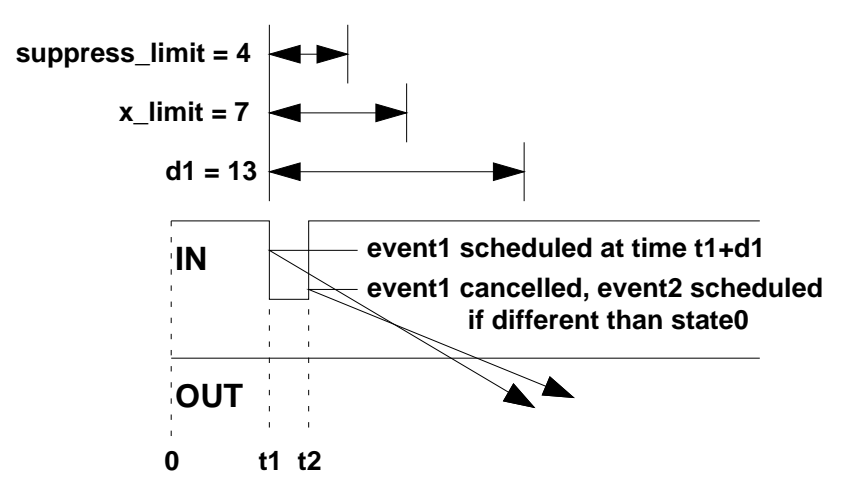

## Figure 2-13. Pulse in Suppress Region: t2-t1 < suppress limit

In this case, event1 which scheduled state1 is suppressed (canceled). The new event is scheduled for state2 if it differs from state0. In this example, state2 is the

same as state0 so no event is scheduled at time t2. In the general case, the output remains at state0 until time t2+d2 when it changes to state2.

## Pulse in the X-pulse Region

The spike is in the X-pulse region if the pulse is greater that the SUPPRESS\_LIMIT but less than the X\_LIMIT. This region is where the spike pulse is just wide enough that the device output may or may not change to a different state due to event1. Therefore, an X-pulse is output, which indicates this uncertainty.

#### **X-Pulse State**

The spike model determines an "X-pulse state", depending on the state transitions that cause the spike, which is scheduled on the device. For a device which is not affected by strength of input states, and whose outputs always have a drive strength of "strong", the X-pulse state will always be "Xs" since any event must be due to a logic level change.

For devices which consider strength values, the "X-pulse state" is determined by the same algorithm used for the X-immediate spike model, that is, changes in level and changes in strength are considered independently. Note that a state in QuickSim II consists of a level (0, 1, X) and a strength (S, R, Z, I). The X-pulse state level will be X if there are two changes in level in the transitions state0 to state1 and state1 to state2. Similarly, if the device passes strength values (such as with the QuickSim II delay gate primitive), the X-pulse strength value will be I if there are two changes in level.

For example, given a delay gate, the transitions 0s to 1s to 0s would result in an Xpulse state of Xs. The transitions of 0s to 1r to 1s would yield an X-pulse state of 1I. The transitions 0s to 1r to 0s would yield an X-pulse state of Xi.

#### X-Pulse Behavior

The behavior in this region differs depending on whether X-IMMEDIATE is declared in the SPIKE\_MODEL. The following sections illustrate this behavior.

#### X-immediate not specified

This is the default case. The state scheduled for event1 is changed from state1 to the X-pulse state as described above. The output changes from state0 to the X-

pulse state at time t1+d1, and to state2 when event2 matures at time t2+d2. This is shown in Figure 2-14.

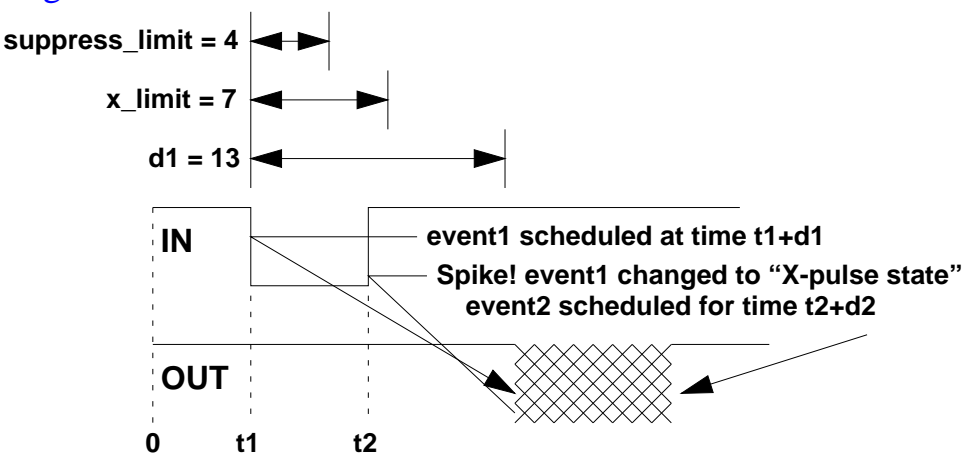

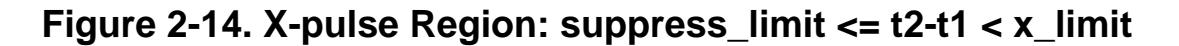

#### X-immediate specified

When an X-immediate spike occurs, the pending event is canceled, and the output is immediately set to the X-pulse state. The new event is then scheduled with delay d2. The output changes from state0 to the X-pulse state at time t2 and then to state2 at time t2+d2. This behavior is shown in Figure 2-15.

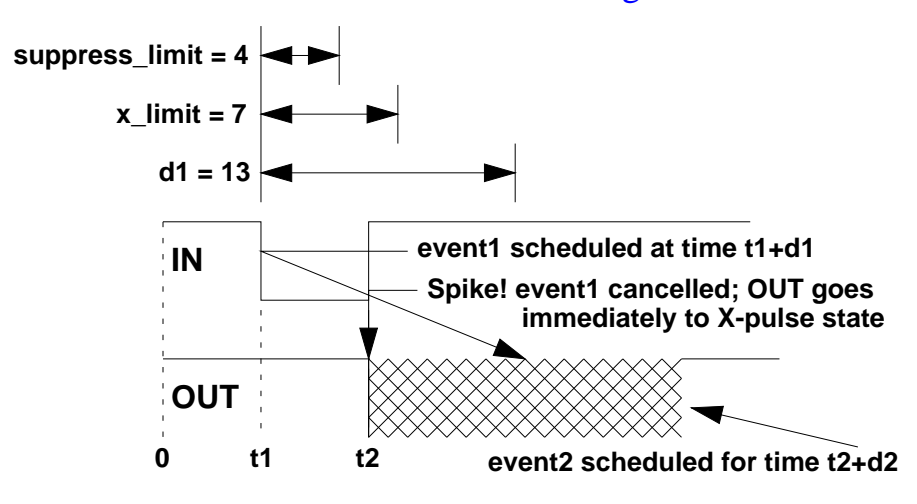

Figure 2-15. Pulse in X-pulse Region: X-immediate is Specified

## Pulse in the Transport Region

The spike is in the transport region if the pulse width (t2-t1) is greater than X\_LIMIT but still less than the total path delay (d1). This is where the pulse width of the spike is wide enough that the output can reach the intermediate state (state1 in this example) before going to the new state (state2).

Assuming that event2 is scheduled to occur after event1, the spike pulse is "transported" across the device. This means that both state changes from event1 and event2 will be scheduled on the output. The output will change from state0 to state1 at time t1+d1 and change from state1 to state2 when event2 matures at time t2+d2. This behavior is shown in Figure 2-16.

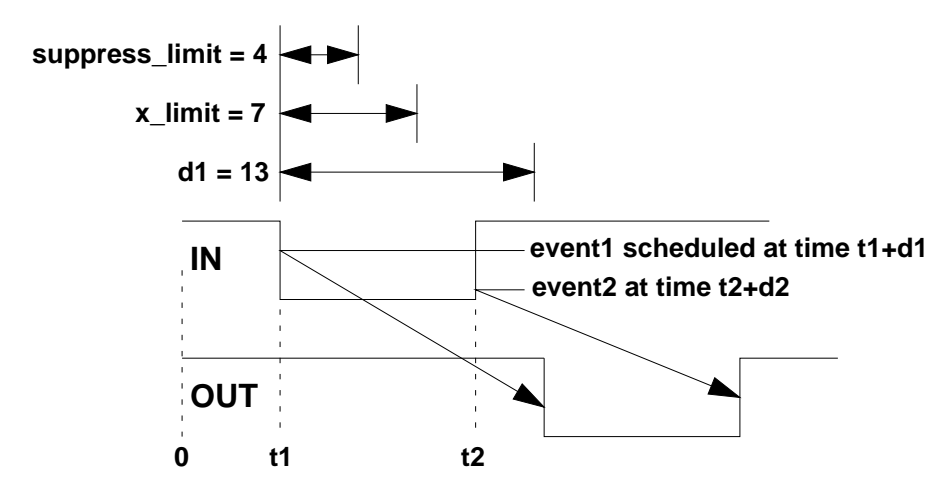

#### Figure 2-16. Pulse in Transport Region: X\_limit < t2-t1 <= d1

Note: When an event to be transported is scheduled, the delay used is determined by the state transition from the previously scheduled event (event1) and the new event (event2), instead of from the transition between the current state (state0) and the new event. The assumption is that if a pulse is wide enough to be transported, the scheduled state more closely matches the current internal state of the device than the output state.

#### **Scheduling Events Before Other Scheduled Events**

When events are already scheduled on the output pin as a result of previous spikes that are being transported, and a new event needs to be inserted into the queue of scheduled events for that output pin (rather than appended to the end), all events that are scheduled to occur after the latest entered event are discarded. This concept is illustrated in Figure 2-17.

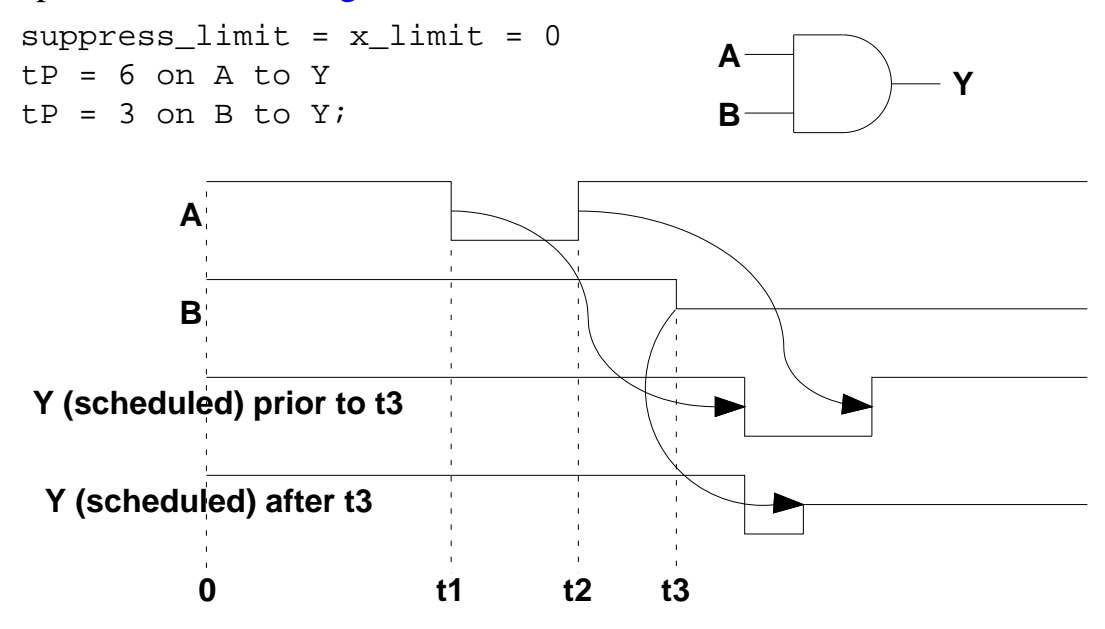

#### Figure 2-17. Spike with Previous Event Scheduled

#### **Scheduling with Multiple Spike Models**

For the unusual case where there are multiple spikes occurring on a pin, and the widths of the various spikes occur in different regions, the spike model of the last spike to occur will always be used, even if this seems to override a previous spike model response.

For example, an XOR gate with a spike model that specifies any output pulse less than 3 nsec should be X-immediate, and anything else should be transport, as shown in Figure :

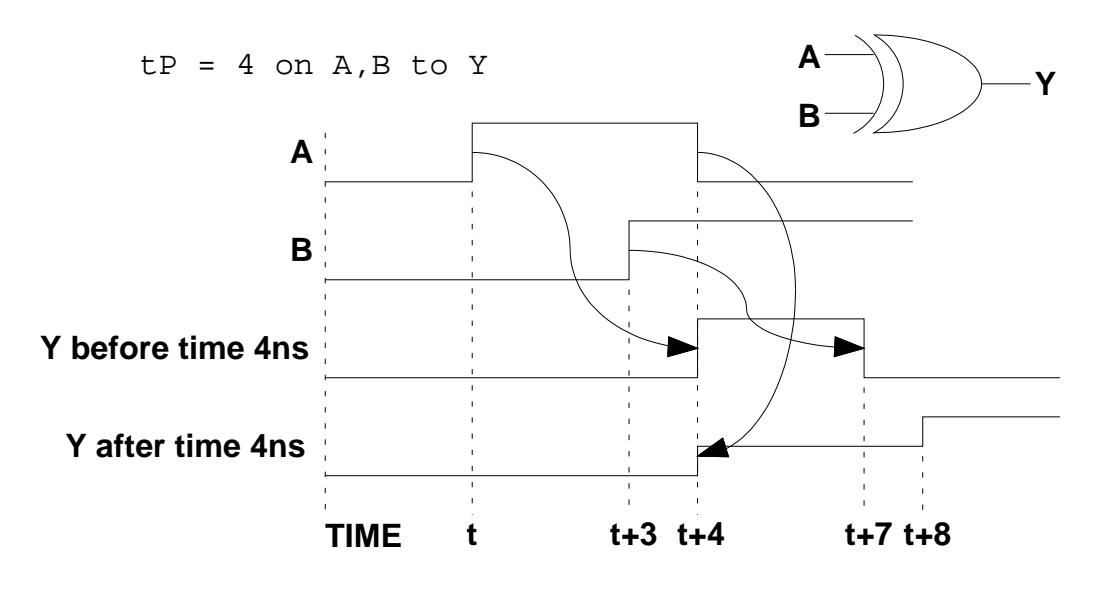

Figure 2-18. Scheduling Multiple Spike Models

In this example, the event on A at time t1 schedules Y to go to 1 at 4 nsec. The event on B at 3 nsec schedules a transition to 0 at 7 nsec. This creates a pulse on Y with a width of 3 nsec, so the conflicting event is transported. The second event on A at 4 nsec attempts to schedule a 1 on Y at 8 nsec, except the output change would create a pulse of 1 nsec. The X-immediate response is chosen, which cancels the two previously scheduled events on Y, and schedules a transition to X immediately, and then a transition to the final state, 1, at time 8 nsec.

#### **Spikes During Circuit Initialization**

To avoid spikes while the circuit is being initialized, which is common in most models, a "power-up grace period" on these warnings can be specified with the Change Warning Start command. Note that spike models will still be applied (spike conditions will still affect the output pin), but the warning messages for these spikes will not be generated and reported.

## Spike Message Reporting

You can specify whether or not messages are reported when spikes occur. You can specify reporting for the entire design using the Quicksim shell command switch, or on a hierarchical basis using the Change Spike Warnings command. In addition (new in release A.3) you can selectively suppress messages based on the
action taken when a spike occurs. This allows avoiding warnings when a spike is transported through the device intact but still warn about potential glitches when the spike falls in the X-region.

Three switches are added to the Change Spike Warnings command to facilitate suppressing specific unwanted messages. These are -Suppress, -X, and - Transport. The three switches can be used in any combination, but are mutually exclusive with the -on and -off switches. For more information on the Change Spike Warnings command, refer to "Change Spike Warnings" in the *Digital Simulators Reference Manual*.

## **Waveform Databases**

Waveform databases are compiled objects that the simulator uses for storing simulation stimulus and results, and they are designed to contain, manage, and save one or more waveforms. A *waveform* is a binary, time ordered sequence of values (or events) that has a name. Generally, the waveform name relates to an object in a design to which it can be connected.

The simulator directly interacts with waveform databases when it either reads stimulus or writes results. Because it interacts only with waveform databases, the simulator translates all other forms of stimulus, such as Force commands, force files, logfiles, and MISL files, to waveform database format before they are used.

Waveform databases have the following characteristics:

- They are a compiled form of the values that are associated with a signal. This binary format is a particularly fast form of stimulus.
- The simulator automatically creates and manages some waveform databases because they serve special purposes, but you can also create your own. The special purpose waveform databases are as follows:
  - **Results waveform database.** This waveform database contains the signal data that the simulator displays in windows. It also stores the signal values that the simulator uses to evaluate expressions and breakpoints.

This waveform database is the "default" when you invoke the simulator, which means the simulator looks in the Results waveform database for data when it displays signal values in the Trace, List, or Monitor window, or when it evaluates an expression or a breakpoint. You can save the Results waveform database with the design to establish a performance baseline.

• **Stimulus waveform database.** This waveform database merges and supplies to the kernel all of the stimulus being applied.

The kernel deals exclusively with the Stimulus waveform database when it reads stimulus, although you can connect to the kernel any number of stimulus-providing waveform databases. (A "connected" waveform database is one that is linked to the kernel specifically as stimulus.) The Stimulus waveform database acts like a funnel, in that it merges and manages the waveforms from all connected waveform databases and presents a single stream of waveforms to the kernel. You can connect any waveform database that is loaded into memory (except the Results waveform database).

The merging capabilities of the Stimulus waveform database allow you to combine portions of separate waveforms. You can also use offsets to shift a given waveform either forward or backward in time.

You cannot save the Stimulus waveform database to disk, but you can use it to create logfiles and force files. To save connected waveform databases in waveform database format, you must separately save each one.

- Forces waveform database. This unique waveform database contains waveform data that can be created or modified by the Force command. You can load any waveform database from the disk into the Forces waveform database. To edit a waveform, it must first reside in the Forces waveform database. By default, the Forces waveform database is connected to the kernel, although it can be disconnected.
- Waveform databases can be merged. If you create several waveform databases to use as stimulus and want to subsequently merge them into one waveform database, you load them into memory and connect them to the Stimulus waveform database. You can specify time offsets to shift the point in time at which the waveforms are applied.

• Waveform databases can be viewed and edited within the simulator.

To view the contents of a waveform database, you load it into memory and then add the desired waveforms to the Trace, List, or Monitor windows. To edit a waveform database, you must first load it into the Forces waveform database. Then, you either issue Force and Delete Force commands or use the icons in the Waveform Editor palette to add or change the desired waveforms. You can view the changes if the waveform is in the Trace or List window.

- Any waveform database can be the "default" waveform database. When the simulator displays signal activity, evaluates expressions, or evaluates breakpoints, it uses the waveform data in the default waveform database, unless the signal name is prefixed with the name of the waveform database in which it resides. For example, to specify the waveform named "my\_signal" that resides in the Forces waveform database, you would literally use "forces@@my\_signal". The two "at" symbols (@@) tell the simulator to use the signal data in the specified waveform database.
- Waveform databases can be saved to disk. (The exception is the Stimulus waveform database, which cannot be written to disk as a waveform database but can be saved as a logfile or a force file.) The saved data objects are versioned, allowing you to manage them with the design.
- Waveform databases are the source for logfiles and force files. You can translate any waveform database loaded in memory, including the Results, Stimulus, or Forces waveform database. For more information about creating and using waveform databases, refer to the *SimView Common Simulation User's Manual*.

## **QuickSim II Initialization Process**

Before a simulation can begin, the simulator must know the state of each instance in the design. The simulator determines this by performing an *initialization* process. This initialization process sets each instance to a known state. The simulator automatically initializes the design upon invocation, as well as whenever the Reset State command is issued. Also, to initialize the design at any time during a simulation, you can use the Initialize command.

You may also want to suppress warnings and violation actions during the initialization process. The Change Warning Start command allows you to suppress any or all of the checks or actions for a specified grace period.

There are two forms of initialization: *default initialization*, which is always performed when the simulator invokes, and *classic initialization*. Both forms of initialization set each instance in the design to a know state. The major difference is that for the default initialization, the simulator evaluates the instances only once, while classic initialization involves repeated instance evaluations. Another difference in the default initialization is that the simulator schedules new states according to the associated delay, instead of using zero for the delay, as with classic initialization.

The default initialization scheme is compatible with System-1076 models. For compatibility with previous versions of the simulator, you can perform classic initialization. Both methods are described in the following sections.

### **Default Initialization**

With default initialization, the simulator evaluates each instance once and schedules the resulting events according to any associated delays. The result is similar to a "power up" for an electronic device. This style of initialization must be used when you simulate a design that contains or consists of System-1076 models. The following procedure describes the process of default initialization:

- 1. The simulator sets the initial state of all pins and nets according to the Initialize command (if specified). If the initialization is caused by the Reset State command or it is an invoke-time initialization, the simulator sets all pins and nets to the default state of XR.
- 2. The simulator sets the state of all nets according to any associated Init properties. The net Init property values, which you specify during design creation or back annotation, override any values set in the previous step.

3. The simulator evaluates all instances once using the states set in steps 1 and 2, and then schedules output events according to any associated delays (both pin delays and technology file propagation delays).

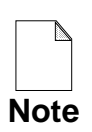

Unevaluated events exist at the end of a default initialization. Because these events might affect your simulation, you should run the simulator for a short period of time before applying stimulus (for example, "Run 1000").

## **Classic Initialization**

The classic initialization scheme, which is compatible with previous versions of the simulator, sets all delays to zero and then simulates the design until the circuit reaches a stable state (has no pending events). You can perform this type of initialization in the simulator using the Initialize command with the -Classic switch. Note that the classic style of initialization cannot be used when you simulate a design that consists of or contains System-1076 models.

- 1. QuickSim II sets all nets according to associated Init properties.
- 2. It sets all other nets to XR or to the state specified with the Initialize command.
- 3. Using a delay of 0 for every transition, the simulator propagates the initialized values through the circuit until it reaches a stable state (no zero-delay events) or until the simulator reaches the iteration limit. The simulator does not advance simulation time during classic initialization.

## **Suppressing Warnings During Initialization**

The initialization that QuickSim II performs at invocation does not advance the simulation clock. In addition, default initialization does not stabilize the design. You may want to continue this initialization with a short initialization run to stabilize your design before gathering simulation data.

Some of the dynamic checks done during simulation are unwarranted during your circuit initialization run. Memory Table models of RAMs with initialized memory may invalidate when unknown signals (X) are on address and control lines.

Spikes, hazards, net contention, and setup/hold violations are common at this time.

The Change Warning Start command allows you to set a grace period for which warning messages and violation actions are not performed. This will allow your design to stabilize properly, initial memory data to be retained, and eliminate the clutter of inappropriate warning messages. The Change Warning Start command is described in the *Digital Simulators Reference Manual*.

## **Design Changes in QuickSim II**

QuickSim II supports incremental design changes, which can dramatically decrease the time for a design iteration (the cycle of design creation, revision, and simulation), depending on how much of the design is actually affected.

You can make three basic types of design changes without exiting the simulator:

- **Model reloading.** You can reload models to obtain the most recent model version. For example, assume that you invoke the simulator on a large design and, after simulating for a while, you discover a problem with the schematic or a technology file. You can correct the problem using the appropriate editor, recompile if necessary, and reload the result into the simulation without having to exit and re-invoke the simulator. For more information about reloading models, refer to "Reloading Models" on page 2-46.
- **Model swapping.** You can swap models by substituting one model representation for another. This swap is accomplished by changing the value of the Model property. For example, if you want to begin to use a gate representation in place of a VHDL, you can change the value of the Model property from within the simulator so that it refers to the schematic.

For general information about models and model types, refer to "Electronic Designs" on page 2-2. For more information about swapping models, refer to "Swapping Models" on page 2-47.

• **Design property changes.** You can add or change property values directly in the simulator. This activity is referred to as "annotating the design." For

more information about changing design properties, refer to "Changing Properties" on page 2-47. From within the simulator you can also import ASCII back annotation files, which contain a set of property changes formatted in ASCII. For information about importing ASCII back annotation files, refer to "Importing an ASCII Back Annotation File" in the *Design Viewpoint Editor User's and Reference Manual.* 

The simulator keeps track of all incremental design changes. This tracking ensures compatibility with related design information that is saved, such as the timing cache and save state data objects. The simulator automatically checks the data objects that are dependent on the design configuration and prohibits them from being used if they are not compatible.

To understand the capabilities and the effects of changing your design in QuickSim II, you need to fully understand the concept, structure, and constituents of electronic designs. For general information, especially about models and model types, refer to "Electronic Designs" on page 2-2. For a more complete description, refer to "Digital Model Organization and Evaluation" in the *Digital Modeling Guide*.

## **Effects of Design Changes**

After you make a design change during a simulation, the simulator must make some adjustments. The simulator handles design changes differently, depending on whether or not the change affects the design connectivity. *Design connectivity* refers to the way the nets, pins, and instances are connected or related and is always determined in the context of the design viewpoint.

Common to all changes. The following behavior applies regardless of the type of design change:

- The timing values are recalculated, if necessary. If timing values are being used, the simulator recalculates them. If the simulator is set up for unit delay simulation, new timing values are not recalculated.
- All displayed timing information is invalidated. The simulator lines out windows that contain invalid information, such as the Timing Info windows. Lining out consists of drawing diagonal lines with the window

borders. The affected windows have update buttons (small, upward pointing arrows located near the window's minimize and maximize buttons) that you can click on to update their contents.

- The stimulus and the setup conditions are maintained. The maintenance of these conditions allows you to immediately run another simulation. For example, you do not need to re-create windows, forces, or hierarchical checking and mode settings.
- If a property is changed, the Back Annotation window that is associated with the active back annotation object is automatically updated. This window shows you the changes that currently exist in the active back annotation object. For more information about back annotation objects, see "Back Annotation Objects and QuickSim II" on page 2-48.
- **Changes are highlighted.** If a visible property is changed on a currently viewed design item, the new value is highlighted (in red on color monitors).
- Design status windows, such as the Object or Parts List windows, are not affected. If you want status information that reflects the design change, you must recreate these windows.
- **Restoring an existing simulation state is not allowed.** Any simulation state that exists at the time you change the design becomes invalid. However, if you do not save the design changes (by saving the design viewpoint), you can still restore an existing simulation state as long as it matches the current version of the design viewpoint and back annotation object.
- Saving the simulation state is not allowed until you save the design changes. The simulation data that is written must be associated with a specific, persistent (saved on disk) version of the design viewpoint and the back annotation object. Unless the design changes are saved, the version to which the simulation data applies is different than the version of the persistent design viewpoint and back annotation.

**Non-connectivity changes.** Most property changes, such as changes to Rise and Fall properties, do not affect design connectivity. The exceptions are changes to Model properties and properties that are used in frame or Model property

expressions. When you make a change that does not alter design connectivity, the following observations apply:

- The simulation time is not affected. Although you can continue your simulation, your results may be confusing, depending on the nature of the change and the design being simulated. For example, any events that are pending when the change is made are scheduled using the old delay values. Therefore, you should use the Reset State command (or the (Menu Bar) > Run > Reset pulldown menu item) to reset simulation time to zero and initialize the design before continuing.
- Windows that display signal activity (such as Trace, List, and Monitor windows) are not affected. The data displayed in windows remains intact.

**Connectivity changes.** The simulator always considers that the connectivity of the design is affected when you either reload a model or change the value of a Model property (swap a model). Also, changes to properties that are used in frame expressions or Model property expressions affect design connectivity.

The extent to which the design is affected is related to what the model is connected to and to the position of the model in the design hierarchy. The farther down in the hierarchy, the less the design is affected. To maintain a reliable simulation, the simulator behaves in a worst-case manner when deciding the extent of change to the connectivity of the design.

When you make a change to the design connectivity, the following additional behaviors apply:

- Source view windows are updated. The schematic view and VHDL View windows automatically reflect the new model versions. This behavior might delete an entire schematic view or VHDL View window if it contains data that does not exist in the new version. (As an alternative to deleting VHDL View windows, you can instruct the simulator to merely line it out.)
- The simulation time is automatically reset to zero. This reset clears all report window displays and re-initializes the design.
- Signal names in the keep list and the Forces waveform database are verified. Signal names are invalid when the signal they refer to is no longer

in the design. If any signal names are found to be invalid, any stimulus being applied to them is disconnected (although their waveforms remain in their respective waveform databases). Also, they are removed from the keep list and any windows they may appear in, and expressions and breakpoints that reference the invalid signal names are deleted. The simulator lists in a status window any signals that are removed.

## **Reloading Models**

If you create a new version of a model (such as by editing a schematic) after you invoke the simulator, you can bring the new version into the simulation by reloading the model. Reloading models changes the design connectivity. The effects of changing design connectivity are described in Effects of Design Changes, beginning on page 2-43. You can use only one version of a model in a design viewpoint at any given time. Therefore, any model that you reload during a simulation is used for each instance that references that model.

For example, assume that your simulation shows the schematic model of a counter device to be faulty, and your design contains 24 instances of this counter. You then correct the problem in the Design Architect, and reload the model from the simulator to bring the new version into your simulation. The simulator then uses the new version of the schematic model for each instance of this counter.

There are several approaches to reloading models, as follows:

- You can reload a specific model, which updates each instance that uses that specific model. The simulator locates all affected instances and then re-evaluates the design from the point of each updated instance.
- You can update the models referenced by a set of selected instances. The simulator checks all models used by those instances to see whether a new version exists and then updates any instances that use the changed models. This scenario updates each instance that uses any model that the selected instances reference.
- You can update every model in the entire design. This scenario updates every instance in the design that uses an outdated model version.

The simulator tracks model updates in the design viewpoint, not in the back annotation object.

## **Swapping Models**

You swap models by editing the Model property on an instance by instance basis. That is, only the selected or specified instances are affected.

You can use this approach to change to an entirely different technology for some or all of your design. For example, changing a Model property might cause a QuickPart Table to be used in place of a sheet-based model. At the same time, a new technology file might be brought in to the design.

To understand the potential of this approach, you need to fully understand the modeling and registration process and how applications select a particular model. For an overview of the digital modeling methods and process, refer to the *Digital Modeling Guide*. For information about how the simulator selects a particular model, refer to "Design Evaluation and Model Selection" which begins on page 2-6.

## **Changing Properties**

Changing properties allows you to rapidly perform "what if" simulations. Examples of typical properties that you can change include the Rise and Fall properties for adjusting delays; physical properties, such as the Cap\_net or Temperature properties, which may affect technology file constraints and timing, and properties that affect design parameters, such as a parameter that defines bus width.

Annotated property changes are highlighted on the schematic (in red on color monitors), and they can be either shown or hidden.

By default, the simulator writes all property changes in the top priority back annotation object; however, you can direct specific property changes into any back annotation object that the design viewpoint references. Back annotation objects are design data objects that hold design property changes and are associated with the design viewpoint. The next section describes how the simulator interacts with back annotation objects.

### **Back Annotation Objects and QuickSim II**

QuickSim II is one of the applications that can create and use back annotation objects. During a simulation, the simulator reads the property changes from all the back annotation objects that the design viewpoint references.

When multiple back annotations are attached to a design viewpoint, they are assigned priorities. When the simulator invokes, it reads multiple back annotation objects according to the priority, beginning with the lowest and ending with the highest. If the same property is changed in more than one back annotation object, the change specified in the higher priority back annotation object supersedes the others.

By default, the simulator writes to the back annotation object that has the highest priority, but you can specify that the changes be written to any of the referenced back annotation objects. To write a property change to a specific back annotation object, you need to first display a list of the back annotation objects that the design viewpoint references, which you can do by choosing the (**Menu Bar**) > **Report** > **Design Viewpoint** pulldown menu path. Then, before you change the property, click on the back annotation object that you want to receive the property change. The simulator writes all subsequent property changes to the selected back annotation object; however, its priority remains unchanged.

You cannot change the priority of a back annotation object within the simulator, but you can do so within the Design Viewpoint Editor (DVE). For information about managing multiple back annotations and back annotations in general, refer to the *Design Viewpoint Editor User's and Reference Manual*.

#### Loading Net Delays into QuickSim II

QuickSim II allows you to load Netdelay information from external files (in particular IDD type) which are created by layout tools such as Quad Tool's Crosstalk Network Simulator (XNS) or Transmission Line Calculator (TLC). These tools generate a file of delay information with the suffix ".idd"

QuickSim II allows you to load this delay information into a back annotation object, and then import these back annotations into your design using the Load Net Delay command. For information on this command refer to the "Load Net Delays" section of the *Digital Simulators Reference Manual*. For information on

the structure of an IDD file, refer to the "Net Delay File Format Requirements" section in the *Digital Simulators Reference Manual*.

## **EDDM Bundle Functionality**

QuickSim II supports the EDDM bundle functionality implemented at Release B.1. A bundle refers to a collection of nets or pins. The following list is a brief set of definitions that apply to bundles:

- A NetBundle is a collection of nets, netbundles, and buses.
- A PinBundle is a collection of individual pins, pinbundles and wide pins.
- The bundle name must be unique; that is, it cannot be named the same as an object it contains.
- An object may appear more than once in a bundle.
- A NetBundle can connect to a PinBundle or a wide pin. This connection is made "by position".

You use bundles to easily manipulate signals that are related. QuickSim II recognizes bundles in expressions, functions, and operations that deal with signals. For more information on bundle specifications, refer to the "Design Capture Concepts" section in the *Design Architect User's Manual*.

### **Hierarchical Pin Keep Functionality**

For the B.1 release, support has been added to allow keeps of "selected" hierarchical pins. This means that you are not required to type long hierarchical paths with suffixes such as :PIN:OUT.

When a hierarchical pin is kept (for example, via the Add Trace or Add List command) using selection, QuickSim II will create a waveform in the waveform

database with the name <pin\_name>:PIN. The :PIN suffix is added to ensure that there are no name collisions with the net connected to the pin.

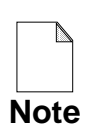

No :IN or :OUT suffix is appended, because commands like Add Lists or Add Traces on selected pins look for the waveform without the :IN/:OUT extension.

QuickSim II determines the pin direction by examining the pintype property on the hierarchical pin. If a pintype of IN or OUT is found, QuickSim II creates a waveform with the corresponding direction. If a pintype of INOUT is found, QuickSim II creates a waveform of type OUT. If any other pintype (or no pintype) is found, the pin direction will default to out.

Note that when keeping bi-directional pins via selection, since QuickSim II creates a waveform with the pin direction of OUT, you must explicitly keep the pin direction of IN if waveform information for both directions is desired.

## SDF in QuickSim II

Quicksim is enhanced to allow annotation to AMP timing models of calculated timing values through the Standard Delay File (SDF) format which has become an industry standard maintained by Open Verilog International (OVI).

Support of SDF means support of third party timing calculators and various other tools that annotate timing values during the design process. Several vendors have in-house "golden" timing calculators which they prefer for sign-off simulation. Other tools are specialized for adding post-layout timing accuracy.

## The QuickSim Load SDF File Command

To meet these timing goals, you are allowed to annotate QuickSim II's timing cache directly. Once QuickSim II is invoked in min, typ or max timing mode, a timing cache exists that can be annotated using a new command from within QuickSim II, the Load SDF File command. The syntax of this command is found in the "Load SDF File" section of the *Digital Simulators Reference Manual*.

Multiple Load SDF File commands may be given in a QuickSim session. The last annotation of any given datum will prevail, unless the INCREMENT directive is used in the SDF file, in which case the SDF values are *added* to existing values.

A pop-up form for issuing this command will be added to QuickSim userware for use in SIM-UI. The menu path for this operation is: **File > Load > SDF File**. For more information on using this operation refer to "Loading an SDF File" on page 3-36.

## Importing an SDF file Using TimeBase

You may alternately annotate timing data while running TimeBase in stand-alone mode. This is especially useful when more than one timing mode is to be annotated. This load process uses the -importsdf switch for the Timebase command. For information on loading an SDF file using the Timebase command, refer to "Importing an SDF File in TimeBase" in the *Technology File Development Manual*.

# Chapter 3 Operating Procedures

This chapter explains common tasks associated with logic simulation. It is organized sequentially by phases of the simulation process. In INFORM, you can click on the procedure name or page number below to access the procedure.

| Processing a Design For Simulation   |      |
|--------------------------------------|------|
| Invoking QuickSim II                 | 3-6  |
| Invoking from the Design Manager     | 3-6  |
| Invoking from A Shell                | 3-10 |
| Running a Batch Simulation           | 3-11 |
| Using Redirected Input               | 3-11 |
| Using Here Documents                 | 3-12 |
| Exiting and Suspending the Simulator | 3-13 |
| Using the Online Helps               | 3-15 |
| Command Completion                   | 3-15 |
| Quick Help                           | 3-16 |
| Reference Help                       | 3-17 |
| Setting Up QuickSim II               | 3-17 |
| Setting Up the Kernel                | 3-18 |
| Setting Up Instance By Instance      | 3-23 |
| Initializing the Design              | 3-24 |
| Suppressing Initialization Warnings  | 3-25 |
| Saving Setup Conditions              | 3-27 |
| Restoring Setup Conditions           | 3-31 |
| Setting Timing Modes                 | 3-33 |
| Loading an SDF File                  | 3-36 |

| Checking for Design Constraints                               | 3-37 |
|---------------------------------------------------------------|------|
| Changing the Spike Model                                      | 3-39 |
| Checking for Spike Conditions                                 | 3-42 |
| Changing the Contention Model                                 | 3-44 |
| Checking for Contention                                       | 3-48 |
| Checking for Hazard Conditions                                | 3-49 |
| Displaying Model Messages                                     | 3-51 |
| Reporting Model Statistics                                    | 3-52 |
| Gathering Toggle Statistics                                   | 3-54 |
| Reporting Toggle Statistics                                   | 3-56 |
| Checking Device Stability                                     | 3-58 |
| Keeping Circuit Activity                                      | 3-60 |
| Applying Stimulus to a Simulation                             | 3-62 |
| Using the Palettes                                            | 3-64 |
| Running the Simulator                                         | 3-65 |
| Resetting the Simulator                                       | 3-65 |
| Saving and Restoring Simulation States                        | 3-67 |
| Using Breakpoints                                             | 3-71 |
| Adding Breakpoints                                            | 3-71 |
| Reporting Breakpoints                                         | 3-75 |
| Deleting Breakpoints                                          | 3-76 |
| Back-tracing X States                                         | 3-77 |
| Changing the Design in QuickSim II                            | 3-78 |
| Reloading A Model                                             | 3-78 |
| Writing Property Changes to a Specific Back Annotation Object | 3-80 |
| Swapping A Model                                              | 3-81 |
| Changing A Property                                           | 3-83 |

Chapter 4, "Operating Procedures Cross-Index," contains lists of procedures that are documented in other manuals. Some user interface operating procedures are documented in the *SimView Common Simulation User's Manual*.

## **Processing a Design For Simulation**

In general, after you create your component, you can immediately invoke the simulator on it. When the simulator invokes on a design (without a viewpoint) for the first time, it creates a *design viewpoint* with a default configuration. This inmemory design configuration provides the information that the simulator needs by default, such as which models are primitives and which properties are visible to the DFI (design file interface).

Although a default configuration is sufficient for some designs, many situations require you to create a design viewpoint with a custom configuration. For example, if your design uses parameters, you must create a custom configuration to define their values.

To create a custom configuration you must use the Design Viewpoint Editor (DVE). DVE allows you to define parameters and specify which models are primitives. The following specific conditions require you to use DVE:

- If you change the configuration of the design by either setting the level of primitiveness, setting initial values for property variables, substituting property values, or defining which properties are visible to DFI
- If you connect, disconnect, or change the connecting priorities of back annotation objects
- If you browse the back annotations that have been applied to your design
- If you browse the specified design configuration rules for your design

The basic process of using DVE to create a viewpoint for a simulation follows:

1. Invoke DVE on the component, either from an operating system shell or from the Design Manager.

This step opens a viewpoint (which is called *default*) and a design configuration. This design configuration is empty unless it already existed.

- 2. If DVE is already invoked, but not on a component, perform the following steps:
  - a. Choose the following pulldown menu path:

#### (Menu Bar) > File > Open > Design Viewpoint

DVE displays the Open Design Viewpoint dialog box.

b. Specify the desired component and the name of the design viewpoint in the dialog box.

You can type in names for both of these arguments, or you can use the navigator. If you use the navigator, it automatically provides the names.

- 3. To open a specific design viewpoint other than the one currently opened, perform the following steps:
  - a. Close the design viewpoint that is currently opened by choosing the following popup menu path:

#### (Menu Bar) > File > Close Design Viewpoint

b. Open the desired design viewpoint by choosing the following popup menu path:

#### (Menu Bar) > File > Open > Design Viewpoint

c. Specify the desired component and the name of the design viewpoint in the dialog box.

You can type in names for both of these arguments, or you can use the navigator. If you use the navigator, it provides only the name of the component; you must still type in the name of the desired design viewpoint.

4. Specify the default configuration for QuickSim II using the following pulldown menu path:

#### (Menu Bar) > Setup > (Quick)SIM, Fault, Path, and Grade

This default configuration, which is identical to what QuickSim II generates when it creates a design viewpoint and configuration, does the following:

• Adds the following visible properties to the design viewpoint:

| DECAY | FALL  | MODELCODE | RISE     |
|-------|-------|-----------|----------|
| DRIVE | INIT  | MODELFILE | PINTYPE  |
| DTIME | MODEL | NOFAULT   | TIMEFILE |

• Defines the following Model property values as being primitives:

| INV  | RES    | CSWOR | FPLD_MODEL |
|------|--------|-------|------------|
| BUF  | NULL   | NMOS  | LATCH      |
| AND  | XFER   | PMOS  | REG        |
| OR   | RXFER  | CMOS  | \$GEN_QPT  |
| NAND | PXFER  | NSW   | \$QPT      |
| NOR  | PRXFER | CSW   | \$G5       |
| XOR  | CXFER  | PSW   | \$HML      |
| XNOR | CRXFER | RAM   | \$BLM      |
| DEL  | WOR    | ROM   | \$LM       |
| BRES | SWOR   | PLA   | \$MTM      |
|      |        |       |            |

- 5. Add the other parameter, primitive definitions, substitutions, or insertions to the viewpoint using the (**Menu Bar**) > **Edit** > menu items.
- 6. Close the design viewpoint using the following pulldown menu path:

(Menu Bar) > File > Close Design Viewpoint

DVE displays a query box asking you to verify whether you want to save the changes.

7. To save the design viewpoint, click on the Yes button.

For detailed information about the capabilities of DVE and how to use it, refer to the *Design Viewpoint Editor User's and Reference Manual*.

## Invoking QuickSim II

You can invoke the simulator for interactive use in the following ways:

- You can invoke the simulator from within the Design Manager
- You can issue the **quicksim** command from an operating system shell

Regardless of the method you choose, you can set all the simulation conditions that you may require.

## Invoking from the Design Manager

The Design Manager provides you a graphical environment that supports Mentor Graphics applications. You can use it to copy and move designs, access specific design versions, and invoke other Mentor Graphics applications.

The following procedure describes how to invoke QuickSim II from the Design Manager:

1. If the Design Manager is not already invoked, issue the following shell command:

\$MGC\_HOME/bin/dmgr

This command brings up the Design Manager session window, which is shown in Figure 3-1.

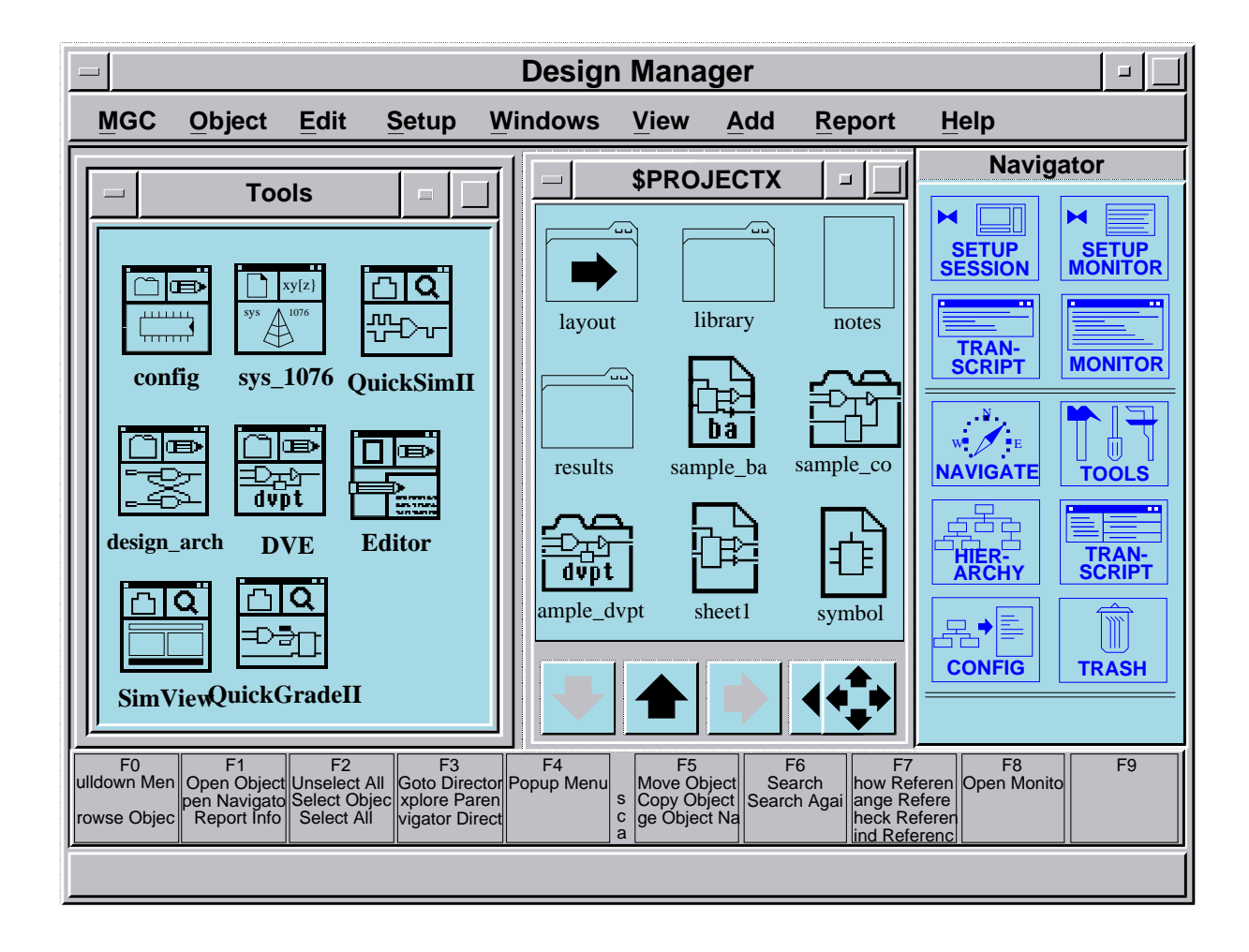

#### Figure 3-1. Design Manager Session Window

The Tools window, which is in the left side of Figure 3-1, contains icons that represent applications. The navigator window, which is titled \$PROJECTX, contains icons that represent data objects.

# 2. To invoke the simulator from the Design Manager's navigator window, perform the following steps:

a. Click on a component or design viewpoint icon to select it.

As shown in Figure 3-1, the component icon is labeled "sample\_comp" and the design viewpoint icon is labeled "sample\_dvpt".

The Design Manager highlights the icon to indicate that it is selected.

b. Position the mouse pointer in the navigator window and choose the following popup menu item:

#### (navigator) > Open > QuickSimII

You should see the Design Manager create a new shell for the QuickSim II application.

**NOTE:** When you invoke the simulator from the Design Manager's navigator window, the simulator automatically uses all default values for the initial setup conditions. To specify initial setup conditions, you must invoke the simulator either from the Tools window or by using the quicksim shell command.

For specific information about the invocation switches and the setup conditions they apply, refer to the *Digital Simulator's Reference Manual*.

# **3.** To invoke the simulator from the Design Manager's Tools window, perform the following steps:

a. Click on the "QuickSimII" icon to select it.

The Design Manager should highlight the icon to indicate that it is selected.

b. Position the mouse pointer in the Tools window and choose the following popup menu item:

#### (Tools) > Open

You should see the Design Manager display the QuickSim II dialog box, which allows you to specify the design and the initial setup conditions for the simulation. The expanded form of the QuickSim II dialog box is shown in Figure 3-2.

c. To expand the dialog box to the size shown in Figure 3-2, click on the Delay button first and then click on the Visible button.

| Q                                                  | uickSim II                     |              |
|----------------------------------------------------|--------------------------------|--------------|
| Design                                             |                                | Navigator    |
| Symbol                                             | Interface                      |              |
| Timing mode Previous Detail of 'Delay' timing mode | Unit Delay<br>ode Hidden Visik | Constraint l |
| Timing mode Min                                    | Typ Max Unit                   |              |
| Use Full Line                                      | ar   Delays Dela               | ay Scale 1   |
| Constraint mode                                    | Off State only M               | lessages     |
| Spike model X imn                                  | nediate Suppress               |              |
| Hazard check                                       | Spike warnings                 | to display   |
| Contention check                                   | Suppress                       |              |
| Model messages                                     | _ X                            |              |
| Toggle check                                       |                                |              |
| Simulator resoluti                                 | on 0.1 ns                      |              |
| Transport                                          | BIm check 🔄 Bir                | n debug      |
| ОК                                                 | Reset Cancel                   |              |

Figure 3-2. QuickSim II Dialog Box

d. Fill out the dialog box. (the only required entry is the Design pathname).

Each entry or specification in the dialog box corresponds to a shell command line argument or switch. The only required argument is the Design pathname argument. For specific information about the command line arguments and switches, refer to "quicksim" in the *Digital Simulators Reference Manual*.

e. Click on the OK button at the bottom of the dialog box.

The Design Manager creates a new shell for the QuickSim II application.

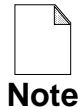

Conditions and modes that you set in the QuickSim II dialog box affect the root of the design and all levels below it. Setting conditions and modes when you invoke the simulator is faster than setting them at the root level after the simulator is invoked. This is because of the time it takes to propagate conditions to lower levels of the design.

### **Invoking from A Shell**

Invoking the simulator from a shell consists of entering a single command on the shell's command line. The following example invokes the simulator on the design viewpoint of a component:

quicksim my\_big\_design/my\_vpt -timing\_mode typ

This example includes the -timing\_mode switch and a timing mode value of "typ". This switch and value combination causes the simulation to include all typical timing values.

The **quicksim** shell command provides numerous switches so that you can invoke the simulator with exactly the conditions you desire. Some general categories of conditions that you can issue are as follows:

- Setup conditions (restoring a saved setup object)
- Timing mode (unit delays or full or linear min, typ, or max delays)
- Delay scale value
- Constraint checks
- Spike model
- Simulator resolution (timestep value)
- Debugging BLMs

For specific information about the command line switches and the setup conditions that they apply, refer to the "quicksim" command description in the *Digital Simulators Reference Manual*.

If your simulation does not require graphical interaction, you can run a batch simulation. Batch simulation is described in the next section.

## **Running a Batch Simulation**

For simulation jobs that don't require visual feedback for interaction, you can run QuickSim II as a batch simulator. The advantage to running a batch simulation is an increase in simulation performance because a batch simulation runs without graphics. To run the simulator in batch mode, you must invoke it from an operating system shell instead of from the Design Manager.

The two approaches to batch mode simulation are as follows:

- Using redirected input
- Using a "here document"

Both approaches use the -Nodisplay command line switch. The following sections describe the methods of batch simulation.

### **Using Redirected Input**

One approach to batch simulation is to use redirected input. Redirected input where you redirect a simulation dofile to the simulator directly on the command line.

The following procedure describes how to use redirected input for a batch simulation:

1. Create a file (called a dofile or a logical transcript) that contains the commands and functions you want the simulator to execute during the simulation.

A common way to collect the simulation commands and functions is as follows:

- a. Perform the simulation in interactive mode and save in a file the contents of the Transcript window.
- b. If desired, edit the dofile to add or remove functions.
- 2. Invoke the simulator with the -Nodisplay switch and submit the dofile as redirected input.

The following example command line shows how to submit a dofile using redirected input:

\$MGC\_HOME/bin/quicksim my\_design -NODisplay < my\_dofile</pre>

In this example, the simulator executes all the functions and commands in the file *my\_dofile* without displaying the graphical interface. After it executes the dofile, the simulator automatically returns control to the operating system shell.

### **Using Here Documents**

The other approach to batch simulation is to create a "here document", which is a set command lines that invoke and run the simulator at the shell level. When you enter the command lines, you use special characters on the first and last lines, which tell the operating system that you are defining a here document. A typical here document invokes the simulator, submits commands and functions for the simulator to execute, and then quits to return control to the operating system shell.

The following procedure describes how to use a here document for a batch simulation:

1. At the shell, enter a command line that contains the quicksim command followed by the special characters "<<!".

The following is an example that defines the beginning of a here document. Notice that the command line includes the -Nodisplay switch.

\$MGC\_HOME/bin/quicksim my\_batch\_design -nodisplay <<!</pre>

- 2. Enter the commands and functions you want the simulator to execute.
- **3.** Terminate and submit the here document for execution by entering an exclamation point (!) on line by itself.

The following lines show what an entire here document might look like:

```
$MGC_HOME/bin/quicksim my_batch_design -nodisplay <<!
ADD LIsts clock clear b c d out x1 x2 x3 x4
RUN 200 -Absolute
DOFile batch_forces.do
LOAd WDb good_waveforms -Viewpoint
CONnect WDb good_waveforms 3000 -Absolute -Merge
RUN 190000 -Absolute
SAVe WDb my_batch_results results -Replace
$set_active_window("List");
WRIte REport batch_list 3000 19000 -Replace -Highlight
!
```

Note that you could also place the lines of the here document into a file, and then you could issue the here document simply by entering the filename at the shell command line.

## **Exiting and Suspending the Simulator**

Generally, you need not exit the simulator unless you are ready either to simulate another design or to log off. When you do need to exit the simulator, you can do so in either of two ways:

- Using the window menu button, which appears in the top left corner of the session window, choose the **Close** menu item. In some window systems, this may be the "Quit" menu item.
- Issue the Exit command from within the simulator

In both cases, the simulator displays a dialog box that queries you about the saving simulation data before you exit. The "Exit QuickSim" dialog box is shown in Figure 3-3.

| Exit Qu                                               | lickSim   |  |
|-------------------------------------------------------|-----------|--|
| After saving Without saving                           |           |  |
| Save Design Viewpoint<br>Design changes are not saved |           |  |
| Save QuickSim setup                                   |           |  |
| Save 'results' Wave                                   | form DB   |  |
| OK Res                                                | et Cancel |  |

Figure 3-3. Exit QuickSim Dialog Box

The dialog box only contains categories of simulation data that changed during the simulation session and have not been saved.

To save simulation data, perform the following steps:

- 1. Verify that the After saving button is highlighted.
- 2. Click on each button that corresponds to the categories you want to save.
- 3. Click on the OK button.

To discard the simulation data, click on the Without saving button before executing the dialog box.

If the simulator is running and you need to stop it, you can issue one of the following 2-key entries:

• CTRL-S for HP/Apollo platforms

• CTRL-C for UNIX based platforms (such as HP-PA and Sun)

## **Using the Online Helps**

Online help is available in the following forms:

- *Command completion*, in which you enter a pattern and the simulator responds with a list of the available commands that match. For example, you can obtain a list of all the available commands that begin with word "report", from which you can then select and issue.
- *Quick help*, which is information that is displayed in a dialog box inside the session window. For example, quick help is available for commands and functions, and consists of a brief functional description and a usage line.
- *Reference help*, which is information that is displayed using the BOLD Browser and the online INFORM documentation library. Using reference help, you can display pages from the Mentor Graphics manuals. For example, you can display the manual page where a specific command or function is described.

The following sections describe how to use these forms of online help.

## **Command Completion**

Command completion allows you to query the simulator for a list of commands that match a specified pattern. From the resulting list, you can select and issue the desired command. Command completion can provide the following sets of commands:

- A set of commands whose first characters match a pattern. For example, you can obtain a list of all the commands that begin with the word "report".
- A set of commands that match a wildcard pattern. A wildcard pattern takes the form of \*-m *pattern*, where "\*-m" are required literal characters and *pattern* is the set of characters you want to match.

For example, if you type "\*-m break", the simulator displays the set of commands that contain the characters "break". The set of commands for this example is Add Breakpoint, Delete Breakpoint, and Report Breakpoint.

• A complete set of commands that can be issued from within the currently activated window. This feature requires that you specify a pattern of "\*".

To use command completion, perform the following steps:

#### 1. Type the pattern you wish to match.

#### 2. Press Ctrl-Shift-?.

The simulator displays the commands that match the specified pattern.

- 3. Click on the desired command to select it.
- 4. Click on the OK button to issue the selected command.

The simulator displays the prompt bar or dialog box associated with the selected command.

5. Fill in the information to complete the dialog box or prompt bar.

#### 6. Click on the OK button.

For more information about command completion, refer to "Command Completion" in the *Common User Interface Manual*.

### **Quick Help**

Quick help is information that is displayed inside the application window. The simulator offers the following primary categories of quick help:

- Version 8 commands and functions.
- Pre-version 8 commands and functions.
- Palettes.

- Strokes.
- AMPLE scopes

The primary method of accessing quick help is through the Help pulldown menu. For specific procedures on quick help, refer to "Getting Quick Help" in the *SimView Common Simulation User's Manual.* 

## **Reference Help**

Reference help is information that is displayed using the BOLD Browser and the online INFORM documentation library. The simulator offers the following primary categories of reference help:

- Tables of version 8 commands and functions
- A map of logical key names
- Palette information
- The tutorial document
- The procedures documented in this manual
- The combined index of the manuals in the simulation bookcase
- The bookcase associated with the QuickSim II application

The primary method of accessing reference help is through the Help pulldown menu. You can also click on the Ref Help button that is provided in many of the dialog boxes.

## Setting Up QuickSim II

Once you have invoked the simulator, you typically perform setup procedures to prepare for the simulation. You have complete control over the simulator's setup through items in the menus.

Setting up the simulator is optional; you should set it up only if the default setup conditions are not acceptable to you.

You can set up three areas:

- **The session**. Setting up the session is common to all Mentor Graphics applications. Session setups include choosing the graphics input device, double-click speed, session window characteristics, and custom userware. For detailed procedures that describe how to set up the session, refer to "Procedures" in the *Common User Interface Manual*.
- The user interface. Setting up the user interface is common to all Mentor Graphics analysis applications. It involves changing the SimView/UI environment defaults and the window display formatting defaults. For the procedures that describe how to set up the user interface, refer to "Setting Up SimView" in the SimView Common Simulation User's Manual.
- **The kernel.** Setting up the kernel is unique to QuickSim II. The *kernel* is what performs the actual simulation. Kernel setups include simulation modes (such as the timing, constraint, and spike modes) and simulation checking capabilities (such as spike and contention checking) on either individual instances or the entire design.

### **Setting Up the Kernel**

You can set up the kernel to meet the needs of your particular simulation. Kernelspecific setup conditions include analysis conditions (such as VHDL model controls and iteration limits), timing mode, spike model, contention and constraint checking, model-generated messages, and toggle checking.

Before setting up the kernel, you should consider the contents of your design and where you are in the flow of simulation development. Table 3-1 contains some typical conditions that suggest customizing the kernel setup.

If you identify any of the circumstances listed in the left-most column, you may want to perform the suggested setup action in the right-most column.

| Circumstance                                                                          | Setup Item                          | Design<br>Level    | Suggested Setup Action                                            |
|---------------------------------------------------------------------------------------|-------------------------------------|--------------------|-------------------------------------------------------------------|
| Design contains zero-delay<br>feedback loops                                          | Iteration<br>limit                  | Design             | Set iteration limits for initialization and run time              |
| VHDL models have assertions set                                                       | VHDL<br>assertion<br>severity level | Design             | Set the level where VHDL assertions stop the simulator            |
| VHDL models have signals specified as arrays                                          | VHDL array size                     | Design             | Set the number of array<br>elements that Examine<br>Objects shows |
| You are debugging design logic                                                        | Timing mode                         | Design or instance | Select the unit timing mode                                       |
| You are debugging the effects of timing on logic                                      | Timing mode                         | Design or instance | Select the minimum, typical,<br>or maximum timing mode            |
| You are debugging design<br>logic according to technology<br>file-defined constraints | Timing and<br>Constraint<br>modes   | Design or instance | Select the timing mode and<br>enable constraint checking          |
| Design contains nets with multiple drivers                                            | Net<br>Contention                   | Design or instance | Enable contention checking                                        |
| You want to check the simulation for spike conditions                                 | Spike model<br>and spike<br>check   | Design or instance | Specify the desired spike<br>model and enable spike<br>checking   |
| Design contains models that generate messages                                         | Quickpart<br>messages               | Design or instance | Enable the display of model-<br>generated messages                |
| You want to check technology<br>files for unspecified timing<br>paths                 | Unspecified paths check             | Design or instance | Enable unspecified path checking                                  |
| You want to check for hazard conditions                                               | Hazard check                        | Design or instance | Enable hazard checking                                            |
| You want to check for<br>thoroughness of pin toggling                                 | Toggle check                        | Design or instance | Enable pin toggle checking                                        |

Table 3-1. Circumstances that Suggest a Custom Setup

You have considerable control over how you apply setup conditions to your design. You can apply any setup items from Table 3-1 to the entire design. Also, you can apply some of the setup items to individual instances. If an instance is hierarchical, the setup item is also applied to the instance's lower levels. If you have established a simulation setup that you wish to use again in the future, you can save the setup conditions and then restore them in the future.

To set up the kernel for the entire design, perform the following steps:

#### 1. Choose the following pulldown menu path: (Menu Bar) > Setup > Kernel > Analysis

The simulator displays the Setup Analysis dialog box, which is shown in Figure 3-4.

| Setun Analysis                                                            |
|---------------------------------------------------------------------------|
|                                                                           |
| Timing mode         Current         Unit         Delay         Constraint |
| Detail of 'Current' timing mode Hidden Visible                            |
|                                                                           |
| OK Reset Cancel                                                           |
|                                                                           |
|                                                                           |

#### Figure 3-4. Setup Analysis Dialog Box

# 2. To establish setup conditions for the entire design, click on the Timing mode button that best suits your needs.

Each Timing mode button corresponds to a set of setup conditions, and are described as follows:

- The Current button maintains the design's current timing mode.
- The Unit button establishes unit delay and disables all forms of simulation checking.
- The Delay button establishes full timing using the typical Rise and Fall property values, and the typical pin-to-pin delays from technology files. The Delay button does not enable any constraint or simulation checking capabilities.
- The Constraint button establishes full timing using all typical values and enables constraint violation messages and all simulation checking capabilities.

Each Timing mode button establishes default setup conditions that you can set explicitly, as described in the next step. To override design setup conditions for a specific instance, refer to "Setting Up Instance By Instance" on page 3-23.

# **3.** To see a detailed account of the setup conditions that a particular Timing mode button establishes, click on the Visible button.

The Visible button expands the dialog box so you can view and choose setup conditions that are more specific than those provided by the Timing mode buttons. The expanded Setup Analysis dialog box that corresponds to the Delay button is shown in Figure 3-5.

**NOTE:** The buttons in Figure 3-5 contain hyperlinks. Each hyperlink points to the section of text that describes the corresponding setup condition or command. If you are viewing this manual online, you can travel the hyperlink by positioning the pointer on the desired button or label and clicking the Select mouse button.

| Setup Analysis                                                                                                    |
|----------------------------------------------------------------------------------------------------|
| Timing modeCurrentUnitDelayConstraintDetail of 'Delay' timing modeHiddenVisible                                                                                                    |
| Timing mode =       typ       Change       Delay Scale       1       Override         Constraint mode       Off       State only       Messages       Override         Spike model       X-immediate       Suppress       Override                  |
| Hazard check       Override       Spike warnings to display:         Contention check       Override       Suppress         Model messages       Override       X       Override         Toggle check       Override       Transport       Override |
| OK Reset Cancel                                                                                                    |

### Figure 3-5. Expanded Setup Analysis Dialog Box

The items in the expanded portion of this dialog box establish setup conditions that propagate to lower levels in the design. The Override buttons that appear to the right of these items allow you to override similar settings at lower levels. If an item is set with the Override button at a lower level in the design, the propagating effect of a setting at a higher level is ended. For more information about this hierarchical behavior, refer to "Effects of Hierarchical Commands" in the *Digital Simulators Reference Manual*.

- 4. To establish a specific setup condition, click on the corresponding button or change the appropriate text entry box.
- 5. Click on the OK button.

### **Setting Up Instance By Instance**

In addition to setting up the entire design for a simulation, you can specify setup conditions for individual instances. This is particularly useful when your analysis is focused at lower design levels. The following list contains conditions that you can specify on an instance-by-instance basis:

- Constraint mode
- Contention checking
- Contention model (works only at the root of the design or on specific nets)
- Hazard checking
- Model message display
- Spike warnings
- Spike model
- Stability checking
- Timing mode
- Toggle checking

For example, you might specify the default setup for the entire design, which uses unit delay timing. Then, if you decide that you want to analyze timing behavior for a portion of the design, you would perform the following steps:

### 1. Select the instance or instances for which you want to enable timing.

### 2. Choose the following pulldown menu path:

(Menu Bar) > Setup > Kernel > Change > Timing Mode

The simulator then displays the Change Timing Mode dialog box, which is shown in Figure 3-6.

| Change Timing Mode               |                                    |  |  |  |  |  |  |  |  |  |
|----------------------------------|------------------------------------|--|--|--|--|--|--|--|--|--|
| On Selected instances            | Selected instances Named instances |  |  |  |  |  |  |  |  |  |
| Timing mode = unit Delay Scale 1 | Change                             |  |  |  |  |  |  |  |  |  |
|                                  | Cancel Help                        |  |  |  |  |  |  |  |  |  |

### Figure 3-6. Change Timing Mode Dialog Box

- **3.** Click on the appropriate Timing mode button to choose the timing values you want to use.
- 4. Click on the OK button.

The simulator calculates the timing information for the selected instance. The timing mode (and other setup conditions) can affect instances that are hierarchically below the targeted instance. The simulator also calculates the timing information for these lower-level instances.

The Override button allows you to override similar settings at levels below the selected instance. If an item is set with the Override button at a lower level in the design, the propagating effect of a setting at a higher level is ended. For more information about this hierarchical behavior, refer to "Effects of Hierarchical Commands" in the *Digital Simulators Reference Manual*.

### Initializing the Design

Although QuickSim II automatically initializes your design at invocation, you may want to change the global initialization value or type of initialization. To initialize your design, perform the following steps:

### Choose the following pulldown menu path: (Menu Bar) > Run > Initialize

The simulator then displays the Init prompt bar shown in Figure 3-7.

|--|

### Figure 3-7. INIT Prompt Bar

- 2. Enter the appropriate State Value that you want to apply to your design.
- 3. Use the stepper arrows to choose either default or classic initialization.
- 4. Click on the OK button.

The simulator places the State Value on nets and pins in your design as an initial value. If you choose "classic" initialization, the simulator also runs (without advancing the simulation clock) until no events are pending, to stabilize your design.

### **Suppressing Initialization Warnings**

When you perform and circuit "initialization" run (after invocation or an initialize command), some of the dynamic checks performed are unwarranted. Memory Table model memory may loose its initialized values due to unknowns (Xs) on address and control signals. Other warning messages that are issued as your design stabilizes may not be important.

To suppress warning messages and violation actions during your initialization run, perform the following steps:

1. Choose the following pulldown menu path:

#### (Menu Bar) > Setup > Kernel > Change > Warning Start...

The simulator then displays the Change Warning Start dialog box shown in Figure 3-8.

| Change Warning Start                                                                      |  |  |  |  |  |  |  |
|-------------------------------------------------------------------------------------------|--|--|--|--|--|--|--|
| Enable messages and/or memory invalidations at time                                       |  |  |  |  |  |  |  |
| Which actions should be disabled until the above start time?                              |  |  |  |  |  |  |  |
| All User-Specified                                                                        |  |  |  |  |  |  |  |
| The following actions will be disabled until the above time:                              |  |  |  |  |  |  |  |
| <ol> <li>Constraint, Contention Spike,<br/>Hazard, and model warning messages.</li> </ol> |  |  |  |  |  |  |  |
| 2. MTM memory invalidations                                                               |  |  |  |  |  |  |  |
| OK Reset Cancel Help                                                                      |  |  |  |  |  |  |  |

Figure 3-8. Change Warning Start Dialog Box

- 2. Enter the grace period time in the first entry box. This is the time prior to which warnings and violation actions will be suppressed.
- **3.** Click on "All" (default) to suppress all types of warnings and violation actions, "User-Specified" to reveal the types of warnings included.

Figure 3-9 shows the choices that are allowed if "User-Specified" is chosen.

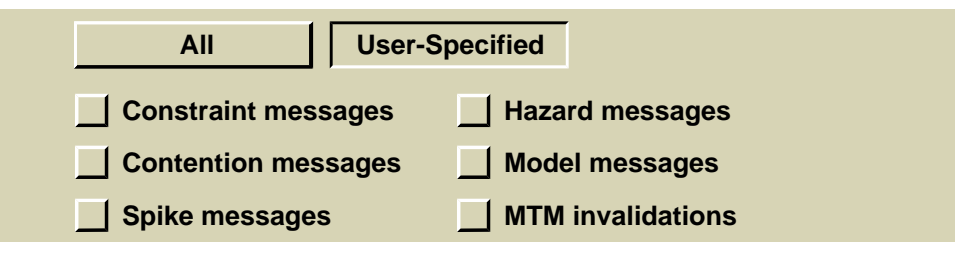

Figure 3-9. Change Warning Start User-Specifications

- 4. Click on the specific User-Specified warnings and violations to suppress.
- 5. Click on the OK button.

The simulator saves the Warning Start information in the setup conditions, which can be restored upon invocation. These conditions are valid after a Reset State operation. Multiple Warning Start specifications can be made for different times. For examples, refer to the Change Warning Start command in the *Digital Simulators Reference Manual*.

# **Saving Setup Conditions**

You can save your setup conditions in a design data object if you establish a setup environment that you want to reuse.

To save a set of setup conditions, perform the following steps:

#### 1. Choose the following pulldown menu path:

(Menu Bar) > File > Save > Setup

The simulator then displays the Save Setup dialog box, which is shown in Figure 3-10.

| Save Set                                                                                                    | up                  |  |  |  |  |  |  |  |
|----------------------------------------------------------------------------------------------------|---------------------|--|--|--|--|--|--|--|
| Viewpoint                                                                                                    |                     |  |  |  |  |  |  |  |
| Pathname quicksim_setup Navigator                                                                                              |                     |  |  |  |  |  |  |  |
| Replace                                                                                                    |                     |  |  |  |  |  |  |  |
| Query when Waveform DBs have edits pending                                                                                     |                     |  |  |  |  |  |  |  |
| Specify the System Setup Groups<br>Specify the System and/or<br>User defined setup groups to save<br>User defined setup groups | System setup groups |  |  |  |  |  |  |  |
| OK Reset Car                                                                                                    | ncel Help           |  |  |  |  |  |  |  |

Figure 3-10. Save Setup Dialog Box

The contents of the Save Setup dialog box are as follows:

- Viewpoint. A button that enables you to save the setup object in the design viewpoint container. This feature allows you to keep specific setups with specific design viewpoints. If you click on this button, you must also provide a leafname for the setup object.
- **Pathname.** An entry box field that specifies the pathname to the setup object. If you click on the Viewpoint button, this entry box is not displayed.
- **Navigator...** A button that displays a file system navigator that you can use to inspect your file system. If you click on the Viewpoint button, the Navigator... button is not displayed.

- **Replace.** A button that allows you to overwrite an existing setup object.
- Query when Waveform DBs have edits pending. A button that only asks to save WDBs if edits have been made and not saved.
- Save All System Setup Groups. A button that hides or discloses the group selection portion of the dialog box. The default for this button is enabled. Figure 3-10 shows this button disabled, which reveals the group section portion of the dialog box visible.

#### 2. Fill in the dialog box accordingly.

#### 3. Click on the OK button.

The simulator then creates the setup objects.

The following table lists the setup groups that you can save in QuickSim II (and other applications), and describes the objects that are saved in each group. In the "Type" column, S = session, O = object, W = window:

|               |        |        |        |        |        | <u>L</u> |                                                                                     |      |
|---------------|--------|--------|--------|--------|--------|----------|-------------------------------------------------------------------------------------|------|
| Group Name    | A<br>S | Q<br>F | Q<br>G | Q<br>P | Q<br>S | S<br>V   | Description                                                                         | Туре |
| actionpoints  | •      | •      | •      |        | •      | •        | Actionpoint definitions                                                             | 0    |
| assertions    |        |        | •      |        | •      | •        | SimView waveform assertion definitions                                              | 0    |
| breakpoints   |        |        | •      |        | •      |          | Breakpoint definitions                                                              | 0    |
| buses         | •      | •      | •      |        | •      | •        | User-defined buses                                                                  | 0    |
| chart_windows | •      | •      | •      |        | •      | •        | Open Chart windows and their contained signals                                      | W    |
| context       | •      | •      | •      |        | •      | •        | Naming context, Default<br>waveform database, and Force<br>Target waveform database | S    |

 Table 3-2. System Setup Groups

| Group Name         | A<br>S | Q<br>F | Q<br>G | Q<br>P | Q<br>S | S<br>V | Description                                                                                                 | Туре |
|--------------------|--------|--------|--------|--------|--------|--------|----------------------------------------------------------------------------------------------------|------|
| cycles             |        | •      | •      |        | •      | •      | Cycle information for SimView assertions.                                                                   | 0    |
| expressions        | •      | •      | •      |        | •      | •      | User-defined expressions                                                                                    | 0    |
| hdl_setup          |        |        |        |        | •      |        | Array size, VHDL assert severity                                                                            | 0    |
| heir_modes         |        |        |        |        | •      |        | Spike model, timing mode, inst<br>timing scale, constraint_mode,<br>kernel checking, model_messages         | S    |
| keeps              | •      | •      | •      |        | •      |        | List of signals whose activity is to<br>be stored in temporary memory                                       | 0    |
| list_windows       | •      | •      | •      |        | •      | •      | Open List windows and their contained signals and attributes                                                | W    |
| model_load         |        |        |        |        | •      |        | Loads specified modelfiles                                                                                  | 0    |
| monitor_flags      | •      | •      | •      |        | •      | •      | Monitor flags (font, wdb, format)                                                                           | 0    |
| monitor_windows    | •      | •      | •      |        | •      | •      | Open Monitor windows and their contained signals and attributes                                             | W    |
| probes             | •      | •      | •      |        | •      | •      | Probes (synonyms) and flags                                                                                 | 0    |
| qs_parameters      |        |        |        |        | •      |        | Kernel time scale, absfile,<br>check_blm inertial/transport delay                                           | S    |
| run_setup          |        |        |        |        | •      |        | Iteration limit, keep time, keep<br>type (full/window), template run,<br>run type (quiet, until stop, step) | S    |
| session_attributes | •      | •      | •      | •      | •      | •      | Palettes, softkeys, menu bar, title<br>area, message area, window layout                                    | S    |
| simview_attributes | •      | •      | •      |        | •      | •      | Force template, clock period, pin coercion, 4/9/12 state mapping                                            | S    |
| source_views       | •      | •      | •      | •      | •      | •      | Open source views (sheets)                                                                                  | W    |

 Table 3-2. System Setup Groups

| Group Name        | A<br>S | Q<br>F | Q<br>G | Q<br>P | Q<br>S | S<br>V | Description                                                                                                    | Туре |
|-------------------|--------|--------|--------|--------|--------|--------|----------------------------------------------------------------------------------------------------|------|
| synonyms          | •      |        |        |        | •      | •      | Instance synonym definitions                                                                                                    | 0    |
| trace_windows     | •      | •      | •      |        | •      | •      | Open Trace windows and their<br>contained signals, cursors, and<br>attributes                                                                                   | W    |
| warn_start        |        |        |        |        | •      |        | Delay from abs time zero for each<br>message type to begin displaying                                                                                           | S    |
| wdb_filters       | •      | •      | •      |        | •      | •      | Waveform database filter<br>definitions (Add Wdb Filters)                                                                                                    | 0    |
| wdb_info          | •      | •      | •      |        | •      | •      | Pathnames (wdb_info.wdb) and<br>connections (wdb_info.conn) to<br>persistent waveform database plus<br>the "forces", "aux", and "asserts"<br>waveform databases | 0    |
| window_attributes | •      | •      | •      | •      | •      | •      | Default window attributes such as,<br>color, font, radix, etc. A file is<br>saved for each window type                                                          | S    |

Table 3-2. System Setup Groups

# **Restoring Setup Conditions**

You can restore saved setup conditions if you want to return to a setup environment. Each time you reset the simulator to time zero, you can restore the setup. You can also restore a setup when you invoke the simulator.

NOTE: Even though the delay mode (inertial or transport) might be part of the setup data object, it cannot be restored after the simulator is invoked. To restore the delay mode, invoke the simulator with the -Setup switch and specify the setup object pathname.

To restore a setup during the simulation, perform the following steps:

1. Choose the following pulldown menu path:

```
(Menu Bar) > File > Restore > Setup
```

The simulator displays the Restore Setup dialog box, which is shown in Figure 3-11.

| Pathname quicksim_setup                                                                                               | Navigator                                                               |  |  |  |  |
|----------------------------------------------------------------------------------------------------|-------------------------------------------------------------------------|--|--|--|--|
| Restore setup without confirmation                                                                                    |                                                                         |  |  |  |  |
| <b>Do NOT restore WDBs</b> (This supercedes manual group selection.)                                                  |                                                                         |  |  |  |  |
| Specify any combination of<br>System, User defined, or Other<br>setup groups to restore.<br>User defined setup groups | System setup groups                                                     |  |  |  |  |
| Other setup groups Defined in saved object Group                                                                      | keeps<br>list_windows<br>model_load<br>monitor_flags<br>monitor_windows |  |  |  |  |

### Figure 3-11. Restore Setup Dialog Box

The contents of the Restore Setup dialog box are as follows:

• Viewpoint. A button that enables you to restore the setup object from the design viewpoint directory. This feature allows you to keep specific setups with specific design viewpoints. If you click on this button, the simulator lists the contents of the design viewpoint container, from which you can make your choice.

- **Pathname.** An input field that specifies the pathname for the setup object. The default pathname is *quicksim\_setup*. If you click on the Viewpoint button, the Pathname entry box is not displayed.
- **Navigator...** A button that displays a file system navigator that you can use to inspect your file system. If you click on the Viewpoint button, the Navigator... button is not displayed.
- Restore setup without confirmation.
- Do NOT restore WDBs.
- **Restore All Saved Setup Groups.** This option hides the group choice area (default). By disabling this button, as shown in Figure 3-11, you can choose the groups to be restored. A description of the contents of each setup group is described in Table 3-2 on page 3-29.
- 2. Fill in the dialog box accordingly.
- 3. Click on the OK button.

The simulator then restores the setup conditions.

# **Setting Timing Modes**

You can enable timing modes to choose the timing values that your design uses during the next simulation run. The timing modes consist of the following:

- Unit delay
- Linear timing using either minimum, typical, or maximum delay values
- Full timing using either minimum, typical, or maximum delay values

You can set the timing mode at the root level of the design, either when you invoke the simulator or during the simulation session. You can also set the timing mode for specific instances.

All settings affect the design hierarchically. That is, if the specified or selected portion of the design contains one or more hierarchical levels (is not primitive), all lower levels inherit the setting unless it is overridden by a similar setting at a lower level.

The unit delay timing mode causes the simulator to ignore technology files and Rise and Fall properties and to instead use a delay of one timestep for all affected instances. The linear timing mode uses straight line approximations of the full timing delay values. If your design does not include linear technology files and you specify the linear timing mode, the simulator uses the full technology files. The full timing mode uses full technology files. If you wish, you can scale the delay values at the same time that you choose either the linear or full timing modes.

The following describes how to set the timing mode for one or more instances:

#### 1. Select the desired instance or instances (primitive or nonprimitive).

Verify that you have only the desired instances selected by looking at the highlighting in the displayed windows.

You can verify that you have selected only the desired instances by looking at the highlighting in the displayed windows.

Although instance selection is not required, it is generally easier than specifying instance names in the dialog box.

### 2. Choose the following pulldown menu path

#### (Menu Bar) > Setup > Kernel > Change > Timing Mode

The simulator displays the Change Timing Mode dialog box, which is shown in Figure 3-12.

|      | Change Timing Mode                                |             |  |  |  |  |  |  |  |  |
|------|---------------------------------------------------|-------------|--|--|--|--|--|--|--|--|
| On   | Selected instances Named instances                |             |  |  |  |  |  |  |  |  |
| Timi | Timing mode =   unit   Change     Delay Scale   1 |             |  |  |  |  |  |  |  |  |
|      | OK Reset C                                        | Cancel Help |  |  |  |  |  |  |  |  |

Figure 3-12. Change Timing Mode Dialog Box

#### 3. Make the appropriate choices from the dialog box, as follows:

a. Choose either the Selected instances button or the Named instances button from the top of the dialog box.

If you choose the Named instances button, you must also complete the Instance name entry box.

- b. Click on the Change... button which reveals a new dialog box where you can click on the appropriate Timing mode button. For information about the timing modes, refer to "Simulation Timing Modes" on page 2-19.
- c. To scale the delay values of the selected or specified instances, enter a number in the Delay Scale entry box (the default is 1). The simulator multiplies the delay values by the value you specify.
- d. To override the timing modes set at levels below the selected or specified instances, click on the Override button.

Note that this button will not override lower-level timing modes that were also set with the Override button.

4. Activate your choices by clicking the OK button at the bottom of the dialog box.

# Loading an SDF File

To meet these timing goals, you are allowed to annotate the QuickSim II timing cache directly. Once QuickSim II is invoked in min, typ or max timing mode, a timing cache exists that can be annotated with SDF file information.

The following procedure describes how to enable constraint checking for one or more instances:

1. Choose the following pulldown menu path:

#### (Menu Bar) > File > Load > SDF File

The simulator displays the Change Constraint Mode dialog box, which is shown in Figure 3-14.

| Load SDF File     |                     |                       |  |  |  |  |  |  |
|-------------------|---------------------|-----------------------|--|--|--|--|--|--|
| Pathname          |                     | Navigator             |  |  |  |  |  |  |
| Instance /        | (Relative context f | for SDF Design path)  |  |  |  |  |  |  |
| Message reporting | mode: Context       | Syntax Verbose        |  |  |  |  |  |  |
| Max Errors        | (Number of errors b | efore loading aborts) |  |  |  |  |  |  |
| ОК                | Reset Cance         | el Help               |  |  |  |  |  |  |

### Figure 3-13. Change Constraint Mode Dialog Box

#### 2. Make the appropriate choices from the dialog box, as follows:

a. Enter the pathname to the SDF file or use the Navigator button to find and select the SDF file.

- b. If you only want to annotate part of your design (such as an ASIC instance), enter the instance path: For example /i\$231.
- c. Click on the message reporting mode button that best fits your needs. The detail of information that is presented follows:
  - **Context (Default)**: Will output warnings when SDF-in is unable to find an instance or instance is of the wrong type (ex: non-primitive) to receives SDF data. This is the default mode. Syntax error are also reported in this mode.
  - **Syntax:** In this mode only syntax errors found while parsing the SDF file are reported.
  - Verbose: Used by modelers to output a report of the correlation between the SDF-in template and the Technology File, as well as other informational messages. Context and syntax errors will also be reported.
- d. Optionally, enter the MaxErrors that will be tolerated before the load operation aborts.

# **3.** Activate your choices by clicking the OK button at the bottom of the dialog box.

The Load SDF operation begins, writing load information to the Info Messages report window. In addition, the compilation time is reported.

# **Checking for Design Constraints**

Design constraints are device limitations that you define in technology files. During the simulation, the simulator can verify whether these constraints are being met; if they are not, it can respond with an appropriate warning message. You can define design constraints for device limitations such as setup and hold requirements and frequency limitations. During a simulation session, you can enable constraint checking for specific instances at any design level. The following procedure describes how to enable constraint checking for one or more instances:

#### 1. Select the desired instance or instances.

You can verify that you have selected only the desired instances by looking at the highlighting in the displayed windows.

Although instance selection is not required, it is generally easier than specifying instance names in the dialog box.

#### 2. Choose the following pulldown menu path:

#### (Menu Bar) > Setup > Kernel > Change > Constraint Mode

The simulator displays the Change Constraint Mode dialog box, which is shown in Figure 3-14.

| Change Constraint Mode                                              |                    |  |  |  |  |  |
|---------------------------------------------------------------------|--------------------|--|--|--|--|--|
| On Selected instance                                                | es Named instances |  |  |  |  |  |
| Constraint mode<br>Constraint mode<br>Off<br>State only<br>Messages | Override           |  |  |  |  |  |
| OK Reset                                                            | Cancel Help        |  |  |  |  |  |

### Figure 3-14. Change Constraint Mode Dialog Box

#### 3. Make the appropriate choices from the dialog box, as follows:

a. Choose either the Selected instances button or the Named instances button from the top of the dialog box.

If you choose the Named instances button, you must also complete the Instance name entry box.

- b. Click on the appropriate Constraint mode button.
  - **Off.** Disables constraint checking. Default upon invoking the simulator.
  - **State only.** Enables checking the timing constraints that can set the state of the model's output pins when a violation occurs. In this mode, no constraint violation messages are displayed.
  - **Messages.** Checks for all constraint violations and displays appropriate messages when violations occur. This mode also checks for constraints that can affect the state of output pins.
- c. To override the constraint modes set at levels below the selected or specified instances, click on the Override button.

Note that this button will not override lower-level constraint modes that were also set with the Override button.

4. Activate your choices by clicking the OK button at the bottom of the dialog box.

# **Changing the Spike Model**

Spike models instruct the simulator on how to handle a type of signal transitions known as spike conditions. A *spike condition* is a violation that occurs when the simulator tries to schedule an event on a pin that has already an event scheduled.

The simulator can use two types of spike models: the spike suppress model and the X immediate model. For more information about how these spike models affect simulation results, refer to "Spike Models" on page 2-24.

You can set the spike model on any instance at any level in the design, in addition to being able to set the spike model for the entire design when you invoke the simulator.

The following procedure describes how to set the spike model for one or more instances:

#### 1. Select the desired instance or instances.

You can verify that you have selected only the desired instances by looking at the highlighting in the displayed windows.

Although instance selection is not required, it is generally easier than specifying names of instances in the dialog box created in the next step.

### 2. Choose the following pulldown menu path: (Menu Bar) > Setup > Kernel > Change > Spike Model

The simulator displays the Change Spike Model dialog box, which is shown in Figure 3-15.

| Change Spike Model                     |             |
|----------------------------------------|-------------|
| On Selected instances Named instances  |             |
| Spike model<br>X_Immediate<br>Suppress | Override    |
| OK Reset                               | Cancel Help |

### Figure 3-15. Change Spike Model Dialog Box

#### 3. Make the appropriate choices from the dialog box, as follows:

a. Choose either the Selected instances button or the Named instances button from the top of the dialog box.

If you choose the Named instances button, you must also complete the Instance name entry box.

b. Click on the appropriate Spike model button.

For information about the spike models, refer to "Spike Models" on page 2-24.

c. To override the spike model set at levels below the targeted instances, click on the Override button.

Note that this button will not override lower-level spike models that were also set with the Override button.

4. Activate your choices by clicking the OK button at the bottom of the dialog box.

# **Checking for Spike Conditions**

You can enable the reporting of spike warning messages during a simulation run by enabling spike warnings. If the simulator finds that a spike condition exists, it generates a warning message citing the pins that are responsible and the conditions that caused the spike.

When you invoke the simulator, you can enable spike warnings for the entire design. (Spike warning messages are all disabled by default.) If you want to change this global setting, you can enable or disable spike warnings at any level in the design. The setting that you make at one level propagates to lower levels unless you make another setting at a lower level.

You can enable or disable spike warnings for any instance in the design. The following procedure describes how to control spike message reporting:

#### 1. Select the desired instance or instances.

You can verify that you have selected only the desired instances by looking at the highlighting in the displayed windows.

Although instance selection is not required, it is generally easier than specifying names of instances in the dialog box created in the next step.

#### 2. Choose the following pulldown menu path:

#### (Menu Bar) > Setup > Kernel > Change > Spike Warnings

The simulator displays the Change Spike Warnings dialog box, which is shown in Figure 3-16.

| Change Spike Warnings                                                                                |  |  |
|----------------------------------------------------------------------------------------------------|--|--|
| On Selected instances Named instances                                                                |  |  |
| Spike warnings to display:         Suppress         Transport         X         Display All Warnings |  |  |
| OK Reset Cancel Help                                                                                 |  |  |

### Figure 3-16. Change Spike Warnings Dialog Box

#### 3. Make the appropriate choices from the dialog box, as follows:

a. Choose either the Selected instances button or the Named instances button from the top of the dialog box.

If you choose the Named instances button, you must also complete the Instance name entry box.

- b. Click the appropriate "Spike warnings to display:" button to enable spike checking spike checking as follows:
  - Suppress. This enables reporting of spikes that cause the previously scheduled event to be suppressed.
  - Transport. This button enables reporting of spikes that are transported.
  - X. This button enables reporting of spikes that generate an X, either immediately or delayed.

- Display All Warnings. This will enable all three (Suppress, Transport and X) warning types.
- c. To override the spike checking set at levels below the selected or specified instances, click on the Override button.

Note that this button will not override lower-level spike warning settings that were also set with the Override button.

4. Activate your choices by clicking the OK button at the bottom of the dialog box.

# **Changing the Contention Model**

You can direct the simulator to check for *contention conditions*, which happens when more than one pin is driving a given net. You check for contention by first setting the contention model on targeted nets, and then enabling contention checking. If the simulator finds that a contention condition exists, it generates an error message citing the pins that are responsible and the net where it occurred. To more fully understand the descriptions of how contention works, you should know the following terms and definitions:

- Logic value -- 1, 0, or X (either 1 or 0).
- Strength -- S (strong), R (resistive), I (indeterminate), Z (high impedance).
- Driving signal -- Any signal that does not have a Z strength.

The contention model defines the circumstances that identify a contention condition. When setting the contention model, you can also specify an amount of time that the contention condition must exist before the simulator generates any warning message.

You can set the contention model for any bus, net, or at the design root, and you can specify these items using selection or specific design names. When you set the model on a bus or net, the property affects only that bus or net. When you set it on the design root, it affects all the nets in the design.

When the simulator detects a valid contention condition, it creates a message window and displays a message that describes the reason for the contention.

You can set the contention model on any net, bus, or at the design root. The following procedure describes how to set this model:

#### 1. Select the desired net or bus.

You can verify that you have selected only the desired instances by looking at the highlighting in the displayed windows.

Although instance selection is not required, it is generally easier than specifying names of instances in the dialog box created in the next step.

#### 2. Choose the following pulldown menu path:

#### (Menu Bar) > Setup > Kernel > Change > Contention Model

The simulator displays the Change Contention Model dialog box, which is shown in Figure 3-17.

| Change Contention Model                                                                                                    |                                              |
|----------------------------------------------------------------------------------------------------|----------------------------------------------|
| On Selected objects Named objects                                                                                                    |                                              |
| Time         0         (Contention can exist this long before a warning is issued)                                                                                                    |                                              |
| Model type                                                                                                    |                                              |
| None Any Same Different                                                                                                    |                                              |
| Driven                                                                                                    | <- Contention pairs (See below for examples) |
| Note: The modeltypes above are ignored if a 'driven' value is given<br>The follwoing are some examples of legal contention pair syntax:                                                                               |                                              |
| Pair Definition of when contention exists                                                                                                    |                                              |
| <pre>(1s &amp; 0s) Driven by a '1s' and '0s'<br/>(1sr &amp; 0s) Driven by a ('1s' or '1r') and '0s'<br/>(?s &amp; ?r) driven by any 'strong' and any 'resistive'<br/>(0* &amp; 1Z) Driven by any 'low' and '1z'</pre> |                                              |
| ок                                                                                                    | Reset Cancel Help                            |
| J                                                                                                    |                                              |

Figure 3-17. Change Contention Model Dialog Box

#### 3. Make the appropriate choices from the dialog box, as follows:

a. Choose either the Selected objects button or the Named objects button.

If you choose the Named objects button, you must also complete the Object name entry box. To apply the contention model to the entire design, you can specify a slash ("/") in the Object name entry box.

b. To specify a certain amount of time (or "grace period") that contention must exist before the simulator generates any warning messages, enter a value in the Time entry box.

If you determine that short, transient periods of contention are not important to debug, you can set the grace period so the simulator ignores brief contentions.

- c. Click on the appropriate Model button as follows:
  - None. Assigns no contention model to the targeted nets.
  - Any. Contention occurs when a targeted net is driven by two or more pins, regardless of their logic values. For example, two drivers on the same net with 1S and 1S states would be in contention. The states 1R and 0S would also be in contention.
  - Same. Contention occurs when a targeted net is driven by two or more pins that have the same logic value. For example, two drivers on the same net with 0S and 0R states would be in contention, while states 1R and 0S would not. This model is useful for open collector circuitry.
  - **Different.** Contention occurs when a targeted net is driven by two or more pins that have opposite logic values (signal strengths never cause contention). For example, two drivers with 1S and 0S states would be in contention. The states 1R and 1S would not be in contention.

**NOTE:** Because an X state represents either a 1 or a 0, it satisfies all contention conditions if it is one driver of any multiple driver net. When checking for contention, the simulator always ignores signals that have Z strengths.

d. Enter a Driven contention pair, if you want to specify a specific contention that is not specified by the above buttons. Notice from the examples in the dialog box that "?" wildcards any value and "\*" wildcards any strength.

If you use this entry, the Model type is ignored. You can specify more than one driven pair.

#### 4. Activate your choices by clicking the OK button.

If you save the design viewpoint, you can keep the contention models that you set so the next time you invoke the simulator, you don't have to add them again. After you set the contention models for the simulation, you must enable contention checking before running the simulation, which is described next.

# **Checking for Contention**

Contention occurs when more than one pin is driving a given net. You check for contention by setting the contention model on buses, nets or the root design, and then enabling contention checking. If the simulator finds that a contention condition exists, it generates an error message citing the pins that are responsible and the net where it occurred. Only logic values can cause a contention condition. For information about the contention models and how to set them, refer to page 3-44.

When you invoke the simulator, you can enable contention checking for the entire design. If you want to change this global setting, you can enable or disable contention checking on any net, bus, or hierarchical instance.

The following procedure describes how to control contention checking:

#### 1. Select the desired net, bus, or hierarchical instance.

You can verify that you have selected only the desired objects by looking at the highlighting in the displayed windows.

Although object selection is not required, it is generally easier than specifying names of objects in the dialog box created in the next step.

#### 2. Choose the following pulldown menu path:

#### (Menu Bar) > Setup > Kernel > Change > Contention Check

The simulator displays the Change Contention Check dialog box, which is shown in Figure 3-18.

| On Selected objects Named objects Contention check Off On On Override | Change Contention Check           |            |
|-----------------------------------------------------------------------|-----------------------------------|------------|
| Contention check<br>Off<br>On Override                                | On Selected objects Named objects |            |
|                                                                       | Contention check<br>Off<br>On     | _ Override |

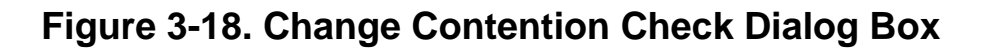

#### 3. Make the appropriate choices from the dialog box, as follows:

a. Choose either the Selected objects button or the Named objects button from the top of the dialog box.

If you choose the Named objects button, you must also complete the Object name entry box. To enable contention checking for the entire design, you can specify a slash ("/") in the Object name entry box.

- b. Click the On button to enable contention checking.
- c. To override contention checking set at levels below the targeted objects, click on the Override button.

Note that this button will not override lower-level contention checking that was set with the Override button.

4. Click the "OK" button to activate your choices.

# **Checking for Hazard Conditions**

A *hazard condition* exists when an output or IO pin changes to two or more different states during successive iterations of the same timestep. The simulator

uses and propagates the last event that occurs, which is determined by circuit connectivity and activity.

You can set hazard checking on nets, buses, and hierarchical (non-primitive) instances. The following procedure describes how to control hazard checking:

#### 1. Select the desired nets, buses, or nonprimitive instances.

You can verify that you have selected only the desired objects by looking at the highlighting in the displayed windows.

Although object selection is not required, it is generally easier than specifying names of objects in the dialog box created in the next step.

#### 2. Choose the following pulldown menu path:

#### (Menu Bar) > Setup > Kernel > Change > Hazard Check

The simulator displays the Change Hazard Check dialog box, which is shown in Figure 3-19.

| Change H                  | azard Check   |
|---------------------------|---------------|
| On Selected objects       | Named objects |
| Hazard check<br>Off<br>On | Override      |
| OK Reset                  | Cancel Help   |

### Figure 3-19. Change Hazard Check Dialog Box

#### **3.** Make the appropriate choices from the dialog box, as follows:

a. Choose either the Selected objects button or the Named objects button from the top of the dialog box.

If you choose the Named instances button, you must also complete the Instance name entry box. To enable hazard checking for the entire design, you can specify a slash ("/") in the Object name entry box.

- b. Click the On button to enable hazard checking.
- c. To override hazard checking set at levels below the targeted objects, click on the Override button.

Note that this button will not override lower-level hazard checking that was set with the Override button.

4. Activate your choices by clicking the OK button at the bottom of the dialog box.

## **Displaying Model Messages**

You can design QuickPart Table models and Memory Table Models to generate messages when they encounter certain conditions during the simulation. You can display these messages during the simulation run, which can aid design debugging. Simulator performance may degrade when the display of these messages is enabled.

The following procedure describes how to control the display of these messages.

1. Select the desired instances.

Although instance selection is not required, it is generally easier than specifying names of instances in the dialog box created in the next step.

Choose the following pulldown menu path:
 (Menu Bar) > Setup > Kernel > Change > Model Messages

The simulator displays the Change Model Messages dialog box, which is shown in Figure 3-20.

| Change Model Messages                 |             |
|---------------------------------------|-------------|
| On Selected instances Named instances |             |
| Messages<br>Off<br>On                 | Override    |
| OK Reset                              | Cancel Help |

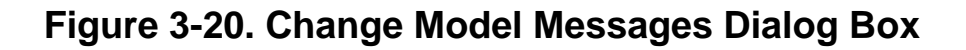

#### 3. Make the appropriate choices from the dialog box, as follows:

a. Choose either the Selected instances button or the Named instances button from the top of the dialog box.

If you choose the Named instances button, you must also complete the Instance name entry box.

- b. Click the On button to enable the display of model-generated messages.
- c. To override the model message settings at levels below the selected or specified instances, click on the Override button.

Note that this button will not override lower-level model message settings that were also set with the Override button.

4. Click the OK button to activate your choices.

# **Reporting Model Statistics**

A command available in the V8.5\_1, Report Model Statistics, allows you to report information about the models used in a design, or for a specified hierarchical instance. This command reports the following:

- the number of instances of each model type
- for each model type, a count of the instances with Technology files
- for each model type, a count of the instances with constraint checking enabled.
- the pathname to each non-builtin model, and their instance count.
- the number of unique nets in the design (reported as type NET)

This information is reported to the Info Messages report window. The following procedure describes how to create a Model Statistics report:

1. Select the desired hierarchical instances.

If you don't select anything, Model Statistics for the entire design (/) will be reported.

#### 2. Choose the following pulldown menu path:

#### (Menu Bar) > Report > Model Statistics

The simulator displays the Report Model Statistics dialog box, which is shown in Figure 3-22.

| Report Model Statistics                                       |       |
|---------------------------------------------------------------|-------|
| Instance /<br>Note: '/' = report statistics for entire deisgn |       |
| OK Reset Cancel Help                                          | -<br> |

Figure 3-21. Report Model Statistics Dialog Box

**3.** Enter the instance hierarchical pathname, or leave as is to report for the entire design (/)

#### 4. Click the OK button.

The Info Message window appears with the model information you requested. The following figure shows how this information is presented:

```
Info Messages
                                                              *******Model Statistics Information*******
   Statistics for instance '/I$245' :
   Instance Count By Model Type
   COUNT = total instances of specified model type
   PATHD = number of instances with Path Delays
   CONST = number of instances with Timing Constraints defined
          and enabled
   MODEL TYPE COUNT PATHD CONST
   DEL
                1 0
                                0
                  0
2 0
12
1
                         0
                                 0
   INV
   REG
                                 0
   NET
                         0
                                 0
   SCHEMATIC 1
                                 0
   Compiled Model Info -- Count By Referenced Model
   COUNT MODEL TYPE MODEL PATHNAME
   1
         QPT
                     /user/training/qsim n/LATCH/dff/qpfile
```

# **Gathering Toggle Statistics**

To measure how many times signals toggle between 1 and 0, you can gather toggle statistics. Toggle statistics are useful in estimating how effective your functional verification stimulus will be for detecting manufacturing faults.

Valid toggle states are: 0S, 0R, 1S, and 1R. Therefore, a signal that transitions from 0S to 1Z or from 0S to XS has not toggled. However, a signal that transitions from 0S to XS to 1R has toggled.

The following procedure describes how to gather toggle statistics:

#### 1. Select the desired nets, buses, or hierarchical instances.

You can verify that you have selected only the desired objects by looking at the highlighting in the displayed windows.

Although object selection is not required, it is generally easier than specifying names of objects in the dialog box created in the next step.

## 2. Choose the following pulldown menu path:

```
(Menu Bar) > Setup > Kernel > Change > Toggle Check
```

The simulator displays the Change Toggle Check dialog box, which is shown in Figure 3-22.

| Change Toggle Check               |                        |             |
|-----------------------------------|------------------------|-------------|
| On Selected Objects Named objects |                        |             |
| Object name                       |                        |             |
| Togg                              | jle check<br>Off<br>On | Override    |
|                                   | DK Reset               | Cancel Help |

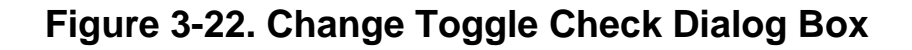

#### 3. Make the appropriate choices from the dialog box, as follows:

a. Choose either the Selected objects button or the Named objects button from the top of the dialog box.

If you choose the Named objects button, you must also complete the Object name entry box. To apply the contention model to the entire design, you can specify a slash ("/") in the Object name entry box.

- b. Click the On button to enable toggle statistic gathering.
- c. To override the toggle checking set at levels below the selected or specified objects, click on the Override button.

Note that this button will not override lower-level toggle checking that was also set with the Override button.

4. Activate your choices by clicking the OK button.

# **Reporting Toggle Statistics**

After the simulator has gathered toggle statistics, you can view a report of them by creating the Toggle Summary or Toggle Report windows. The Toggle Summary window contains a short (summary) account of toggle statistics. The Toggle Report window contains a long (signal-by-signal) account of the toggle statistics, and includes each signal pathname.

The following procedure describes how to generate toggle reports:

- 1. Select the desired nets or buses.
- 2. Choose the following pulldown menu path:

(Menu Bar) > Report > Toggle

The simulator displays the Report Toggle dialog box, which is shown in Figure 3-23.
| Report Toggle      |                 |                  |  |  |  |  |
|--------------------|-----------------|------------------|--|--|--|--|
| On                 | Selected object | ts Named objects |  |  |  |  |
| Object name        |                 |                  |  |  |  |  |
| Туре               | •               |                  |  |  |  |  |
| $\diamond$         | Either          |                  |  |  |  |  |
| $\Diamond$         | Both            | Detail amount    |  |  |  |  |
| $\Diamond$         | One             | Short            |  |  |  |  |
| $\diamond$         | Zero            | 🔷 Long           |  |  |  |  |
| $\diamond$         | None            |                  |  |  |  |  |
| $\hat{\mathbf{v}}$ | Any             |                  |  |  |  |  |
|                    | K Reset         | Cancel Help      |  |  |  |  |
|                    |                 |                  |  |  |  |  |

Figure 3-23. Report Toggle Dialog Box

#### 3. Make the appropriate choices from the dialog box, as follows:

a. Choose either the Selected objects button or the Named objects button from the top of the dialog box.

If you choose the Named objects button, you must also complete the Object name entry box. To report toggle statistics for the entire design, you can specify a slash ("/") in the Object name entry box.

- b. Click on the appropriate Type button to choose the flavor of toggle statistics that are reported. The buttons and their corresponding types of toggle statistics are as follows:
  - Either. Reports statistics for nets that toggled to 1 or to 0. Default.
  - **Both.** Reports statistics for nets that toggled both to 1 and to 0.

- One. Reports statistics for nets that toggled only to 1 and not to 0.
- Zero. Reports statistics for nets that toggled only to 0 and not to 1.
- None. Reports statistics for nets that did not toggle to 1 or to 0.
- Any. Reports the nets that had toggle checking enabled.
- c. Choose a short or long report using one of the Detail amount buttons.
- d. To override the toggle reporting set at levels below the selected or specified objects, click on the Override button.

Note that this button will not override lower-level toggle reporting that was also set with the Override button.

4. Activate your choices by clicking the OK button.

### **Checking Device Stability**

You can check for circuit activity when a specific signal changes state (such as a clock signal), which can be useful for analyzing synchronous designs or portions of designs. For example, you may want to know if a synchronous design is stable when the active edge of a clock signal transitions.

The following procedure describes how to control stability checking:

#### 1. Select the desired nets or buses.

You can verify that you have selected only the desired objects by looking at the highlighting in the displayed windows.

Although object selection is not required, it is generally easier than specifying names of objects in the dialog box created in the next step.

#### 2. Choose the following pulldown menu path:

(Menu Bar) > Setup > Kernel > Change > Stability Check

The simulator displays the Change Stability Check dialog box, which is shown in Figure 3-24 (with no design objects selected).

| Change Stability Check |         |            |           |  |  |  |
|------------------------|---------|------------|-----------|--|--|--|
| On Selected            | objects | Nameo      | d objects |  |  |  |
| Object name            |         |            |           |  |  |  |
|                        |         |            |           |  |  |  |
|                        |         | State      |           |  |  |  |
| Stability check        |         | 🔶 Any      |           |  |  |  |
| ♦ Off                  |         | ♀ 0        |           |  |  |  |
| 🔷 On                   |         | ↓ 1        |           |  |  |  |
|                        |         |            |           |  |  |  |
|                        |         | <b>a</b> 1 |           |  |  |  |
|                        | eset    | Cancel     | Help      |  |  |  |

#### Figure 3-24. Change Stability Check Dialog Box

#### 3. Make the appropriate choices from the dialog box, as follows:

a. Choose either the Selected objects button or the Named objects button from the top of the dialog box.

If you choose the Named objects button, you must also complete the Object name entry box.

- b. To enable stability checking, click the On button.
- c. To specify a state that triggers the stability check, click on the appropriate State button, which are defined as follows:
  - Any. Triggers stability checking when the targeted signal makes any kind of logic transition. Default.

- 0. Triggers stability checking when the targeted signal transitions to 0 from either X or 1.
- 1. Triggers stability checking when the targeted signal transitions to 1 from either X or 0.
- X. Triggers stability checking when the targeted signal transitions to X from either 0 or 1.
- d. To override stability checking set at levels below the selected or specified objects, click on the Override button.

Note that this button will not override lower-level stability checking that was also set with the Override button.

4. Activate your choices by clicking the OK button.

### **Keeping Circuit Activity**

All circuit activity that the simulator needs for display or analysis reasons is in the Results waveform database. The *keep list* contains the name of each signal whose activity is being stored in the Results waveform database.

The following actions pertain to keeping circuit activity:

- To add signals to the keep list, you can do so in either of two fundamental ways:
  - *Explicitly*, by using either the Add Keeps command or menu item.
  - *Implicitly*, by monitoring the signal through any of the following actions:
    - o Adding it to the Trace, List, or Monitor windows
    - Placing a monitor flag on the object
    - Using it in an expression or a breakpoint

In all of these cases, the Results waveform database contains the simulated states of the associated net. If you use the Add Keeps command with the - Full switch, the Results waveform database contains pin states, net states, and force states for the specified signals.

When adding keeps information, you can specify nets, pins, or instances. If you specify one or more instances, all nets beneath the instances are kept. Although this hierarchical behavior can aid in debugging portions of your design, it can also keep more information, which can slow simulator performance.

If you use the -Window switch, you can keep a "moving window" of signal history, where only a limited amount of the most recent signal history is kept. Using windowed keeps can reduce the total amount of information being kept, and thus maintain a high level of simulator performance. Also, information in a windowed keep is maintained within the kernel (instead of the Results waveform database) until the signal is displayed. Maintaining this data in the kernel also improves performance.

For more information about adding signals to the keep list, refer to the Add Keeps command and the "Designating Waveform Data to Keep" procedure, in the *SimView Common Simulation User's Manual*.

- To view a list of the signals that the simulator is keeping, you issue the Report Keeps command, which brings up the Keeps report window. This window lists the signals currently being kept (including signals in windowed keeps). It also shows why each signal is being kept and whether it is an implicit or explicit keep. For more information, refer to the Report Keeps command in the *SimView Common Simulation Reference Manual*.
- To remove a signal from the keep list, you must explicitly delete it using the menus or the Delete Keeps command, even if the signal was added implicitly.

For example, if you display a signal in a Trace window it is implicitly added to the keep list. If you then remove the signal from the Trace window, the signal remains in the keep list until you explicitly delete it. For more information about deleting signals from the keeps list, refer to "Deleting Keeps" in the *SimView Common Simulation Reference Manual*. When you delete a signal from the keep list, all of that signal's data is deleted from the Results waveform database, and from any window that used the data in the Results waveform database.

### **Applying Stimulus to a Simulation**

Once you have invoked the simulator and have set up the session and the kernel, you generally apply stimulus to the inputs of the circuit. You can *force*, or apply stimulus, to any net in the design. When you do, the simulator schedules a force event using the logic state, signal strength, and time you provide.

- Force commands or functions. The most common form of stimulus, which is also available as a menu item. Force commands are interactive and flexible. Before issuing the Run command to start the simulation, you apply a Force command to each net requiring stimulus.
- Force file. A macro that contains Force commands and/or functions that you can submit as a batch of stimulus. Force files are useful once you have determined and verified a set of Force commands.

**Caution:** If your forcefile contains AMPLE functions to issues forces, you must specify the forces as Force functions, since Force commands do not execute within AMPLE functions.

- **Logfile.** An ASCII file that the simulator produces. Logfiles are useful with designs that are partitioned. Typically, you use a logfile to collect the simulation results from the output signals of one design partition. Then, you can use the logfile as stimulus for the input signals of the partition connected to the first partition. Before using a logfile in a simulation, you must first compile it using the Load Log command.
- **MISL file.** A file that contains the compiled statements from the Mentor Interactive Stimulus Language (MISL).
- Waveform database. A compiled form of signal activity that the simulator generates. (The simulator converts all forms of stimulus into a waveform database before it actually uses the data to schedule the force events.) Using a waveform database for stimulus is similar to using a logfile because it

works best with partitioned designs. You can use more than one stimulus waveform database at any time during a simulation, and that you can interactively edit these databases during a simulation. Waveform databases are described in "Waveform Databases" which begins on page 2-37.

The simulator converts all forms of stimulus into a waveform database before actually scheduling the stimulus events. The simulator deals directly with the waveform database. Once the simulator creates a waveform database, you can make it *persistent*; that is, you can make it permanently available for future simulation sessions by registering it with the design configuration. If you reset the simulation to time zero, the simulator maintains the existing stimulus and automatically prepares it for the next simulation run.

For more information about using stimulus, refer to "Manipulating Stimulus" in the *SimView Common Simulation User's Manual*.

### **Using the Palettes**

QuickSim II provides eight palettes, which are sets of task-oriented icons and buttons that you can click on to perform the associated task. As an example, the Setup palette is shown in Figure 3-25.

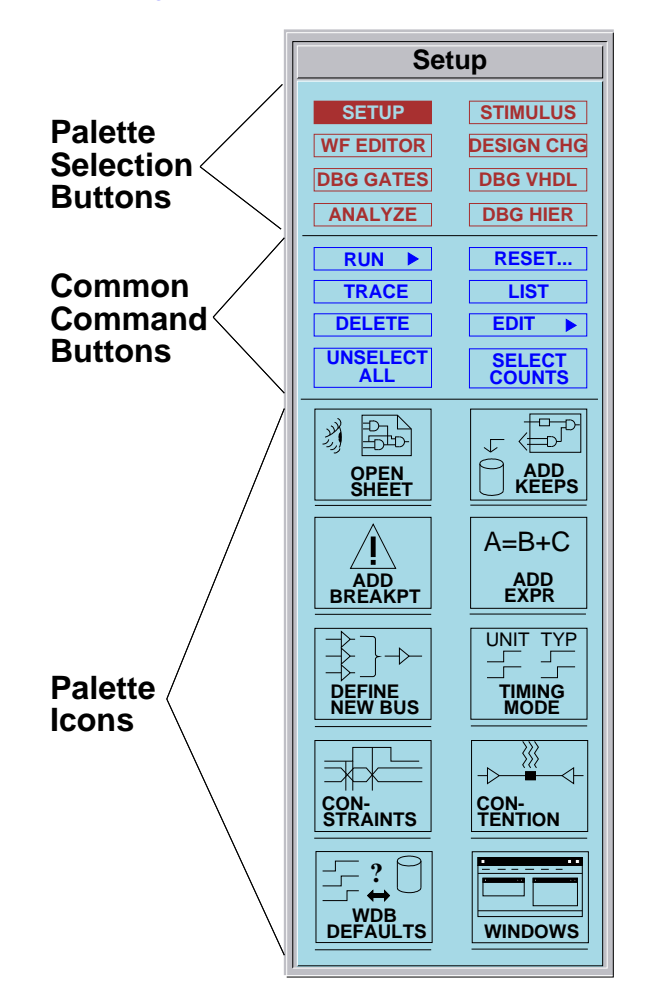

Figure 3-25. Setup Palette

Each palette contains three sections as follows: 8 palette selection buttons, 8 common command buttons, and a varied number of palette icons. Although each palette has its unique set of icons, the buttons appear unchanged in every palette.

To display the set of icons associated with a specific palette, click on the desired palette selection button.

To perform one of the common commands, click on the desired common command button.

To perform the task associated with a palette icon, click on the desired icon.

NOTE: Some common command buttons and palette icons reveal a menu from which you must choose the desired action.

For information about the tasks and commands that each button and palette icon performs, refer to "Palettes" in the *SimView Common Simulation User's Manual*.

### **Running the Simulator**

After you have applied stimulus to the design, you can run the simulator. One approach is to start the simulation by issuing the Run command. You can specify a time, which can be an absolute time or relative to the current simulation time. If you do not specify a time, the run template is used.

### **Resetting the Simulator**

You can restart a simulation by performing the following steps:

1. Reset the simulator to time zero by choosing the following pulldown menu path:

#### (Menu Bar) > Run > Reset...

The simulator displays the Reset dialog box allows you to reset major areas of the simulator: the State and the Setup. The fully expanded Reset dialog box is shown in Figure 3-26.

| Reset                                                                                                |  |  |  |  |  |  |
|----------------------------------------------------------------------------------------------------|--|--|--|--|--|--|
| State                                                                                                |  |  |  |  |  |  |
| This option will reset the current simulation time back to zero and clear the 'results' Waveform DB. |  |  |  |  |  |  |
| Save 'results' Waveform DB                                                                           |  |  |  |  |  |  |
| Viewpoint                                                                                            |  |  |  |  |  |  |
| Pathname Navigator                                                                                   |  |  |  |  |  |  |
|                                                                                                    |  |  |  |  |  |  |
| Setup                                                                                                |  |  |  |  |  |  |
| Do NOT reset Waveform DBs                                                                            |  |  |  |  |  |  |
| OK Reset Cancel                                                                                      |  |  |  |  |  |  |

Figure 3-26. Reset Dialog Box

# 2. Appropriately click on the setup categories, which are defined as follows:

**State.** If you select the State button, the simulator removes from memory and discards all the data in the Results waveform database. The simulator also removes this data from window displays. Because the results data may be important, the dialog box expands to give you the opportunity to save the information stored in the Results waveform database.

To discard the Results waveform database without saving the data, ensure that the Save 'results'' Waveform DB button is not selected.

To save the Results waveform database, perform the following steps:

a. Click on the Save 'results" Waveform DB button to select it.

b. Specify a location by either specifying a pathname in the Pathname entry box, clicking on the Navigator button and using the dialog navigator, or selecting the Viewpoint button.

If you select the Viewpoint button, the directory defaults to that of the design viewpoint, and you must supply the leafname of the location.

c. If a file at the specified location already exists, you must select the Replace button.

For more information about resetting the kernel state, refer to the description of the Reset State command in the *Digital Simulators Reference Manual*.

**Setup.** If you select the Setup button, the simulator closes all windows, deletes action lists and expression definitions, and resets all bus definitions, synonyms (probes), groups, and selection filters to their original settings. For more information about resetting the setup, refer to the description of the Reset Setup command in the *SimView Common Simulation Reference Manual*.

You can also specify that you do not want the Waveform DBs reset.

### **Saving and Restoring Simulation States**

You can save the current state of a simulation, which you can then restore at a future time. The *simulation state* consists of the data inside the kernel, such as all scheduled events and the current state of all nets in the design. This information allows you continue a simulation where you left off, but does not restore setup information for the kernel or the user interface. For information and procedures about setting up the simulator, refer to the "Setting Up QuickSim II" which begins on page 3-17

You must satisfy some prerequisites before you can save a simulation state. They are as follows:

- The simulator must be at a timestep boundary. This is a concern only if you are simulating VHDL models. Use the Step End command to reach a timestep boundary.
- The current version of the design viewpoint must be persistent (saved on disk). Because of this requirement, you must either save or discard the design changes you have made to that point in your simulation.

Here are some situations in which you may find saving the simulation state useful:

- You want to end the current session and then later start from the point at which you ended. Saving the simulation state is different than saving the results of the simulation, which you do by saving the Results WDB.
- You want to experiment with applying different sets of stimulus and need to repeatedly return to the same point in a simulation.
- Your initialization requirements are lengthy and complex, and you frequently reset simulation time to zero.

To save a simulation state, perform the following steps:

### 1. Choose the following pulldown menu path:

(Menu Bar) > File > Save > State

The simulator displays the Save State dialog box, which is shown in Figure 3-27.

| Save State                                 |                |           |  |  |  |  |
|--------------------------------------------|----------------|-----------|--|--|--|--|
| Viewpoir                                   | nt             |           |  |  |  |  |
| Pathname                                   | quicksim_state | Navigator |  |  |  |  |
| Replace                                    |                |           |  |  |  |  |
| Query when Waveform DBs have edits pending |                |           |  |  |  |  |
| ОК                                         | Reset Cancel   | Help      |  |  |  |  |

Figure 3-27. Save State Dialog Box

#### 2. Specify a location by using one of the following methods:

- Enter a pathname in the Pathname entry box. The default for this pathname is the current working directory with the leafname of *quicksim\_state*.
- Click on the Navigator button and use the dialog navigator.
- Click on the Viewpoint button. If you click on the Viewpoint button, the directory is that of the design viewpoint. You can specify a leafname in the Leafname entry box, or you can use the default, which is *quicksim\_state*.

### **3.** If a file at the specified location already exists, you must click on the Replace button.

#### 4. Click on the OK button.

If the current design viewpoint is persistent (exists on disk), the simulator saves the simulation state at the specified location.

If the current design viewpoint is not persistent, the simulator displays a message box and asks whether you want to save the design viewpoint.

# 5. To allow the simulator to save the simulation state, click on the Yes button to save the design viewpoint.

For more information about saving the simulation state, refer to the Save State command in the *SimView Common Simulation Reference Manual*.

To restore a simulation state, perform the following steps:

#### Choose the following pulldown menu path: (Menu Bar) > File > Restore > State

The simulator displays the Restore State dialog box, shown in Figure 3-28.

|                                    | <b>Restore State</b> |           |  |  |  |  |  |  |  |
|------------------------------------|----------------------|-----------|--|--|--|--|--|--|--|
| Viewpoint                          | :                    |           |  |  |  |  |  |  |  |
| Pathname                           | quicksim_state       | Navigator |  |  |  |  |  |  |  |
| Restore state without confirmation |                      |           |  |  |  |  |  |  |  |
| ОК                                 | Reset Cancel         | Help      |  |  |  |  |  |  |  |

#### Figure 3-28. Restore State Dialog Box

#### 2. Specify a saved simulation state by using one of the following methods:

- Click on the Viewpoint button. The simulator displays a list box that shows the contents of the design viewpoint container. You can click on an entry in the list box to specify the simulation state you want to restore.
- Enter a pathname in the Pathname entry box. The default for this pathname is the current working directory with the leafname of *quicksim\_state*.
- Click on the Navigator button and use the dialog navigator.

• Click on the Restore state... button to restore disable confirming restore.

#### 3. Click on the OK button.

For more information about restoring the simulation state, refer to the Restore State command in the *SimView Common Simulation Reference Manual*.

### **Using Breakpoints**

Breakpoints provide you with a powerful means to troubleshoot problems in your design. You may use a number of conditions as breakpoints during the simulation in order to isolate specific problems.

### **Adding Breakpoints**

To add a breakpoint, perform the following steps:

#### Choose the following pulldown menu path: (Menu Bar) > Add > Breakpoint

The simulator displays the Add Breakpoint dialog box, which is shown in Figure 3-29.

| Add Breakpoint                  |  |  |  |  |  |  |
|---------------------------------|--|--|--|--|--|--|
| On Expression VHDL object       |  |  |  |  |  |  |
| Expression                      |  |  |  |  |  |  |
| On change                       |  |  |  |  |  |  |
| On occurrence 1 End of timestep |  |  |  |  |  |  |
| Action list                     |  |  |  |  |  |  |
| Stop simulation Delay actions   |  |  |  |  |  |  |
| Filter redundant events         |  |  |  |  |  |  |
| OK Reset Cancel Help            |  |  |  |  |  |  |

Figure 3-29. Add Breakpoint Dialog Box

# 2. If you want to interrupt the simulation based on a simulation expression or signal state, perform the following steps:

- a. Click on the Expression button.
- b. Enter a signal name or a simulation expression in the Expression entry box.

A *signal name* can be a pin, net, or bus design pathname, a VHDL signal name, a synonym, or a user-defined bus. If you have a net or bus selected, its name becomes the default entry in the Expression entry box.

For information about defining simulation expressions, refer to "Simulation Expressions" in the *SimView Common Simulation Reference Manual*. c. To specify that the breakpoint occurs when the evaluation of the Expression entry changes, click the On change button.

Note that if you specify a signal name in the Expression entry box, you must click the On change button.

- d. To specify how many times the breakpoint conditions must occur before the simulation is interrupted, enter a number in the On occurrence entry box.
- e. To evaluate the breakpoint at the completion of the timestep, click on the End of timestep button.

If the End of timestep button is not highlighted, the breakpoint is evaluated after the iteration in which the breakpoint occurs, which is generally desirable when setting breakpoints on VHDL objects.

f. To issue one or more functions when the breakpoint interrupts the simulation, enter the functions in the Action list entry box.

The functions must conform to all AMPLE syntax requirements.

### **3.** If you want to interrupt the simulation based on an activated VHDL object, perform the following steps:

a. Click on the Object button.

The simulator expands the dialog box. The expanded portion of the Add Breakpoint dialog box is shown in Figure 3-30.

| Add Breakpo             | int           |
|-------------------------|---------------|
| On Expression VHDL      | object        |
| VHDL object             |               |
| Qualifier               |               |
| On change               |               |
| On occurrence 1 🔳 End   | l of timestep |
| Action list             |               |
| Stop simulation Delay   | actions       |
| Filter redundant events |               |
| OK Reset Canc           | el Help       |

#### Figure 3-30. VHDL Portion of Add Breakpoint Dialog Box

b. Enter a VHDL object in the Object entry box.

A *VHDL object* is the label or hierarchical name of a VHDL block, process, or executable statement. The breakpoint condition is satisfied when the first executable statement associated with the specified VHDL object is activated.

c. Optionally enter a simulation expression in the Qualifier entry box.

For information about defining simulation expressions, refer to "Simulation Expressions" in the SimView Common Simulation Reference Manual.

d. To specify that the breakpoint occurs when the evaluation of the Qualifier entry changes while the specified VHDL object is activated, click the On change button.

- e. To specify how many times the breakpoint conditions must occur before the simulation is interrupted, use the On occurrence entry box.
- f. To interrupt/evaluate the simulation after the completion of the timestep in which the breakpoint occurs, click on the End of timestep button.

If the End of timestep button is unhighlighted, the simulation is interrupted/evaluated after the iteration in which the breakpoint occurs, which is generally desirable when setting breakpoints on VHDL objects.

g. To issue one or more functions when the breakpoint occurs, enter the functions in the Action list entry box.

The function must conform to all AMPLE syntax requirements.

4. Click on the OK button.

### **Reporting Breakpoints**

To report all of the defined breakpoints, elect the following pulldown menu path:

```
(Menu Bar) > Report > Setup > Breakpoints
```

The simulator display a Breakpoints report window, which is shown in Figure 3-31.

|                 | Breakpoints     |      |            |     |        |        |      |       |                     |
|-----------------|-----------------|------|------------|-----|--------|--------|------|-------|---------------------|
| Object name     | Expression      | On c | occurrence | End | Change | Filter | Stop | Delay | Act $\Delta$        |
| <unset></unset> | (clk == 1)      |      | 1          | т   | т      | т      | т    | т     | \$op                |
| <unset></unset> | sel_out         |      | 3          | т   | Т      | т      | F    | F     | <em< td=""></em<>   |
| /38             | <empty></empty> |      | 1          | F   | F      | F      | F    | F     | <em< td=""></em<>   |
|                 |                 |      |            |     |        |        |      |       | $\neg \neg \neg$    |
| $\triangleleft$ |                 |      |            |     |        |        |      |       | $\overline{\Delta}$ |

### Figure 3-31. Breakpoints Report Window

A breakpoints report window provides information about each breakpoint including the object name, any expressions, the occurrence, wait until the end of the timestep, on change, filter redundant events, stop (pause) the simulator, and a list of any actions.

### **Deleting Breakpoints**

To delete breakpoints, perform the following steps:

1. Choose the following pulldown menu path:

```
(Menu Bar) > Delete > Breakpoints
```

The simulator displays the Delete Breakpoints dialog box, which is shown in Figure 3-32.

| Delete Breakpoints |                          |  |  |  |  |  |
|--------------------|--------------------------|--|--|--|--|--|
| <b></b> A          | JI                       |  |  |  |  |  |
| On                 | Expressions VHDL objects |  |  |  |  |  |
| E                  | expression               |  |  |  |  |  |
|                    |                          |  |  |  |  |  |
| OK                 | C Reset Cancel Help      |  |  |  |  |  |

Figure 3-32. Delete Breakpoints Dialog Box

2. To delete all breakpoints, click on the All button.

# **3.** To delete breakpoints that were defined using an expression, perform the following steps:

- a. Click on the Expressions button.
- b. In the Expression name entry box, enter the name of an expression you want to delete.

To identify the name of an expression, create a Breakpoints report window and look in the column labeled "Expression".

- 4. To delete breakpoints that were defined using a VHDL object perform the following steps:
  - a. Click on the Objects button.
  - b. In the Object name entry box, enter the name of a VHDL object you want to delete.

To identify the name of a VHDL object, create a Breakpoints report window and look in the column labeled "Object name".

### **Back-tracing X States**

If your design is producing X signal states, you can use the Debug Gates palette to find the instance that is generating the X state. The BACKTRACE NETS = X icon allows your to search back through a circuit for the cause of an X value. To back-trace X signal states, perform the following steps:

# **1.** View the Debug Gates palette by clicking on the DEBUG GATES palette selection button.

2. Select the net whose value is X.

Back-tracing X states works best when only one net is selected. With only one net selected, you can focus on a single path.

#### 3. Click on the BACKTRACE NETS = X icon.

The simulator examines the inputs of the instance that is driving the selected net. If the signal value of any input to the instance is X, the simulator selects the net attached to the input, unselects the initially selected net, and displays the following message in the Messages area:

Backtrace succeeded.

You can then continue back tracing by clicking on the palette icon again. If the simulator selects more than one input to the instance, you may want to unselect all nets except one so that you can focus on a single path. You can repeat the procedure to back trace the other paths.

If none of the inputs to the instance have a value of X, the simulator does not unselect any nets and displays the following message in the Messages area:

```
Backtrace complete. There are no more nets in this path that have an 'X' state value.
```

You can now examine the instance that is attached to the selected nets to see why it is generating the X state.

### **Changing the Design in QuickSim II**

During a simulation session, you can change your design without exiting and reinvoking the simulator. The design changes you can perform during a simulation include reloading models, swapping models, and changing property values. For a discussion of the effects of these categories of design changes, refer to "Design Changes in QuickSim II," which begins on page 2-42.

### **Reloading A Model**

To reload a specific model, perform the following steps:

1. Choose the following pulldown menu path:

```
(Menu Bar) > File > Load > New Models > Specified
```

The simulator displays the Reload Model dialog box, which is shown in Figure 3-33.

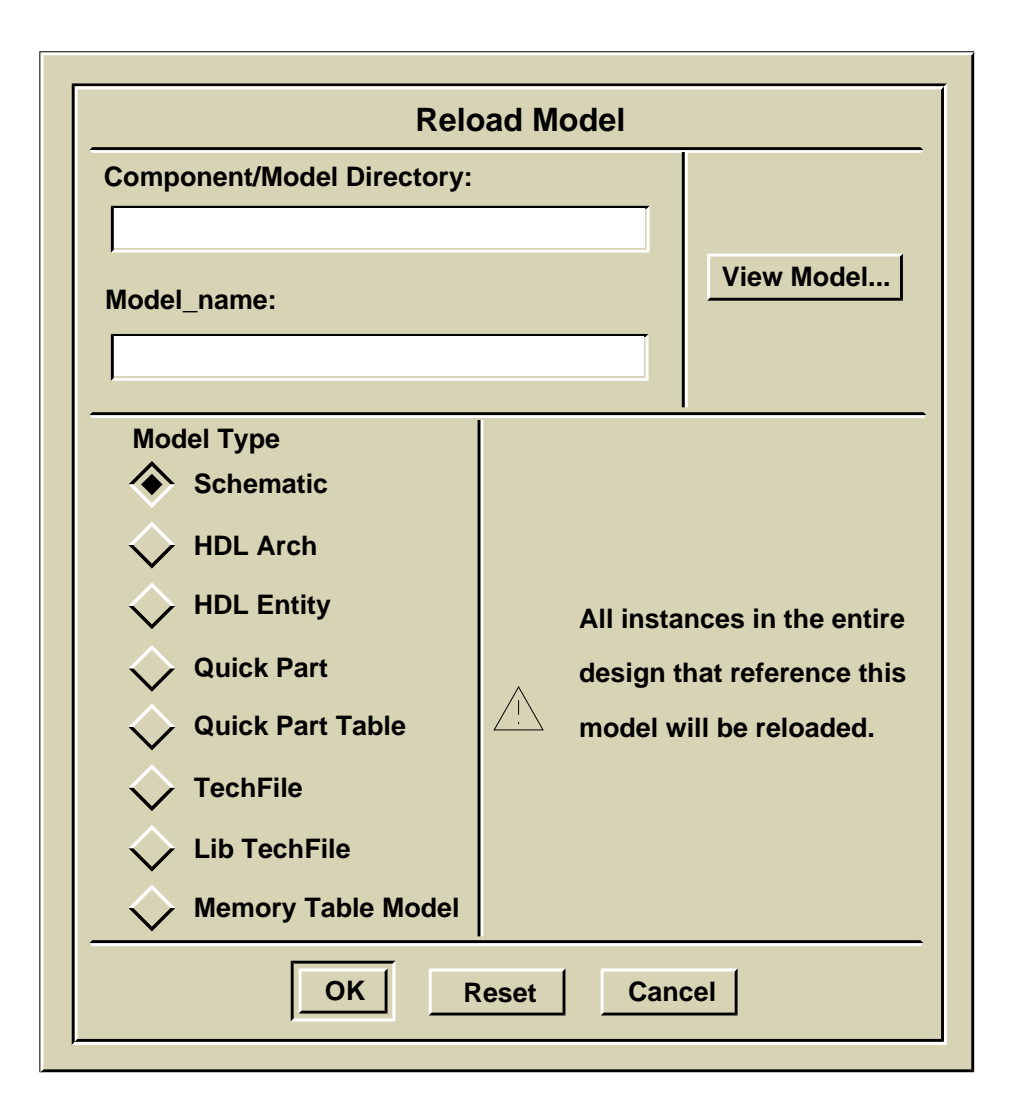

Figure 3-33. Reload Model Dialog Box

#### 2. Specify a model by using one of the following methods:

• Enter the model's directory pathname in the Component/Model Directory: entry box and the name of the model in the Model\_name: entry box.

For example, if you are simulating a design that contains a sheet based component that resides at */my\_path/my\_component*, you would specify the fields shown in Figure 3-34.

| Reload Model               |            |
|----------------------------|------------|
| Component/Model Directory: |            |
| \$MY_PATH/my component     |            |
| Model_name:                | View Model |
| schematic                  |            |
|                            | <u> </u>   |
|                            |            |

Figure 3-34. Specifying a Model

- Click on the View Model... button and select the desired model in the resulting list box.
- **3.** Specify the type of model to reload by clicking on the appropriate Model Type button.
- 4. Click on the OK button.

Remember that the simulator reloads the specified model for all instances that reference it. For more information about reloading models, see "Reloading Models" on page 2-46. For information about the Reload Model command, refer to *Design Viewpoint Editor User's and Reference Manual*.

### Writing Property Changes to a Specific Back Annotation Object

You can save property changes to any back annotation object that the design viewpoint references. To specify the back annotation object that is to receive all subsequent property additions and modifications, perform the following steps:

1. Create a design viewpoint window by choosing the following pulldown menu:

(Menu Bar) > Report > Design Viewpoint

The simulator creates a list of the back annotations that the design viewpoint references. You can write to any of the listed objects.

#### 2. Click on the desired back annotation object to select it.

The simulator highlights the selected back annotation object.

#### 3. Make the desired property additions or modifications.

The simulator writes all subsequent property changes to the selected back annotation. To write changes to a different back annotation object, repeat this procedure and select the desired back annotation object.

For concept information about back annotation objects, refer to "Back Annotation Objects and QuickSim II," on page 2-48.

### **Swapping A Model**

Swapping a model involves changing a design property, but special userware eases identifying and specifying the desired model. Because you are changing a property, the modification is written to the targeted back annotation object.

To swap a model, perform the following steps:

#### 1. Select an instance.

Only one instance is allowed for each swap.

#### Choose the following pulldown menu path: (Menu Bar) > Edit > Model

The simulator displays the Change Model dialog box, which is similar to the one shown in Figure 3-35.

| Change Model on instance: /I\$88/I\$62/I\$43                                           |  |  |  |  |  |
|----------------------------------------------------------------------------------------|--|--|--|--|--|
| Select a model:<br>[Model Name, Model Type, [label1,,labeln]]                          |  |  |  |  |  |
| ["schematic", "mgc_schematic", ["\$schema<br>["cyclops_alu_b", "Qpb_g5_model", [\$G5]] |  |  |  |  |  |
| BA Name \$DESIGNS/cyclops/alu/default                                                  |  |  |  |  |  |
| OK Reset Cancel                                                                        |  |  |  |  |  |

#### Figure 3-35. Change Model Dialog Box

The available models are displayed in a scrolling window, and you can click on one to select it. Each line contains three fields:

- **Model name.** The name given to the model when it was created and the first field on each line in the list box. (In Figure 3-35, the model names are "schematic" and "cyclops\_alu\_b".)
- **Model type.** The type of model, such as schematic or VHDL, and is the second field on each line in the list box. (In 3-35, the model types are "mgc\_schematic" and "Qpb\_g5\_model".)
- **Model labels.** The labels that are registered with the model, and is the third field on each line in the list box. (In Figure 3-35, the model labels are "\$schematic" and "\$G5".) If more than one label is registered to the model, the simulator uses the first label in the field.

#### 3. Click on the model you wish bring into the simulation.

#### 4. Click on the OK button.

For more information about swapping models, see the "Swapping Models" on page 2-47. For information about the Change Model command, refer to *Design Viewpoint Editor User's and Reference Manual*.

### **Changing A Property**

The simulator writes all property changes to a back annotation object. By default, the back annotation object with the highest priority receives all design property modifications. To write the changes to a back annotation object other than the one that has the highest priority, refer to "Writing Property Changes to a Specific Back Annotation Object" on page 3-80.

To change the value of a property, perform the following steps:

- 1. Select the net, pin or instance that owns the desired property.
- 2. Choose the following pulldown menu path:

#### (Menu Bar) > Edit > Property > Change

The simulator displays the Change Properties dialog box, which is shown in Figure 3-36.

| Change Properties             |  |  |  |  |  |
|-------------------------------|--|--|--|--|--|
| Select property names to edit |  |  |  |  |  |
| fall = 10 $\Delta$            |  |  |  |  |  |
| rise = 25                     |  |  |  |  |  |
| drive = SSS                   |  |  |  |  |  |
| OK Reset Cancel               |  |  |  |  |  |

### Figure 3-36. Change Properties Dialog Box

The available properties and their respective values are displayed in a list box.

- 3. Click the property whose value you wish to change.
- 4. Click on the OK box to expand the dialog box.

When you OK the initial dialog box, the simulator displays an expanded version, which is shown in Figure 3-37.

| Change Property: fall                   |                                                            |
|-----------------------------------------|------------------------------------------------------------|
| on: /I\$4/OUT                           |                                                            |
| Value 10<br>BA Name /user/lulu_b/sim_ba | Property Type<br>string<br>number<br>expression<br>triplet |
| OK Reset Can                            | cel                                                        |

#### Figure 3-37. Expanded Change Property Dialog Box

This dialog box displays the property being changed (in the window title), the design item being affected, and current property value.

- 5. Enter a new property value in the Value entry box.
- 6. Click on the appropriate Property Type button to specify the type of the value.
- 7. Specify the path to the back annotation object to accept the change.

If you do not specify a back annotation object path, the annotation will be placed in the highest priority back annotation.

#### 8. Click on the OK button.

For more information about changing property values, see "Changing Properties" on page 2-47. For information about the Change Property command, refer to *Design Viewpoint Editor User's and Reference Manual*.

# Chapter 4 Operating Procedures Cross-Index

This chapter contains lists of procedures that are documented in manuals related to QuickSim II. Each item in each list is a hyperlink to the information that describes the procedure. If you are reading this from within the BOLD Browser, you can travel to the desired location by clicking on the hyperlink.

### **Common Simulation Interface Procedures**

| Entering Commands                 | Using Palettes           |
|-----------------------------------|--------------------------|
|                                   | Using Pulldown Menus     |
|                                   | Using Popup Menus        |
|                                   | Using Popup Command Bars |
|                                   | Using Dialog Boxes       |
|                                   | Using Prompt Bars        |
| Accessing Help                    | Getting Quick Help       |
|                                   | Getting Reference Help   |
| Entering and Exiting a Simulation | Entering a Simulation    |
|                                   | Pre-exit Considerations  |

# Table 4-1. Operating Procedures in theSimView Common Simulation User's Manual

| <b>Entering and Exiting a</b><br><b>Simulation</b> (cont.) | Exiting a Simulation                              |
|------------------------------------------------------------|---------------------------------------------------|
| Setting Up for Simulation                                  | Setting Up the Session                            |
|                                                            | Setting Up SimView                                |
|                                                            | Changing the SimView Environment<br>Defaults      |
|                                                            | Changing Window Display Formatting<br>Defaults    |
|                                                            | Setting Up the Kernel (SimView)                   |
|                                                            | Automating the Setup Procedures                   |
|                                                            | Saving Setups                                     |
|                                                            | Restoring Setups                                  |
|                                                            | Resetting Setups                                  |
| Manipulating Stimulus                                      | Creating Stimulus                                 |
|                                                            | Modifying Stimulus                                |
|                                                            | Saving Stimulus                                   |
|                                                            | Loading Waveform Databases into<br>Program Memory |
|                                                            | Unloading a Waveform Database                     |
|                                                            | Connecting Stimulus to a Design                   |
|                                                            | Disconnecting Stimulus From a Design              |
| Controlling Simulation                                     | Running a Simulation                              |
|                                                            | Stopping a Simulation                             |
|                                                            | Resetting a Simulation                            |
| Analyzing Simulation Results                               | Viewing Different Forms of Results                |

# Table 4-1. Operating Procedures in theSimView Common Simulation User's Manual

| Simvlew Common Simulation User's Manual |                                 |
|-----------------------------------------|---------------------------------|
|                                         | Using Various Analysis Features |
| Acting On the Simulation Data           | Changing the Stimulus           |
| Changing Your Design                    |                                 |

# Table 4-1. Operating Procedures in theSimView Common Simulation User's Manual

### Design Viewing and Analysis Support (DVAS) Procedures

Table 4-2. Operating Procedures that are found in theDesign Viewing and Analysis Support Manual

| Selecting Objects                           | Selecting Objects Graphically                         |
|---------------------------------------------|-------------------------------------------------------|
|                                             | Unselecting Objects Graphically                       |
|                                             | Selecting Objects by Name                             |
|                                             | Selecting Every Instance, Net, or Pin in a Design     |
|                                             | Selecting Objects by Property                         |
|                                             | Unselecting Objects by Property                       |
|                                             | Selecting Objects by System Property                  |
|                                             | Selecting Based on Connectivity                       |
| Examining Levels of the Design<br>Hierarchy | Opening a Sheet for the Selected<br>Objects           |
|                                             | Opening a Sheet Implementing the<br>Current Instances |
|                                             | Removing a View Window                                |
| Scaling the Contents of a View<br>Window    | Viewing the Entire Sheet                              |

|                                                  | Enlarging a Portion of the Sheet          |
|--------------------------------------------------|-------------------------------------------|
| Scaling the Contents of a View<br>Window (cont.) | Zooming In and Out on a Sheet             |
|                                                  | Scrolling the View Window                 |
| Using Protection                                 | Preventing Objects From Being<br>Selected |
|                                                  | Unprotecting Protected Objects            |
|                                                  | Using the Selection Filter                |
| Using Groups                                     | Creating a Group of Items                 |
|                                                  | Selecting and Unselecting Groups          |
| Current Naming Context                           | Setting the Naming Context                |
|                                                  | Reporting the Naming Context              |
|                                                  | The Effective Context                     |
| Reporting on Component<br>Interfaces             |                                           |
| <b>Determining Object Names</b>                  |                                           |
| Determining Object Names in<br>Frames            |                                           |
| Using Buses                                      |                                           |
| Using Synonyms                                   | Assigning Synonyms                        |
|                                                  | Listing Synonyms                          |
|                                                  | Removing Synonyms                         |
| Highlighting Instances, Nets, and<br>Pins        |                                           |
| <b>Displaying Design Information</b>             | Reporting on the Selection                |

# Table 4-2. Operating Procedures that are found in theDesign Viewing and Analysis Support Manual

| Table 4-2. Operating Proc | cedures that are found in the |
|---------------------------|-------------------------------|
| Design Viewing and        | Analysis Support Manual       |

|                                                 | Reporting Properties of Selected<br>Objects                        |
|-------------------------------------------------|--------------------------------------------------------------------|
| <b>Displaying Design Information</b><br>(cont.) | Listing Specific Information about<br>Selected or Specific Objects |
|                                                 | Generating Part Lists                                              |
|                                                 | Generating Part Lists                                              |

### **Design Viewpoint Editor Procedures**

Table 4-3. Operating Procedures that are found in theDesign Viewpoint Editor User's and Reference Manual

| Invoking DVE                              |                                   |
|-------------------------------------------|-----------------------------------|
| Opening and Closing a<br>Design Viewpoint |                                   |
| Editing a Design Viewpoint                | Setting Parameter Values          |
|                                           | Setting Primitiveness             |
|                                           | Setting Substitute Values         |
|                                           | Setting Visible Properties        |
|                                           | Exporting a Design Configuration  |
| Checking a Design                         |                                   |
| Creating a DVE Script                     |                                   |
| <b>Back-Annotating a Design</b>           | Creating a Back Annotation Object |
|                                           | Adding a Property                 |
|                                           | Changing a Property               |
|                                           | Deleting a Property               |

| •                                       |                                                  |
|-----------------------------------------|--------------------------------------------------|
|                                         | Opening a Back Annotation Object                 |
|                                         | Connecting a Back Annotation Object              |
| <b>Back-Annotating a Design</b> (cont.) | Disconnecting a Back Annotation Object           |
|                                         | Prioritizing Multiple Back Annotation<br>Objects |
|                                         | Sharing PCB and Simulation Back<br>Annotations   |
|                                         | Importing an ASCII Back Annotation File          |
|                                         | Exporting a Back Annotation Object               |
| Viewing and Analyzing the<br>Design     | Viewing Schematic Sheets and VHDL<br>Text        |
|                                         | Additional Operating Procedures                  |
| Changing Model<br>Representations       |                                                  |

# Table 4-3. Operating Procedures that are found in theDesign Viewpoint Editor User's and Reference Manual

# Appendix A QuickSim II Troubleshooting

### **Quicksim II Debugging Tips**

Welcome to the world of QuickSim II Debugging.

### **Quicksim Invocation Fails**

• Symptom: Invoke Fails

This section describes a group of failures that appear when QuickSim is invoked. In this case the tool will exit before it completes loading.

### **QuickSim Fails After Invocation**

• Symptom: QuickSim Fails After Invocation

This section describes a group of failures that occur after QuickSim has invoked. In this case QuickSim reaches a point where the user can issue commands in the application.

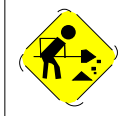

This page is under construction. Don't be surprised by frequent changes as we continue our work.

### Symptom: Invoke Fails

• QuickSim Crash During Invoke

QuickSim fails to produce a graphics window.

• Quicksim II Hangs During Invocation

QuickSim appears to invoke but it never gain control of the application.

• QuickSim Crash During Invoke with the Fault/Recovery Window

QuickSim begins to invoke, but fails with the Fault/Recovery dialog box.

• Symptom: Memory Fault

QuickSim starts to create the application graphics window, then fails with a "memory fault" message.

• Error Messages Issued

QuickSim produces error messages during invocation, but does not crash.

• QuickSim Issues Warning Message on Invoke

QuickSim produces warning messages during invocation, but does not crash.

• QuickSim "NULLs" Model on Invoke

QuickSim produces messages during invocation that models are "nulled".

• QuickSim Loads Wrong Models on Invoke

QuickSim loads the wrong schematic or models during invocation.

• QuickSim Runs Out of Memory During Invoke

QuickSim crashes during invocation with messages reporting "Out of Memory"
### QuickSim Crash During Invoke

• QuickSim Crashes During Invoke with Reference to "ld.so"

These are typically crashes related to the use of Logic Modeling libraries.

• QuickSim Crashes During Invoke with Reference to "\_\_cb\_bt"

This is error message does not have a specific meaning as to the cause of the failure.

• QuickSim Crashes During Invoke with X

This failure should be pursued in a similar way to the above failure.

## QuickSim Crashes During Invoke with Reference to "Id.so"

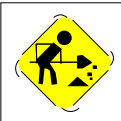

# QuickSim Crashes During Invoke with Reference to "\_\_cb\_bt"

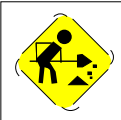

### **QuickSim Crashes During Invoke with X**

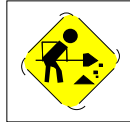

### **Quicksim II Hangs During Invocation**

#### **Problem Scenario:**

A design works correctly in QuickSim until some design changes are made by replacing some hierarchial symbols. The design passes Check Sheet and Check Schematic in DA, but QuickSim "hangs" when invoked on the design. DVE can open the design viewpoint without difficulty.

#### **Possible Solutions:**

QuickSim hangs during invocation are often caused by the lack of an available QuickSim license. This can also happen if you have a VHDL model or BLM with an internal infinite loop. If you have ruled out license and VLDL/BLM problems and QuickSim only hangs on a specific design, it is possible that your design contains "circular" references.

A circular reference can be created by saving the schematic that contains a symbol to the component interface that contains that same symbol.

Circular references are not easy to identify. MGC applications are likely to hang, crash, or provide no useful information. QuickSim will hang or eventually crash with a memory fault or an illegal instruction. TimeBase will also hang. DVE will hang if you perform a Check Design. DA will pass Check Sheet and Check Schematic. CIB will be able to resolve model interface references as will the command "listref". Running a DMGR Check References (with traversal on) will also pass since the problem is not caused by a broken reference.

#### **EXAMPLE:**

Suppose you create a symbol called "test" and save it. Later you place the symbol "test" on a schematic and connect nets to the symbol such that the nets have names that match those on the symbol pins, then you save the design as "test\_des". Before running your simulation on "test\_des" you decide to create a schematic for "test". You open the schematic of "test\_des" and save it as "test". When you invoke QuickSim on "test\_des", it hangs, never loading the design, because the symbol "test" has a schematic that also contains the symbol "test".

| COMPONENT test |               | DEFAULT     | INTERFACE IS: test      |
|----------------|---------------|-------------|-------------------------|
| INTERFACE:     | test          |             |                         |
| PINS:          |               |             |                         |
|                | Compiled      | User        |                         |
| Id #           | Pin Name      | Pin Name    | Properties              |
| 1              | PRE           | PRE         | (pin, PRE)              |
|                |               |             | (pintype, ENA)          |
| 2              | CLR           | CLR         | (pin, CLR)              |
|                |               |             | (pintype, ENA)          |
| 3              | Q             | Q           | (pin, Q)                |
|                |               |             | (pintype, OUT)          |
| 4              | J             | J           | (pin, J)                |
|                |               |             | (pintype, IN)           |
| 5              | CLK           | CLK         | (pin, CLK)              |
|                |               |             | (pintype, ENA)          |
| 6              | QB            | QB          | (pin, QB)               |
|                |               |             | (pintype, OUT)          |
| 7              | K             | K           | (pin, K)                |
|                |               |             | (pintype, IN)           |
| BODY PH        | ROPERTIES:    |             | (model, (value))        |
|                |               |             | (qbfall, 0)             |
|                |               |             | (qbrise, 0)             |
|                |               |             | (qfall, 0)              |
|                |               |             | (qrise, 0)              |
| INTERFA        | ACE MODEL ENT | 'RIES:      |                         |
| Model H        | Entry Type    |             | Model Info              |
| 0              | mgc_sy        | mbol        | Path: \$TIMP/test       |
|                |               |             | Labels: `default_sym'   |
| Status         | : Valid for i | nterface;   | Valid for property      |
| 1              | mgc_sc        | hematic     | Path: \$TIMP/schematic  |
|                | Labels:       | `schematic' | `\$schematic' `default' |
| Status         | : Valid for i | nterface;   | Valid for property      |
|                |               |             |                         |

#### NOTICE THAT THE CIB VIEW OF TEST DOESN'T APPEAR ODD:

| COMPONENT | test_des          |             | DEFAULT   | INTERFACE IS: test_des      |
|-----------|-------------------|-------------|-----------|-----------------------------|
| IN        | TERFACE:<br>PINS: | test_des    |           |                             |
|           |                   | Compiled    | User      |                             |
|           | Id #              | Pin Name    | Pin Nar   | ne Properties               |
|           | 1                 | đp          | dp        | (pintype, out)<br>(pin, qb) |
|           | 2                 | đ           | đ         | (pintype, out)<br>(pin, q)  |
|           | 3                 | clr         | clr       | (pintype, in)<br>(pin, clr) |
|           | 4                 | k           | k         | (pintype, in)<br>(pin, k)   |
|           | 5                 | clk         | clk       | (pintype, in)<br>(pin, clk) |
|           | 6                 | j           | j         | (pintype, in)<br>(pin, j)   |
|           | 7                 | pre         | pre       | (pintype, in)<br>(pin, pre) |
|           | BODY PRO          | OPERTIES:   |           | There are no Body Pr        |
|           | INTERFA           | CE MODEL EN | TRIES:    | -                           |
|           | Model E           | ntry Type   |           | Model Info                  |
|           | 0                 | mgc_s       | chematic  | Path: \$TIMP/schematic      |
|           |                   | Labels: `s  | chematic' | `\$schematic' `default'     |
|           | Status:           | Valid for   | interface | Valid for property          |
|           | 1                 | mgc_sy      | mbol      | Path: /test_des             |
|           |                   |             |           | Labels: `default_sym        |
|           | Status:           | Valid for   | interface | Valid for property          |

NOTICE THAT CIB VIEW OF TEST\_DES DOES NOT APPEAR ODD:

#### SOLUTION

If you suspect that your design contains a circular reference, you should first check with all individuals who would have had an opportunity to alter the design since your last successful invocation of QuickSim. Another approach is to try and break the design into smaller blocks and check each block to see if DVE can perform a Design Check. Once you find a block that hangs during a Design Check, note which block it is in the design. You will have to "kill" the DVE session to exit. Continue this process for all blocks at this level of the design hierarchy. Once you have located a block that you believe to be the problem, you can verify it by attempting to OPEN DOWN on the block from DVE. If the block is "the block with the circular reference", opening down on the block will cause DVE to display the same schematic that you just "opened down" from. In fact, you can keep selecting the same block and endlessly open down on it. Each time you open down you will see the same schematic.

Once you have discovered the schematic in error, you must replace it with the correct schematic. It is possible that you might have only one component buried deep in a design hierarchy with a circular reference.

# QuickSim Crash During Invoke with the Fault/Recovery Window

• Signal 4 Recovery

Signal 4 messages can be caused by BLM problems.

• Signal 10 Recovery

Signal 10 can be caused by various fatal conditions.

• Signal 11 Recovery

Signal 11 can be caused by various fatal conditions.

• Signal 13 Error Message

Signal 13 is most commonly caused by floating license failures.

## Signal 4 Recovery

If you suspect that your problem may be caused by BLMs, the best approach is to "null" out the BLM models in your design viewpoint and then try re-invoking QuickSim to see if the "signal 4" message is eliminated.

#### General Instructions for "nulling" a Model (TAN 6229)

Suppose that you have a simulation that appears to be providing incorrect results. Rather than changing the design and reloading the entire design you decide that you want to "remove" a certain part, or parts, from the simulation to isolate a specific timing path, or paths.

To do this you must follow these steps:

- 1. Open down to the primitive level of the component that you wish to remove.
- 2. Select the component and change the model property value to "null".

For example, suppose that the component was a QuickPart Table Model. It would have a model property with a value of \$QPT. To "null' this model you would change:

```
property model $QPT
to:
property model null
```

A "null" model will not be evaluated by the QuickSim kernel. It is treated as an open connection at the inputs and outputs of the device.

**NOTE**: If you are using an LM Hardware model, QuickSim will crash if you try to "null" the model during a QuickSim session.

To "null" a LM Hardware Model you must change the model property in DA and reinvoke QuickSim on the design. This problem for the LM Hardware Model will be corrected in Mentor Graphics A.1-F release (V8.4).</PRE>

### Signal 10 Recovery

Signal 10 errors are generally related to corruption of the QuickSim environment for a variety of reasons. Signal 10 errors have been found to occur mostly with the V8.2, V8.2\_3, and v8.2\_5 releases. The highest version level of QuickSim within v8.2\_5 is v8.2\_14.1 and is contained in patch P97.

#### The scenarios causing Signal 10 failures are:

- 1. VHDL coding problems
- 2. Heavy use of reload model command (more than 10 times for the same model)
- 3. Making major design changes and then attempting a reload model
- 4. Designs containing global signals that are shorted through a netcon
- 5. Designs where there is no underlying net to match the symbol pin
- 6. Initialization problems with Netdelays

The best solution for all of the above problems other than (1) is to install patch p97. For problem (1), the best solution is work on debugging your VHDL code. Otherwise, contact Mentor Graphics Customer Support at 1-800-547-4303 for assistance.

## Signal 11 Recovery

Signal 11 errors are generally related to corruption of the QuickSim environment for a variety of reasons. Signal 11 errors have been found to occur the same reasons as Signal 10.

#### The scenarios known to cause Signal 11 failures are:

- 1. VHDL coding problems
- 2. Global signals connectivity problems
- 3. Designs where there is no underlying net to match the symbol pin
- 4. Initialization problems with Netdelays
- 5. Insufficient swap space to invoke QuickSim
- 6. BLM coding problems
- 7. General design corruption problems

If your design contains BLMs or VHDL/SYS1076 models, the best approach is to "null" these models and reinvoke QuickSim to see if the error messages are cleared.

Otherwise, you should begin by checking the design references and then run a simulation design check in DVE.

#### Signal 13 Error Message

Through V8.2\_5 (QuickSim version 8.2\_10.1) there have been 3 conditions known to generate the "signal 13" error message and crash.

The first condition is related to the use of "control c" to stop an ample script. In the cases where QuickSim crashed with a "signal 13" message, the crash was often proceeded by the use of the "control c" to stop the ample script or simulation. The use of "control s" to interrupt an ample script is a better choice than "control c". There have been a number of problems in the use of "control c" that are corrected in the A.1-F (V8.4) release.

The second condition is caused by a floating license failure. This situation was resolved by using a nodelock license.

The third condition is caused by the unix XSET containing no MGC font pathnames. This could also happen if the pathnames are defined but are wrong.

For more information about problems in the use of "control c" and "control s" see Tans # 6366.

### **Symptom: Memory Fault**

Memory Fault problems are generally indicative of problems in loading data into memory rather than a result of running out of memory.

Memory Fault problems may be related to "Out of Memory" problems although they are less common. Memory Fault errors are typically caused by the following:

- 1. Logic Modeling's \$LMC\_QSIM/utilities/bind\_utilities needs to be run. Installing new software can cause the link pointing to the Logic Modeling software to be replaced. Re-running bind\_utilities recreates the link.
- 2. Network problems have on rare occasion caused QuickSim failures with the Memory Fault message.
- 3. If you are using Logic Modeling's R38 (or later) SmartModel library, it is possible to receive a Memory Fault if your environment is not set up properly for the SmartModel license. The LM\_LICENSE\_FILE environment variable must point to the location of your \$LMC\_QSIM/auth/adm/smartlicense.dat file. For more information see your SmartModel documentation and release notes.

#### **Error Messages Issued**

There are a large number of possible error messages that you can encounter when invoking QuickSim. Some of these messages are generated by QuickSim or TimeBase while others may be generated by the ASIC vendor's library that has been used in your design.

• Cannot Connect to Child

Cannot connect to child.

• Too Many Net Recursions

Too many net recursions.

• Parameter Undefined, TSUD

Parameter undefined, TSUD.

### **Cannot Connect to Child**

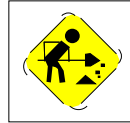

#### **Too Many Net Recursions**

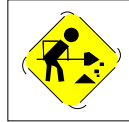

### **Parameter Undefined, TSUD**

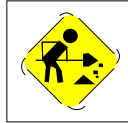

#### QuickSim Issues Warning Message on Invoke

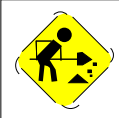

### **QuickSim "NULLs" Model on Invoke**

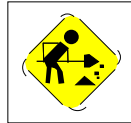

#### QuickSim Loads Wrong Models on Invoke

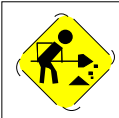

#### QuickSim Runs Out of Memory During Invoke

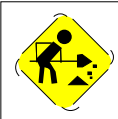

# Symptom: QuickSim Fails After Invocation

- Quicksim crashes during run
- Quicksim crashes with reload model
- Quicksim crashes with reset
- Quicksim crashes with initialize
- Quicksim crashes on AMPLE execution
- Quicksim hangs during run
- Quicksim hangs with command execution
- Quicksim hangs with AMPLE execution
- Quicksim runs out of memory during simulation run

### Quicksim crashes during run

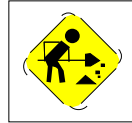

#### **Quicksim crashes with reload model**

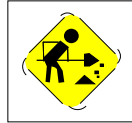

#### Quicksim crashes with reset

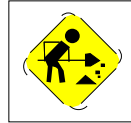

#### **Quicksim crashes with initialize**

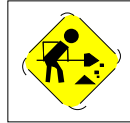

#### **Quicksim crashes on AMPLE execution**

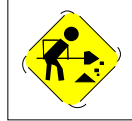

## Quicksim hangs during run

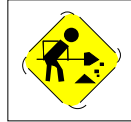

## Quicksim hangs with command execution

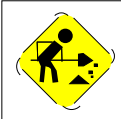

#### **Quicksim hangs with AMPLE execution**

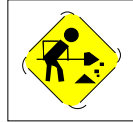

# Quicksim runs out of memory during simulation run

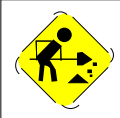

## Appendix B Invocation of QuickSim II for FPGAstation

#### Introduction

A new station has been released, FPGA Station, that is targeted specifically at FPGA designers. This stations includes the functionality and performance of Idea Station that is critical to FPGA designers. This release contains a restricted version of QuickSim II known as QuickSim-FPGA.

### **Description of Functionality**

With FPGA Station, the QuickSim II kernel is modified to only recognize instances of components that reside in specific FPGA libraries, VHDL models, and generic library components. Instances that reside in other libraries, or custom/hybrid models, will be turned into NULL models.

QuickSim-FPGA is invoked using the "quicksim\_fpga" command, which is described in the *Digital Simulators Reference Manual*. All arguments and switches are identical to the current "quicksim" command, the simulation will use the same qsim.mod executable file. The quicksim\_fpga command is released with the standard QuickSim II package and does not require additional package modifications. A new Design Manager tool icon has also been created for this new command to allow direct Design Manager invocation. When QuickSim-FPGA invokes, the application title indicates "QuickSim II - FPGA".

During invocation of QuickSim-FPGA, the kernel checks for an FPGA Station license instead of the QuickSim II kernel license. The invocation command alone determines which license is used when QuickSim II invokes. The tool will not try to determine from the structure of the design which license to use. Likewise, QuickSim-FPGA invocation will not try to access a regular QuickSim II license when a QuickSim-FPGA license is unavailable.

QuickSim-FPGA invocation proceeds similarly to QuickSim II invocation, except that models are validated as recognized FPGA design models. If the model type is found to be of a recognized type, it will be passed to the kernel. If the model type is not recognized, a NULL model is passed to the kernel, and an error message is issued to the transcript and the Simulation Messages window. The model recognition process will incur an additional overhead in the invocation process of QuickSim-FPGA.

NOTE: For normal QuickSim II invocation, the recognition checks are not performed. The only affect on QuickSim II is a single check to determine in which mode the kernel is being invoked.

In addition to FPGA library models, two other model types will be analyzed in FPGA designs:

- VHDL models are exempted from the recognition checks. Any VHDL model will be recognized and used.
- All Mentor Graphics generic library "MGC\_GENLIB" components will be recognized.

QuickSim-FPGA also has a limit to the number of primitive instances that can be placed in the design. This limit will allow large FPGA packages to be built and analyzed, but will limit FPGA "systems." (Use QuickSim II for simulating FPGA package systems.) If that limit is exceeded, QuickSim-FPGA aborts invocation and returns an error message, indicating that the FPGA instance count has been exceeded.

Once invoked, QuickSim-FPGA allows full access to all QuickSim II /SimView commands and features.

## Appendix C QuickSim II Environment Variables

#### Introduction

On invocation, QuickSim II examines the shell environment for a number of variables that control the way the simulator operates. These variables fall into the following categories.

- **Required**. If these variables are not present, QuickSim II will not function.
- **Opt**ional (as needed). These variables change the default operating mode to allow alternate data access or normal modes of operation.
- **Patch**. Used to address a specific problem, and provide a work-around solution until a permanent

### **Table of Environment Variables**

The following table lists many of the environment variables that are recognized and used by the QuickSim II.

| Variable        | Туре | Description                                |
|-----------------|------|--------------------------------------------|
| AMPLE_PATH      | Opt  | Specifies unique application userware area |
| LANG            | Opt  | Specifies unique application userware area |
| LM_LICENSE_FILE | Opt  | Location of license file data              |
| MGC_HOME        | Req  | Locates the Mentor Graphics software tree  |

|  |  | a | b | le | C- | 1 | • |
|--|--|---|---|----|----|---|---|
|--|--|---|---|----|----|---|---|

| Variable                           | Туре  | Description                                                                                                    |
|------------------------------------|-------|----------------------------------------------------------------------------------------------------|
| MGC_LOCATION_MAP                   | Req   | Provides a map between soft and hard pathnames to component libraries                                                                                                    |
| MGC_QSIM_GLOBAL_<br>NET_SHORT      | Patch | On invocation, the EDDM determines the<br>"design-wide" global net names. This give<br>correct global name in reports. Because<br>invocation performance is reduced 5-7%,<br>use variable only if necessary. |
| MGC_SDF_<br>TEMPLATES              | Opt   | Provides more detail on the correlation of<br>the SDF file's CELL templates to the<br>Technology File. Templates are dumped in<br>ASCII form. Variable value not checked.                                    |
| MGC_SHOW_INT_TMG                   | Opt   | If TRUE, statements (automatically<br>generated) for internal signal be included in<br>Report Timing window. If FALSE or<br>missing, internal statements are hidden.                                         |
| MGC_ <library_name></library_name> | Req   | Path to MGC components library                                                                                                    |
| MGC_WD                             | Opt   | Sets context for filename paths and navigation windows.                                                                                                    |
| MGLS_LICENSE_FILE                  | Req   | Location of license file data                                                                                                    |

Table C-1.
# Appendix D SDF in QuickSim II

# **Overview**

QuickSim II now allows you to import Standard Delay File (SDF) formatted information to be imported into AMP timing models. This SDF information has become an industry standard maintained by Open Verilog International (OVI).

SDF timing information exists in a file that can be imported into the timing cache that QuickSim II uses. You can use two methods to import the SDF file:

- Load SDF File command in QuickSim II. This method allows you to directly annotate the timing cache from within QuickSim II. For more information on the Load SDF File command, refer to "Load SDF File" in the *Digital Simulators Reference Manual*.
- The -importsdf switch to the Timebase command. This option works within TimeBase to allow you to annotate and view SDF timing information interactively. For more information on the use of the -importsdf switch used with the timebase command, refer to "Importing an SDF File in TimeBase" in the *Technology File Development Manual*.

## **OVI SDF Versions Supported**

The initial release of SDF-in will support OVI version 2.1 of SDF with two exceptions. PATHPULSE and GLOBALPATHPULSE annotation will not be supported in this release. Also annotation of net delays *are* supported using the INTERCONNECT statement but the more global NETDELAY statement, which has been dropped in SDF V3.0, will not be supported.

OVI SDF Version 2.0 syntax is a subset of V2.1 and will also be supported.

OVI SDF Version 1.0 syntax is conditionally supported. Version 1.0 syntax is primarily a subset of V2.1 with the following exceptions that affect SDF-in:

• The syntax for specifying conditions (COND) for timing checks was changed in V2.0. Both versions of this syntax will be allowed.

Examples:

(COND clr (SETUP data (posedge clk) (1.0))) // Version 1.0 SDF (SETUP data (COND clr (posedge clk)) (1.0))) // Version 2.0, 2.1 SDF

Nested COND statements in the 1.0 version, e.g.: (COND set (COND clr (SETUP(<etc.>))), will not be supported.

- Version 1.0 statements USERDEF and INCLUDE were dropped in v2.0 and will not be supported in SDF-in.
- Instance path dividers will be restricted to "/" and "." as specified in v2.0. V1.0 allowed any character (except "\").

# **The Annotation Process**

# **Setting the Time Scale**

The SDF file may specify a time scale which sets the units for the data found in it. QuickSim II correctly converts the data to timesteps, its internal discrete timing units, as it does for all timing data. Delay scale, which adjusts all timing by multiplier, is ignored. QuickSim II has its own delay scale implemented in the kernel

# **Defining Timing Models**

#### Technology Files still play a role.

SDF is used in QuickSim II specifically to annotate timing *data* for delays and constraint checks. It does not eliminate the role of AMP Technology Files as timing models in library components. Constraint actions such as "set state" and "send message" directives exist only in the AMP timing model.

#### Support is dependent on model type.

Built-in models - AND, OR, REG, LATCH etc. - and the AMP model types -QuickPart Tables (QPT), QuickPart Schematics (QPS), and Memory Table Models (MTM) - are fully supported by SDF-in. A Technology File will not be required if only pin delays (PORT and DEVICE statements) are being annotated. But, IOPATHs and TIMINGCHECK statements will be ignored if a Technology File defining them does not exist for the current instance.

C Behavioral Language Models (BLMs) that have been written to use Technology Files and RISE/FALL delays will also be supported.

For use in QuickSim II, schematic (EDDM) models may be annotated using distributed delay methods only (i.e. annotate output pins of primitive gates on the schematic sheet), since Technology Files and RISE/FALL properties are not supported on these hierarchical models. Also, net delays are annotated onto nets from the schematic model level.

VHDL models and LMC behavioral models do not support AMP timing models or RISE/FALL properties and cannot be annotated using SDF-in.

#### Property annotation is bypassed.

Since annotations to pin and net delays are being done directly to the timing cache, the database properties, such as RISE and FALL, associated with these delays will NOT be changed or added to reflect their annotated values. This is even if the property is visible on a sheet view. SDF-in users in QuickSim II should use the Report Timing command to see the timing data being used by an instance.

# The Role of the Timing Cache

While SDF eliminates the need for complex timing equations, TimeBase is still needed to create a timing cache for the design using the design's Technology Files and an EDDM design viewpoint. As always, this may be done by invoking TimeBase as a stand alone tool, or by invoking QuickSim II in MIN, TYP, or MAX timing mode.

Once created, the timing cache can be annotated with SDF data. The timing cache can be saved between QuickSim II sessions for a faster second invocation time.

For the purpose of data management, the user should consider the SDF source to be the persistent timing data as the timing cache is volatile. The timing cache can become invalid when a design changes between sessions. If the timing cache becomes invalid, you must reissue the Load SDF File command again to reannotate the timing cache.

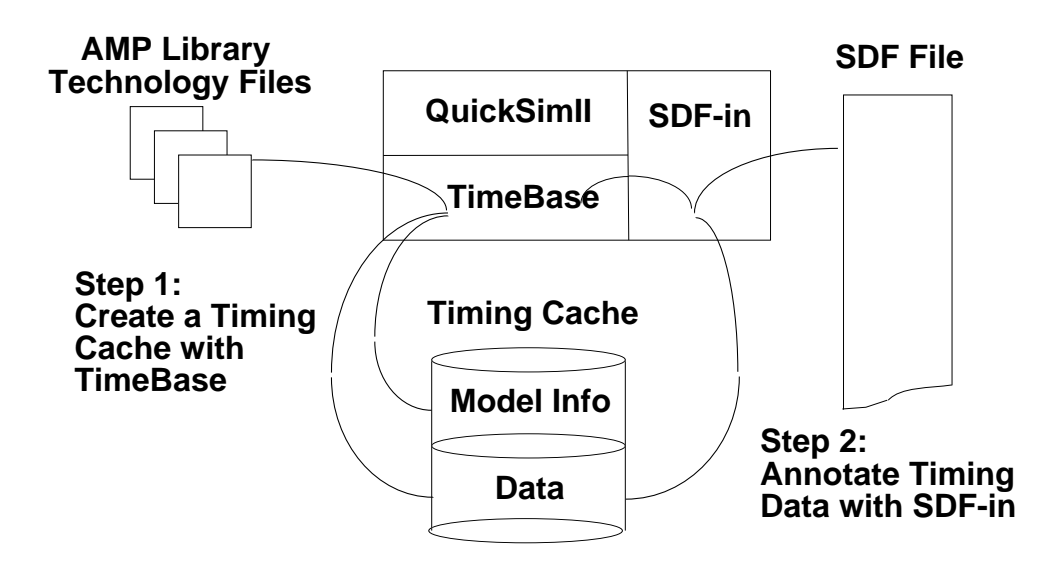

Figure D-1. SDF Annotation Process

# **Making SDF Annotations Persistent**

Once a Load SDF File command has been executed in QuickSim II, the inmemory copy of the timing cache has been loaded with new data. The annotated timing cache will not become persistent unless it is explicitly saved to disk with a Save Design Viewpoint or Save State command. Saving the timing cache is recommended to avoid unnecessarily running TimeBase during the next invocation of QuickSim II.

There is no direct way to disconnect the SDF annotations. But quitting the QuickSim II session without make the timing cache persistent will have the effect of restoring the timing data to its pre-SDF state.

## **Conflicts between SDF and other Database Changes**

#### Changes During a QuickSim II Session

Design changes that occur in QuickSim II (incremental changes) may cause timing cache invalidation that may obscure SDF-annotated data. Methods and rules to manage this problem are defined to limit problems.

#### Locking the Timing Cache in QuickSim II

Once a Load SDF File command has been executed in QuickSim II, or if SDF is imported in TimeBase, the timing cache is locked. This means:

- Connectivity changes, such as reload model or changing the MODEL property, are rejected by QuickSim II and an explanatory warning is issued. This is true even if the change is in an area that has not been annotated with SDF. This avoids unexpected side effects caused by net reconstruction that may connect any two parts of the design.
- Non-connectivity changes, that is, property changes that do not change the structure of the circuit, are allowed but *do not* initiate recalculation of timing data. This includes changing such timing-related properties as RISE, FALL and NETDELAY (all of which can be annotated by SDF). When the timing cache is locked, changes to these properties are ignored.

The MODELFILE property, used to load memory models, can be edited without changing timing and is legal after SDF annotation.

• Additional timing annotations via the Load SDF File command are accepted even when the timing cache is locked. This is the proper way to incrementally change timing if SDF-in has been used to load timing data.

#### The UNLOCK TIMING CACHE Command

Users who wish to circumvent the rules outlined above may unlock the timing cache by issuing the UNLOCK TIMING CACHE command in QuickSim II. If this is done subsequent invocations of TimeBase or QuickSim II will recalculate timing for any instance in the design. SDF data may be lost since the timing cache lock for SDF annotation has been removed.

#### **Changes between QuickSim II Sessions**

If a locked timing cache is made persistent, the lock is persistent as well. But, changes to the design that occur between QuickSim II sessions often invalidate an existing timing cache, forcing its reconstruction and re-annotation. This can occur regardless of the timing cache lock.

#### **Changing Timing Mode**

Changing timing mode is allowed in QuickSim II, but be aware of the timing data that has been calculated and/or annotated for the QuickSim II session. See the next section for more details.

# **Annotating Specific Timing Modes**

SDF supports the notion of triplets (as does AMP). It is therefore possible to annotate MIN, TYP and MAX timing modes.

For example, the follow SDF statement is generated to annotate a RISE prop of 1,2,3 and a FALL of 4,5,6 on output pin Q:

```
(DEVICE Q (1:2:3) (4:5:6))
```

If only a single number is found in SDF:

```
(DEVICE Q (2) (5))
```

only TYP will be annotated. If any part of the design is in MIN or MAX mode it is not affected.

To target MIN or MAX timing data only, use the triplet format and leave the unaffected mode fields blank. For example, to annotate only MIN values:

```
(DEVICE Q (1::) (4::))
```

When a triplet is encountered in the SDF file, the data for all modes is annotated to the timing cache *only if* the timing cache has been created in advance to contain those modes.

For example, if the timing cache was constructed by QuickSim II, which was invoked in MIN mode, the timing cache will only contain MIN timing data slots, and during a Load SDF File execution only the MIN timing data from the SDF file will be annotated, even if the SDF file fully specifies triplets of data.

Changing to a new timing mode in QuickSim II at any point in the hierarchy of the design adds the data slots needed for the new mode. In order to annotate the new data slots, the Load SDF File command needs to be issued following the Change Timing Mode command.

If you expect to change the timing mode in QuickSim II, a timing cache with several or all timing modes should be created by running TimeBase with the desired mode flags (-min, -typ, -max) prior to invoking QuickSim II. This allows all needed timing data to be annotated with the initial Load SDF File command.

# **SDF/Technology File Correlation**

Obviously, good correlation between the "edges" in Technology File statements and the SDF delay and timing check statements of an instance is necessary to get the desired result. The "best case" situation is when a Technology File is created from the template used by SDF or vice-versa. Modelers and third party SDF generators should be aware of this. This section summarizes the rules and issues involved in correlating the statements found in an SDF file with those found in Technology Files of ASIC cells.

# **Correlating Instance Paths**

SDF-in expects instance paths found in the INSTANCE statements of the SDF file to match pathnames found in the EDDM database. Synonyms for names that have been defined in the viewpoint are not recognized and cannot be annotated. The hierarchical delimiter may be defined using the SDF DIVIDER field and may be either '/' or '.' as defined in the SDF V2.0 syntax. If '.' is used, SDF-in translates it to a '/' for use in the EDDM pathname. The backslash '\' character can be used to escape/release special characters such as the dollar sign "\$" commonly used in EDDM instance names.

# The AMP Timing Model

The AMP timing model for an instance in a design is defined as the pin delays and an optional Technology file. The AMP timing model acts as the template for the instance's timing shell, which is the actual, instance specific, runtime structure in QuickSim II. This means that all instances that use a given timing model have the same delay arcs and timing checks.

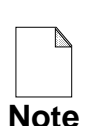

If the modeler knows that post-layout timing data for design comes from an SDF file, then timing values in Technology Files and pin properties can be some simple default value, either a real number or a simple equation that estimates timing good enough for pre-layout logic verification. This greatly reduces the effort TimeBase spends creating the timing cache.

# **SDF CELL Templates**

Since an SDF file is machine generated, SDF-in can take advantage of instances of a common cell-type that use a common template to generate the SDF statements for each occurrence in the file.

When parsing an SDF file, an SDF DELAY or TIMINGCHECK statement in a CELL is mapped once to the pins of a model and the set of statements in the corresponding Technology File. The mapping information is then stored in a template for the CELLTYPE of the cell being parsed.

Since SDF does not *require* that "model wide" templates be defined, the set of SDF-in templates will constantly be checked and modified if necessary.

# Correlating an SDF Statement with a Technology File Statement

The SDF parser drives the translation of the SDF file. For each CELL, the INSTANCE context is set; then DELAY and TIMINGCHECK statements are processed. Mapping of an SDF statement to a Technology File statement is a methodical attempt to find the best fit for each SDF statement. Each statement is checked in each of the following categories:

- Signal names
- Statement type
- Signal edge transitions
- Conditional expressions (SDF COND and Technology File WITH clauses)

If an SDF statement does not find a proper match in the Technology File, a warning is given following its first encounter (unless these warning messages are suppressed).

The rules for correlating the statement attributes are outlined in the following subsections. To understand this section readers should have a working knowledge of the MGC Technology File language and SDF syntax. For Technology File syntax see the MGC *Technology File Development Manual*. For the complete SDF syntax see *Standard Delay Format Specification Version 2.1 Feb. 1994*.

#### **Correlating Signal Names**

Signal names parsed in the SDF file must match those found in the Technology File source. Matching is case insensitive. Wide buses are flattened and considered in a "bitwise" method. It is not necessary to bundle buses in exactly the same way to match the individual bit.

Omitting the signal name in an SDF DEVICE statement is allowed and annotates *all* output pins of the instance as per the SDF specification.

#### Special Case: Internal states and the THRU clause

Timing arcs to internal states, that are defined in the Technology File of an instance, can be annotated (using IOPATH) if the path has a corresponding Technology File DELAY (tP) statement.

Timing arcs to, or from, internal states that are automatically generated by from other statements based on THRU directives may NOT be annotated directly. Rather, annotation should be directed to the original Technology File statements from which these arcs were generated. This triggers the proper adjustment in the auto-generated arcs. For example, a Technology File with the following statements:

```
tP = (eq1) ON in1 THRU int_st T0 out;
tP = (eq2) ON in1 T0 int_st;
```

will cause a third arc, represented below, to be generated internally in the timing model to complete the actual signal path through the device from "in1" to "int\_st" to "out".

tP = ((eq1) - (eq2)) ON int\_st TO out;

In this example SDF-in may annotate either or both of the two statements that appear in the Technology File, in which case the data for the generated arc is adjusted accordingly. Example:

(IOPATH in1 out (1)(2)(3)) // this is legal

But, the third arc can not be annotated directly from SDF-in:

(IOPATH int\_st out (1)(2)(3)) // this is NOT legal

Also, SDF may *not* annotate internal states using the pin delay (PORT or DEVICE) statements.

#### **Correlating Statement Type**

#### **DELAY statements are:**

- IOPATH maps to Technology File DELAY (tP) statements.
- PORT maps to input pin RISE/FALL properties.
- INTERCONNECT maps to Technology File NetDelays or NetDelay pin properties. (The SDF NETDELAY statement is not supported in this release.)
- DEVICE maps to output pin Rise/Fall properties.

A few additional notes:

- If only PORT and DEVICE statements appear in the SDF file, then Technology Files are not needed to annotate delays to primitive AMP instances since they can support pin delays without them.
- Specified edge transitions are manifested in the syntax of these SDF statements and will be mapped to the proper Technology File statements.
- A COND precursor will act as a WITH condition for IOPATHs (tPs). Some of the operators used in SDF have no complement in AMP WITH expressions and are ignored. See "Correlating SDF COND and Technology File WITH conditions" on page D-12.
- There is no syntax in V2.1 SDF analogous to TPX (or TPXB). Therefore, annotated data from SDF IOPATH statements will only annotate the valid time (the second data field in the TPX statement). V3.0 SDF will add syntax for this feature.
- PATHPULSE and GLOBALPATHPULSE, which map to SPIKE\_MODELs, is not supported in this release.

#### TIMINGCHECK statements are:

- SETUP maps to a Technology File SETUP (tS) or the setup (first) field of a tSTAB statement.
- HOLD maps to a Technology File HOLD (tH) or the hold (second) field of a stability tSTAB statement.
- SETUPHOLD maps to STAB (tSTAB) or to separate SETUP and HOLD statements.
- RECOVERY maps to a Technology File ASETUP statement or an AHOLD with the pin order reversed. If neither is found, a SETUP (or HOLD) statement may be used if the pins match and it is not annotated by an actual SETUP (or HOLD) SDF statement.
- NOCHANGE maps to a STAB with a state or a double transition on the "to-pin". Examples:

```
tSTAB = 23:31 ON data TO clk(LH, HL);
tSTAB = 37:41 ON data(H) TO clk(H);
```

- SKEW maps to Technology File SKEW.
- WIDTH maps to Technology Files WIDTH (tW).
- PERIOD maps to Technology File fMAX. Where 1000/PERIOD(ns) = fMAX (Megahertz).

Notes:

- Instances receiving these statements must be primitive instances with Technology Files.
- All of the above statements allow a COND conditional clause that maps to a WITH clause in the Technology File statement.
- There is not an SDF statement analogous to the Technology File's fMIN statement. Therefore, this data cannot be annotated.

#### **Forward Annotation Constraints Not Supported**

There is a special class of statements that may appear in SDF TIMINGCHECKS: PATHCONSTRAINT, SUM, DIFF SKEWCONSTRAINT and CORRELATION statements are meant for forward annotation to other tools, such as layout and synthesis, and are not meaningful in simulation. They will be parsed and ignored.

#### **Correlating SDF COND and Technology File WITH conditions**

If the SDF/Technology File pair being checked have conditional expressions, they must be also pass a correlation test. An SDF COND will be considered a "fit" for a Technology File statement's WITH clause if none of the product terms of the COND expression contradict the WITH statement. If more than one SDF statement "fits" a Technology File statement a "best fit" algorithm is used.

No COND in an SDF statement, by definition, means "*all conditions*" and will fit all Technology File edges regardless of the existence of a WITH clause if other elements are correlated.

#### Example:

Given a Technology File statement:

```
tP = 1:2:3 ON clk(LH) TO q WITH clr(L) & set(L);
```

Any of the following SDF statement will be considered a match:

```
1. (COND (~clr & ~set) (IOPATH (posedge clk) q (1:2:3)))
2. (COND ~clr (IOPATH (posedge clk) q (1:2:3)))
3. (COND (~set & ~foo) | clr (IOPATH (posedge clk) q (1:2:3)))
4. (COND (foo & ~bar) (IOPATH (posedge clk) q (1:2:3)))
5. (IOPATH (posedge clk) q (1:2:3))
```

In the examples above, the top statement matches best and would be used. The second statement covers the CLR(L) while the third covers SET(L). If these two statement both occur, statement 2 will annotate the Technology File statement shown as 3 contradicts the CLR(L) condition. Statements 4 and 5 do not cover any conditions in the WITH expression and are an inferior fit for the Technology File but will be allowed to annotate if no better statement (such as any of the first three) is found. If both 4 and 5 occurred in an SDF CELL, 5 will prevail as it is a more general statement.

#### **Equality operators:**

The SDF binary operators == and === are mapped to the new (in this QuickSim II release) AMP system function:

#### SIM\_\$CMP( <signal1> = <signal2>).

Inequality operators != and !== will map to the NOT operator "!" followed by the comparison operator.

#### !SIM\_\$CMP(<signal1> = <signal2>)

Note that AMP does not allow nesting expressions within Sim\_\$cmp arguments. So, expressions such as (A | B) == C will be ignored when mapping to Technology File statements. For more information on the sim\_\$cmp() system function, refer to "sim\_\$cmp" in the *Technology File Development Manual*.

#### **Unsupported operators:**

Some operators that are legal in SDF do not correlate with AMP WITH expressions and are ignored. The following operators are ignored in this version of SDF-in:

- Unary operators: &, ~&, |, ~|, ^, ~^, ^~
- Binary operators: -, /, %, <, <=, >, >=, >>, <<
- The conditional operation <test> ? <expr> : <expr>
- List concatenation using a comma: ","

#### **Correlating Input Pin Transitions**

SDF allows the specification of an input transition by using one of eight edge specifiers: posedge, negedge, 01, 10, 0Z, Z1, 1Z, Z0. For example, see "posedge" in the delay statement below:

(COND clr (IOPATH (posedge clk) q (17)(11)(23)(17)(23)(11)))

Technology Files may specify almost any paired combination of the "states" A, L, H, V, X, T, U. For a definition of these see the *Technology File Development Manual*. In order to correlate the 70+ possible Technology File edge transitions to the 8 used in SDF we first put them into more general categories as below.

- **Rising:** Is defined as LH VH LV.
- Falling: Is defined as HL VL HV.
- Not Falling: Includes these transitions LX LA LT LU XH AH TH UH RI and the state H.
- Not Rising: Includes these transitions: HX HA HT HU XL AL TL UL FA and the state L.
- General: Includes these Technology File transitions: XX XA XV XT XU AX AA AV AT AU VX VA VV VT VU TX TA TV TT TU UX UA UV UT UU. It includes these states when used in timing checks: A V T U.
- **To Hi-Z:** Is defined as XZ AZ VZ TZ and the state Z.
- From Hi-Z: Is defined as ZX ZA ZV ZT

• **Special Cases:** The transitions ZL, ZH, HZ, LZ, UZ, ZU and ZZ remain as singular cases.

#### Mapping Transition Edges

An SDF statement with and input edge specifier will be mapped to *all* Technology File edges in the timing model with "ON pin" edges that match the Technology File edge in the Technology File Edge (second) column of Table 1 below (assuming signal names and other conditions match).

| SDF Edge Spec     | Technology File Edge           |
|-------------------|--------------------------------|
| No edge specified | Any                            |
| posedge           | Not Falling, Rising, ZH,<br>LZ |
| negedge           | Not Rising, Falling, ZL,<br>HZ |
| 01                | Rising                         |
| 10                | Falling                        |
| 0Ζ                | LZ, To Hi-Z                    |
| Z1                | ZH, From Hi-Z                  |
| 1Z                | HZ, To Hi-Z                    |
| Z0                | ZL, From Hi-Z                  |

Table D-1. Mapping SDF Edge Specifiers

A Second Chance: If, and only if, no match is found for an SDF statement, it will be retried with the following rules:

- 1. 01 (and 10) will be retried as if they were posedge (negedge).
- 2. If a match for 01, 10, posedge or negedge is still not found then Technology File edges from the GENERAL category are annotated.
- 3. 0Z and 1Z will annotate UZ or ZZ. Z1 and Z0 will annotate ZU or ZZ.

4. If a match for 0Z, 1Z, Z1, Z0 is still not found it will annotate more general Technology File edges, allowing the Z side to match with either A or T and the other side to match with A, V, T, X, U and the appropriate explicit level, either H or L. Also, Z0 and 1Z will annotate FA, Z1 and 0Z will annotate RI. This allows Z0 to annotate such edges as AA, TL, TV, FA etc.

For example, the following Technology File statement:

tP = 1:2:3 ON clk(AX) TO q(AX);

will be annotated by these SDF statements:

(IOPATH (posedge clk) q (1:2:3)) (IOPATH (negedge clk) q (4:5:6))

Only the second statement's data is delivered (since it was "last seen"). This added parsing complexity is in the interest of finding a "best match" for every SDF statement.

#### **Resolving Multiple Edge Matches**

If more than one SDF statement matches a Technology File edge, priority is determined by the Technology File transition type using the table below. The first entries in the lists have priority over those that follow. A tie will cause any COND statements to be checked for best fit. If it is still a tie, the "last seen" statement will prevail.

| Technology File<br>Transition Type | SDF priority list                                        |
|------------------------------------|----------------------------------------------------------|
| General                            | NONE, posedge or negedge, 01 or 10, 0Z or Z1 or 1Z or Z0 |
| Not Falling                        | posedge, 01, NONE, 0Z or Z1                              |
| Not Rising                         | negedge, 10, NONE, Z0 or 1Z                              |
| Rising                             | 01, posedge, NONE                                        |
| Falling                            | 10, negedge, NONE                                        |

| Table D-2. S | <b>SDF</b> Trans | sition p | riority |
|--------------|------------------|----------|---------|
|--------------|------------------|----------|---------|

| Technology File<br>Transition Type | SDF priority list          |
|------------------------------------|----------------------------|
| To Hi-Z, UZ                        | 0Z or 1Z, NONE             |
| From Hi-Z, ZU                      | Z1 or Z0, NONE             |
| ZL                                 | Z0, negedge, NONE, 10      |
| ZH                                 | Z1, posedge, NONE, 01      |
| LZ                                 | 0Z, posedge, NONE, 01      |
| HZ                                 | 1Z, negedge, NONE, 10      |
| ZZ                                 | 0Z or Z1 or 1Z or Z0, NONE |

 Table D-2. SDF Transition priority

**Example:** Statements may look like this in a Technology File:

tP = 11 ON clk(LH) TO q WITH clr(H); tP = 17 ON clk(AH) TO q WITH clr(H); tP = 23 ON clk(AA) TO q WITH clr(H);

The SDF statement below may annotate all three Technology File statements:

(IOPATH clk q (17)(11)(23)(17)(23)(11))

But if the SDF statement below appears it will prevail over the one above for annotation of the top two Technology File statements because they are "Rising" and "Not Falling" edge types respectively, and posedge take priority over no edge specifier (NONE) in their lists (See Table D-2).

(IOPATH (posedge clk) q (18)(11)(23)(17)(23)(11))

And if the following SDF statement also appears it will prevail over both of those above to annotate the top (Rising) Technology File statement since 01 prevails over posedge as well as NONE for "Rising" Technology File edges.

(IOPATH (01 clk) q (19)(11)(23)(17)(23)(11))

Finally, an SDF statement similar to the one above but with the matching (COND) condition would be considered an even better fit for the top statement:

(COND clr (IOPATH (01 clk) q (20)(11)(23)(17)(23)(11)))

#### **Correlating Output Pin Transitions**

For TIMINGCHECK SDF statements, the "to-pin" transition is fitted the same way as "on-pins" (inputs) as discussed above. But for SDF path delays (IOPATH), no output pin transition is specified since data for all possible transitions can appear in the SDF data field.

The to-pin (output) transition in the Technology File is not considered when correlating an SDF IOPATH statement to a Technology File DELAY edge. Rather, the Technology File transition is used to indicate where SDF-in will look for data in the SDF data field.

#### **Twelve Value Data Fields**

The V2.1 SDF data field can have up to 12 data sets (rvalues), which may be values or triplets, to indicate the possible transitions of a 4-state model. Table D-3 below shows (with an 'X') where the Technology File's to-pin transitions specify to look for data in a 12 value SDF data field. When multiple columns are marked, SDF-in will use the largest delay value found among them for the timing mode being used. For example, given the following SDF delay statement:

(IOPATH clk q (1)(2)(3)(4)(5)(6)(7)(8)(9)(10)(11)(12))

This Technology File statement

tP = 11 ON clk(LH) TO q(AA);

is given the longest delay from the SDF data which is 12. While this Technology File statement:

tP = 11 ON clk(LH) TO q(AH);

looks in the 01, Z1 and X1 locations (second table row) and chooses 8.

| TRANS | 01 | 10 | <b>0Z</b> | <b>Z1</b> | 1 <b>Z</b> | <b>Z0</b> | <b>0X</b> | <b>X1</b> | 1X | <b>X0</b> | XZ | ZX |
|-------|----|----|-----------|-----------|------------|-----------|-----------|-----------|----|-----------|----|----|
| AA    | X  | X  | X         | Χ         | Χ          | X         | Χ         | X         | X  | Х         | Х  | X  |
| AH    | X  |    |           | X         |            |           |           | X         |    |           |    |    |
| AL    |    | X  |           |           |            | X         |           |           |    | Χ         |    |    |
| AT    | X  | X  | Χ         | Χ         | Χ          | X         |           | X         |    | Χ         | Х  |    |
| AU    |    |    |           |           |            |           | Χ         |           | X  |           |    | X  |
| AV    | X  | X  |           | X         |            | X         |           | X         |    | Χ         |    |    |
| AX    | X  | X  |           | Χ         |            | X         | Χ         | X         | X  | Х         |    | Х  |
| AZ    |    |    | X         |           | Χ          |           |           |           |    |           | Х  |    |
| FA    |    | X  |           |           |            | X         |           |           | X  | Χ         |    |    |
| HA    |    | X  |           |           | Χ          |           |           |           | X  |           |    |    |
| HL    |    | X  |           |           |            |           |           |           |    |           |    |    |
| HT    |    | X  |           |           | X          |           |           |           |    |           |    |    |
| HU    |    |    |           |           |            |           |           |           | X  |           |    |    |
| HV    |    | X  |           |           |            |           |           |           |    |           |    |    |
| HX    |    | X  |           |           |            |           |           |           | X  |           |    |    |
| HZ    |    |    |           |           | X          |           |           |           |    |           |    |    |
| LA    | X  |    | X         |           |            |           | X         |           |    |           |    |    |
| LH    | X  |    |           |           |            |           |           |           |    |           |    |    |
| LT    | X  |    | X         |           |            |           |           |           |    |           |    |    |
| LU    |    |    |           |           |            |           | X         |           |    |           |    |    |
| LV    | X  |    |           |           |            |           |           |           |    |           |    |    |
| LX    | X  |    |           |           |            |           | Х         |           |    |           |    |    |
| LZ    |    |    | X         |           |            |           |           |           |    |           |    |    |
| RI    | X  |    |           | X         |            |           | X         | X         |    |           |    |    |
| ТА    | X  | X  | X         | X         | X          | X         | X         |           | X  |           |    | X  |
| TH    | X  |    |           | X         |            |           |           |           |    |           |    |    |
| TL    |    | X  |           |           |            | X         |           |           |    |           |    |    |
| TT    | X  | X  | X         | X         | X          | X         |           |           |    |           |    |    |
| TU    |    |    |           |           |            |           | X         |           | X  |           |    | X  |
| TV    | X  | X  |           | X         |            | X         |           |           |    |           |    |    |
| TX    | X  | X  |           | X         |            | X         | X         |           | X  |           |    | X  |
| TZ    |    |    | X         |           | X          |           |           |           |    |           |    |    |
| UA    |    |    |           |           |            |           |           | X         |    | X         | X  |    |
| UH    |    |    |           |           |            |           |           | X         |    |           |    |    |
| UL    |    |    |           |           |            |           |           |           |    | X         |    |    |

Table D-3. Technology File to SDF 12-Value Data Field

| TRANS | 01 | 10 | <b>0Z</b> | <b>Z1</b> | 1 <b>Z</b> | <b>Z0</b> | <b>0X</b> | <b>X1</b> | 1X | <b>X0</b> | XZ | ZX |
|-------|----|----|-----------|-----------|------------|-----------|-----------|-----------|----|-----------|----|----|
| UT    |    |    |           |           |            |           |           | X         |    | X         | Х  |    |
| UU    |    |    |           |           |            |           | X         |           | X  |           |    | Χ  |
| UV    |    |    |           |           |            |           |           | X         |    | Χ         |    |    |
| UX    |    |    |           |           |            |           |           | X         |    | Χ         |    |    |
| UZ    |    |    |           |           |            |           |           |           |    |           | Х  |    |
| VA    | X  | X  | X         |           | X          |           | Χ         |           | X  |           |    |    |
| VH    | X  |    |           |           |            |           |           |           |    |           |    |    |
| VL    |    | X  |           |           |            |           |           |           |    |           |    |    |
| VT    | X  | X  | X         |           | X          |           |           |           |    |           |    |    |
| VU    |    |    |           |           |            |           | Χ         |           | X  |           |    |    |
| VV    | X  | X  |           |           |            |           |           |           |    |           |    |    |
| VX    | X  | X  |           |           |            |           | Χ         |           | X  |           |    |    |
| VZ    |    |    | X         |           | Χ          |           |           |           |    |           |    |    |
| XA    | X  | X  | X         |           | Χ          |           | Χ         | X         | X  | Χ         | Х  |    |
| XH    | X  |    |           |           |            |           |           | X         |    |           |    |    |
| XL    |    | X  |           |           |            |           |           |           |    | Χ         |    |    |
| XT    | X  | X  | Χ         |           | Χ          |           |           | X         |    | Χ         | Х  |    |
| XU    |    |    |           |           |            |           | Χ         |           | X  |           |    |    |
| XV    | X  | X  |           |           |            |           |           | X         |    | Χ         |    |    |
| XX    | X  | X  |           |           |            |           | Χ         | X         | X  | Χ         |    |    |
| XZ    |    |    | X         |           | X          |           |           |           |    |           | Х  |    |
| ZA    |    |    |           | Χ         |            | X         |           |           |    |           |    | Χ  |
| ZH    |    |    |           | Χ         |            |           |           |           |    |           |    |    |
| ZL    |    |    |           |           |            | X         |           |           |    |           |    |    |
| ZT    |    |    |           | Χ         |            | X         |           |           |    |           |    |    |
| ZU    |    |    |           |           |            |           |           |           |    |           |    | Х  |
| ZV    |    |    |           | X         |            | X         |           |           |    |           |    |    |
| ZX    |    |    |           | X         |            | X         |           |           |    |           |    | X  |
| ZZ    |    |    | Χ         |           | X          |           |           |           |    |           | Χ  |    |

Table D-3. Technology File to SDF 12-Value Data Field

#### Special Case: Subordinate Technology File Edges

The SDF IOPATH delay:

(IOPATH (posedge clk) q (12)(11)(10)(9)(8)(7)(6)(5)(4)(3)(2)(1))

maps to all three Technology File edges below:

```
tP = 13 ON clk(LH) TO q(LH);
tP = 17 ON clk(LH) TO q(AH);
tP = 19 ON clk(LH) TO q(AA);
```

According to the table, all three Technology File edges choose a delay of 12 since all look in the first table column for data. While this appears correct at first, it is not a "best fit" with the intention of the Technology File. When more that one edge to an output is active, Technology Files resolve ambiguity by choosing the first statement based on order of appearance. So, in QuickSim II, transitions on Q from 0 to 1 will always use the first Technology File statement (LH) even though all three statement are active. Transitions on Q from Z to 1 or X to 1 use the second statement (AH) since the first statement is not active. And all other Q transitions "fall through" to the third (AA) statement since no other transitions activate the first two statements.

In order to support Technology File's order-of-appearance priority for assigning timing values, the SDF edge mapping template supports the notion of subordination to prior Technology File edges which differ only in their output transition specification (as above). The effect of subordination will be to turn off looking for data in an rvalue which is already covered by a superior Technology File edge.

So, mapping of these Technology File statements to the single SDF statement goes as follows:

- 1. SDF data is directed from the 01 (first) column to the first Technology File edge as usual. It gets the value 12.
- 2. Data for the second Technology File edge would normally be the greatest of columns 01, Z1 and X1 (1, 4 and 8) but since it has subordinated its interest in the 01 column to the preceding edge it will only compare data from Z1 and X1 and use the value 9. This is a valid decision because when the

second edge is active it is only actually used when the first edge is not active, so the transition cannot have been 01.

3. Finally, the "catch-all" third statement will take the longest delay not covered by the previous two and take 11 from the 10 (second) column.

#### Six Value Data Fields

Pre-V2.1 SDF formats are limited to 6, or fewer, rvalues. This format does not allow for explicit annotation of specific transition to, or from, X.

Technology File transitions that would look for data in the X rvalues (the last six columns of the table above) in the twelve state format are redirected as shown in Figure D-2:

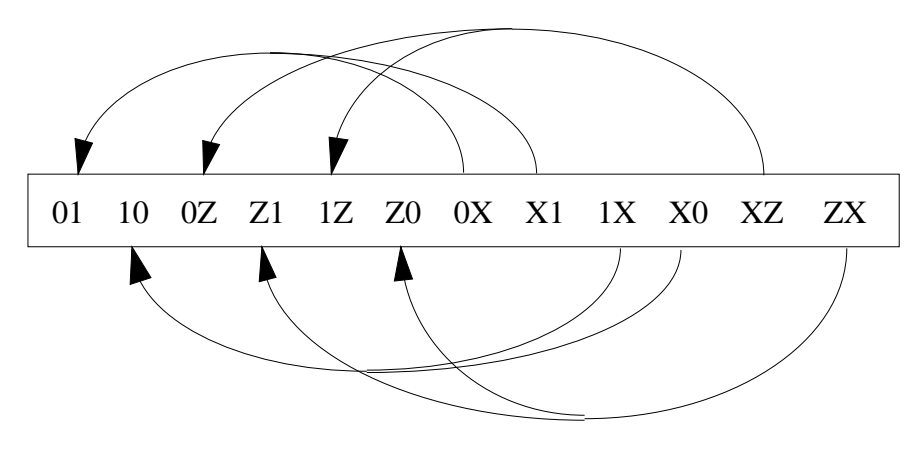

#### Figure D-2. Twelve to Six Rvalue Transform

#### Three Value Data Fields

It is also legal to specify only three rvalues in SDF for AH, AL and AZ transitions. If only three data fields are parsed and the 12 field format specifies to look for data only in columns 4-12, then the twelve-to-six transform above is performed. If that mapping does not specify a data location in the first three fields, the six-to-three transform below is performed:

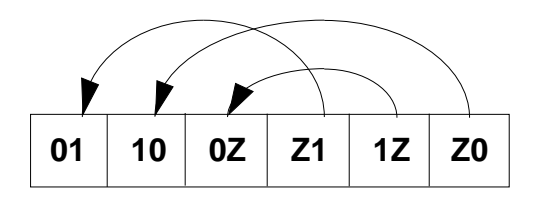

#### Figure D-3. Six to Three Rvalue Transform

For example, if a Technology File statement:

tP 12 ON clk(AA) TO q(ZU);

is encountered and only three data fields appear, as in the SDF statement:

(IOPATH CLK Q (1)(2)(3))

then the SDF ZX field, where data would be found in a 12 field format, is mapped to Z1 and Z0 according to Figure D-2, which is then mapped to 10 and 01 according to Figure D-3. The Technology File edge receives the greater of the first two data fields in the SDF statement (2 in this case).

#### **Two Value Data Fields**

A two rvalue data field is handled much like the three rvalue field above, though its definition differs somewhat. The first field is for 01, 0Z, Z1 transitions and the second for 10, 1Z, Z0. The twelve-to-six mapping occurs first. If one of the first two fields are still not indicated, the six-to-two transition below occurs:

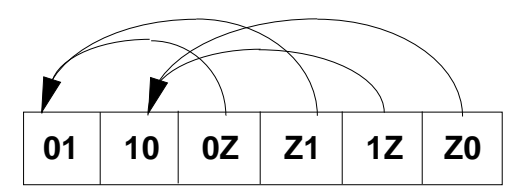

#### Figure D-4. Six to Two Rvalue Transform

#### A Single Data Field

Finally, if only a single data field is found it is used for all output transitions found in the Technology File.

## INDEX

12-State simulation, explanation of, 2-9

#### A

Add Breakpoint command troubleshooting, 3-71 Architecture, QuickSim II, 1-12

#### B

Back annotation concepts, 2-48 concepts in QuickSim II, 2-42 Sharing, procedure, 4-6 Batch simulation, 3-11 Breakpoints deleting, 3-76 reporting, 3-75 using, 3-71

#### С

Change model, procedure, 3-83 Changing contention models, procedure, 3-44 Changing properties, procedure, 3-83 Changing spike models, procedure, 3-39 Checking for contention, procedure, 3-48 Checking for hazards, procedure, 3-49 Checking for spikes, procedure, 3-42 Checking, procedures device stability, 3-58 Command completion, 3-15 Commands, querying the simulator for, 3-15 Common simulation interface procedures, 4-1 Common user interface manuals, list of titles, xvii Component, overview, 2-4 Concepts, key, 2-2 Connecting WDB's, procedure, 4-2 Connectivity and QuickSim II, 2-16 Connectivity design changes, 2-45

Constraints, procedure for checking, 3-37 Contention model, procedure for changing, 3-44 Contention, calculating results, 2-11 Contention, procedure for checking, 3-48 Creating DVE script procedure, 4-5 CTRL-?, 3-15 CTRL-S, 3-14

#### D

Delay modes, 2-21 Delays Scheduling in QuickSim, 2-18 Delays, scaling for QuickSim II, 2-21 Delete Breakpoints command operating procedure, 3-76 Design changing, concepts, 2-42 effects of changing, 2-43 overview of, 2-2 processing for simulation, procedure, 3-3 properties and simulation, 2-9 Design configuration Exporting, 4-5 Design constraints, procedure for checking, 3-37 Design Manager, invoking QuickSim II from, 3-6 Design viewpoint associated QuickSim II data objects, 2-5 creating, procedure, 3-3 default properties, 3-5 overview of, 2-4 primitives, 3-5 Design Viewpoint Editor, and simulation, 3-3 Dialog boxes, procedure, 4-1 Disconnecting WDB's, procedure, 4-2 Displaying QuickPart messages, procedure, 3-51

Drive strengths, 2-9 DVE procedures, 4-3

#### E

Edit Exporting a design configuration, 4-5 Electronic designs, overview of, 2-2 **Environment Variable** AMPLE PATH, C-1 LANG, C-1 LM\_LICENSE\_FILE, C-1 MGC, C-2 MGC\_HOME, C-1 MGC LOCATION MAP, C-2 MGC QSIM GLOBAL NET SHORT, C-2 MGC\_SHOW\_INT\_TMG, C-2 MGC\_WD, C-2 MGLS LICENSE FILE, C-2 Environment Variables, C-1 Event, example of a simple, 2-14 Events, mature, 2-15 Events, scheduling, 2-18 Examples Iteration, 2-18 Resolving node contention, 2-11 Scheduling events, 2-18 Simple events, 2-14 Timing wheel, 2-15 Exiting the simulator, 3-13

#### F

Force file, description, 3-62 Forces WDB, 2-38 Forces, description, 3-62 Frames determining object names, procedure, 4-4 Framework manuals, list of titles, xvii

#### H

Hazards, procedure for checking, 3-49 Help, procedures, 4-1 Helps, 3-15 command completion, 3-15 using on-line, 3-15 High impedance (Z) drive strength, 2-9

#### I

Incremental design changes, concepts, 2-42 Indeterminate (I) drive strength, 2-9 Inertial delay mode, 2-21 Initialization classic, 2-41 default, 2-40 Input data, QuickSim II, 1-14 Invoking the simulator, 3-6 Iteration, example of, 2-18 Iteration, explanation of, 2-15

#### Κ

Keep list, 3-60 Keeps, behavior, 3-60 Kernel, setting up procedure, 3-18 Key concepts, 2-2

#### L

Linear timing modes, concept, 2-19 Logfile, description, 3-62 Logic values, 2-9

#### $\mathbf{M}$

Manuals, list of titles Framework, xvii Modeling, xvi Simulation, xvi Mature events, 2-15 MISL file, description, 3-62 Model property, defaults, 3-5 Model property, procedure for changing, 3-81

Model types, 2-4 Modeling manuals, list of titles, xvi Models change, procedure, 3-81 changing Model properties, concepts, 2-47 functional, 2-3 overview, 2-4 reloading, concepts, 2-46 reloading, procedure, 3-78 swapping, procedure, 3-78 swapping, procedure, 3-81 timing attributes of, 2-13 types, 2-4

#### Ν

Node contention, how to resolve, 2-12 Non-connectivity changes, 2-44

#### 0

Online helps, using, 3-15 Open sheet, 4-6 Operating procedures, 2-48 Operating procedures cross-index, 3-84 Output data, QuickSim II, 1-14

#### Р

Palette, QuickSim, procedure, 3-64
Palettes, procedure, 4-1
Pattern matching, *see* Command completion
Pins

Events on, 2-18
Popup command bar, procedure, 4-1
Popup menus, procedure, 4-1
Primitives, default, 3-5

Procedures

common simulation interface, 4-1
cross-index, 3-84
Design Viewing and Analysis Support, 4-1
Design Viewpoint Editor, 4-3

DVAS, 4-1 Prompt bars, procedure, 4-1 Properties changing Model, concepts, 2-47 changing Model, procedure, 3-81 changing, concepts, 2-47 changing, effects of, 2-43 changing, procedure, 3-83 default, 3-5 simulation, 2-9 Property change, procedure, 3-83 Pulldown menus, procedure, 4-1

#### Q

Querying for commands, see Command completion Quick help, procedure, 4-1 QuickPart messages, procedure for displaying, 3-51 **OuickSim II** accuracy, 2-11 architecture, 1-12 back annotation concepts, 2-48 batch simulation, procedure, 3-11 capabilities, summary of, 1-3 data objects, 2-5 delay modes, 2-21 delays, scaling, 2-21 drive strengths, 2-9 Electrical connectivity for, 2-16 inertial, 2-21 initialization process, 2-39 input data, 1-14 invoking, procedure, 3-6 key concepts, 2-2 logic values, 2-9 operating procedures, 2-48 output data, 1-14 reset procedure, 3-65

spike models, 2-24 timing modes, 2-19 transport delay mode, 2-21 QuickSim Palette, procedure, 3-64

#### R

Reference help, procedure, 4-1 Reloading models, concepts, 2-46 Reloading models, procedure, 3-78 Report Breakpoints command operating procedure, 3-75 Reporting toggle statistics, procedure, 3-56 Resetting the simulator, procedure, 3-65 Resistive (R) drive strength, 2-9 Restoring setups, procedure, 3-31 Restoring simulation states, procedure, 3-67 Results WDB, 2-37 Results WDB and the keep list, 3-60 Running the simulator, 3-65

## S

Saving setups, procedure, 3-27 Saving simulation states, procedure, 3-67 Scheduling events, 2-18 Schematic view, procedure, 4-6 Setting up instance by instance, procedure, 3-23 Setting up simulations, 3-17 Setting up, kernel, 3-18 Setup groups, 3-29 Setup, procedure for saving, 3-27 Setups, procedure for restoring, 3-31 Sharing annotations, 4-6 Signal strength, explanation of, 2-9 Simulation manuals, list of titles, xvi Simulation states, procedure for saving, 3-67 Simulator, reset procedure, 3-65 Spike model, procedure for changing, 3-39 Spikes, procedure for checking, 3-42

Stability checking, procedure, 3-58 State values, accuracy of, 2-11 State values, explanation of, 2-9 States, save and restore procedures, 3-67 Stimulus WDB, 2-38 Stimulus, applying, 3-62 Stimulus, procedures, 4-2 Stimulus, saving, procedure, 4-2 Strengths of signals, 2-9 Strong (S) drive strength, 2-9 Suppress spike model, 2-25 Suspending the simulation, 3-13 Swapping models, concepts, 2-47 Swapping models, procedure, 3-81 Synchronous designs, checking stability of, 3-58

#### Т

Time, viewing current simulation, 3-65 Timestep and simulator accuracy, 2-12 Timing Accuracy of, 2-12 Attributes of models, 2-13 Delays and scheduling, 2-18 Model attributes for, 2-13 Timing modes, concept, 2-19 Timing modes, procedure for setting, 3-33 Timing wheel algorithm, 2-15 Timing wheel, example of, 2-15 Toggle statistics, procedure, 3-56 Toggle statistics, procedure for gathering, 3-54 tPX transition, effects on spikes, 2-26 Transport delay mode, 2-21 Troubleshooting breakpoints, using, 3-71

#### U

Update model, procedure, 3-78

#### V

Variables, Environment, C-1 VHDL view, procedure, 4-6 Viewpoints, customizing, 3-3 Views schematic, procedure, 4-6 VHDL, procedure, 4-6

#### W

Waveform database, procedures, 4-2 Waveform databases Forces WDB, 2-38 overview, 2-37 Results WDB, 2-37 Stimulus WDB, 2-38 Waveforms, loading procedure, 4-2 WDB's, procedures, 4-2 Wildcards, help, 3-15

#### X

X immediate spike model, 2-25 X logic value, 2-9

#### Ζ

Z drive strength, 2-9